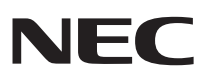

# PC98-

活用ガイド ハードウェア編

本体の構成各部

周辺機器を接続する前に

周辺機器の利用

システム設定

PC98·NX シリーズ Mate Mate J タイプMA

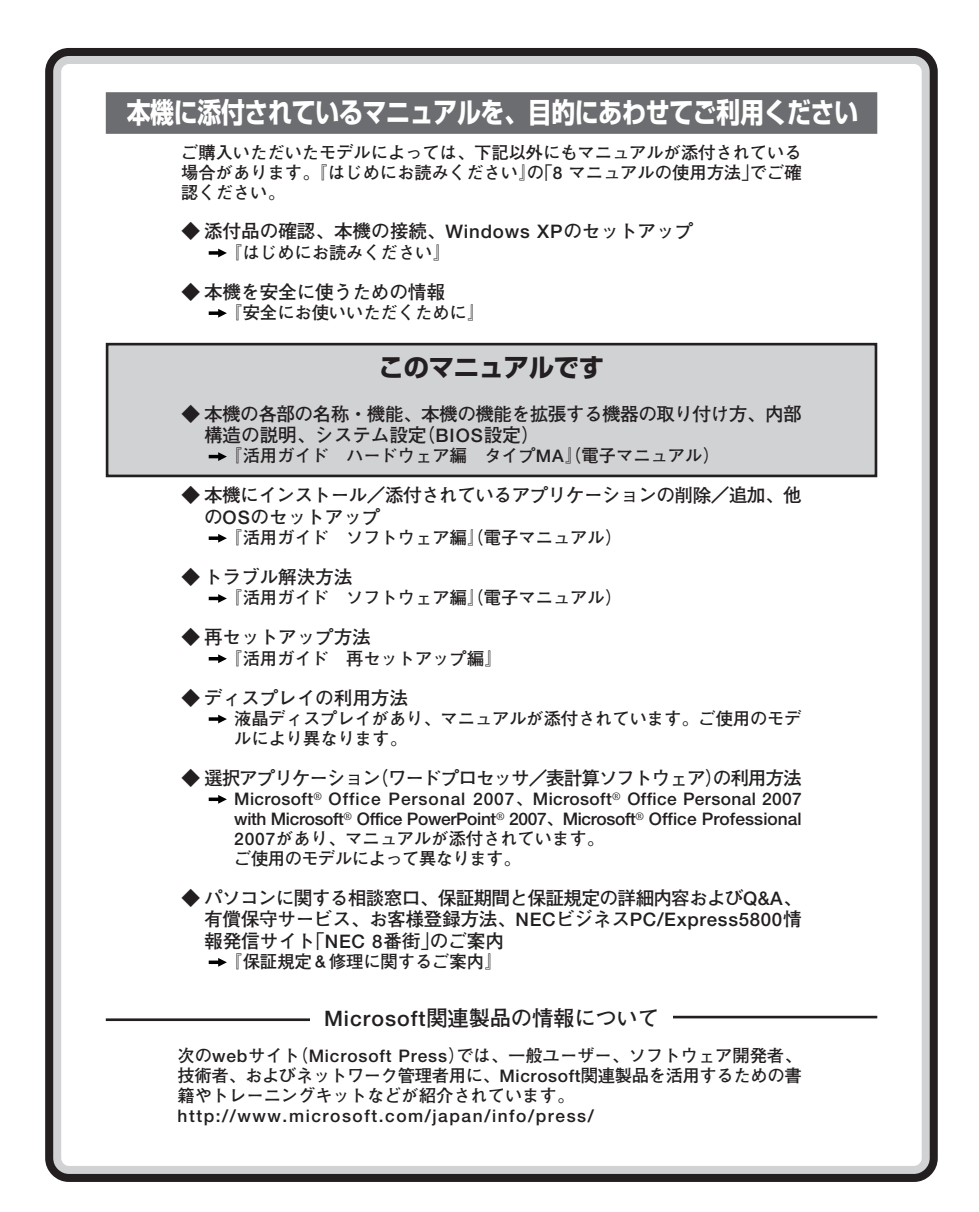

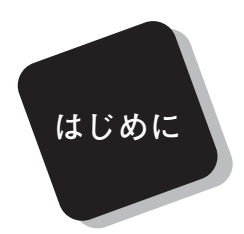

このマニュアルは、フォルダやファイル、ウィンドウなど、 Windowsの基本操作に必要な用語とその意味を理解していること、 また、それらを操作するためのマウスの基本的な動作がひととおりで き、Windowsもしくは添付のアプリケーションのヘルプを使って操作 方法を理解、解決できることを前提に本機固有の情報を中心に書かれて います。

もし、あなたがパソコンにはじめて触れるのであれば、上記の基本 事項を関連説明書などでひととおり経験してから、このマニュアルを ご利用になることをおすすめします。

選択アプリケーション、本機の仕様については、お客様が選択できる ようになっているため、各モデルの仕様に合わせてお読みください。

仕様についての詳細は、『はじめにお読みください』の「10 付録 機能 一覧」をご覧ください。

2008年 10月 初版

## このマニュアルの対象機種について

このマニュアルの対象機種は、次のタイプおよび型番です。 型番の「\*」の箇所には、PC98-NXシリーズ Mateの場合は「Y」、PC98-NXシリーズ Mate J の場合は「J」の文字が入ります。

PC98-NXシリーズ Mate PC98-NXシリーズ Mate J

> タイプMA M\*33A/A-6、M\*30A/A-6、M\*26R/A-6、 M\*22L/A-6、M\*18X/A-6

型番の調べ方、読み方については、『はじめにお読みください』をご覧ください。 また、マニュアル中の説明で、タイプ名や型番を使用している場合があります。

## このマニュアルの表記について

◆ このマニュアルで使用している記号

このマニュアルで使用している記号や表記には、次のような意味があります。

#### ◆ このマニュアルで使用している表記の意味

このマニュアルの対象機種を指します。 本機、本体 特に周辺機器などを含まない対象機種を指す場合、「本体」と表 記します。 DVD-ROMモデル DVD-ROMドライブを内蔵しているモデルを指します。 CD-B/BW with CD-R/RW with DVD-ROMドライブを内蔵しているモデルを指 DVD-ROMモデル します。 DVDスーパー DVDスーパーマルチドライブを内蔵しているモデルを指します。 マルチモデル DVD-ROMドライブ、CD-R/RW with DVD-ROMドライブ、ま DVD/CDモデル たはDVDスーパーマルチドライブを内蔵しているモデルを指し ます。

| フロッピーディスクドライブを内蔵しているモデルを指しま<br>す。                                                                    |
|----------------------------------------------------------------------------------------------------|
| フロッピーディスクドライブを内蔵していないモデルを指しま<br>す。フロッピーディスクをご利用になる場合は別売のUSB接続<br>のフロッピーディスクドライブをご利用ください。             |
| グラフィックアクセラレータにGeForce 8400 GSを選択した<br>モデルを指します。                                                      |
| 「FeliCaポート(外付け)」を添付しているモデルを指します。                                                                     |
| 指紋センサ機能付きUSB小型キーボードを選択したモデルを指<br>します。                                                                |
| 本文中に記載されているBIOSセットアップユーティリティは、画<br>面上では「BIOS SETUP UTILITY」と表示されます。                                  |
| DVD-ROMドライブ、CD-R/RW with DVD-ROMドライブ、ま<br>たはDVDスーパーマルチドライブを指します。書き分ける必要<br>のある場合は、そのドライブの種類を記載します。   |
| 本機添付の「アプリケーションCD-ROM/マニュアルCD-ROM」を<br>指します。                                                          |
| Windows XPでログオンやログオフの方法を変更している場合<br>は、「終了オプション」のメニューが異なります。このマニュアル<br>では「ようこそ画面」を使用している場合を例に説明しています。 |
| 「スタート」ボタンをクリックし、現れたポップアップメニュー<br>から「すべてのプログラム」を選択し、横に現れるサブメニュー<br>から「アクセサリ」→「メモ帳」を順に選択する操作を指します。     |
| 【 】で囲んである文字は、キーボードのキーを指します。<br>【Ctrl】+【Y】と表記してある場合は、【Ctrl】キーを押したまま【Y】<br>キーを押すことを指します。               |
| 『 』で囲んである文字は、マニュアルの名称を指します。                                                                          |
|                                                                                                    |

◆このマニュアルで使用しているアプリケーション名などの正式名称

| 本文中の表記                  | 正式名称                                                                        |
|-------------------------|-----------------------------------------------------------------------------|
| Windows、<br>Windows XP  | Microsoft® Windows® XP Professional operating system<br>日本語版 Service Pack 3 |
| Windows Media<br>Player | Microsoft® Windows Media® Player 9                                          |
| ウイルスバスター                | ウイルスバスター <sup>TM</sup> 2008                                                 |
| NASCA                   | NEC Authentication Agent                                                    |
| WinDVD for NEC          | InterVideo® WinDVD® for NEC                                                 |

◆ このマニュアルで使用しているイラスト、画面、記載内容について

・本機のイラストや記載の画面は、モデルによって異なることがあります。
 ・本書に記載の画面は、実際の画面とは多少異なることがあります。

◆ デバイスマネージャの開き方

- 1 「スタート」ボタン→「コントロール パネル」をクリック
- 2 「パフォーマンスとメンテナンス」の「システム」をクリック
- 3 「ハードウェア」タブをクリックし、「デバイスマネージャ」ボタンをクリック
  「デバイスマネージャ」が表示されます。

### ご注意

- (1) 本書の内容の一部または全部を無断転載することは禁じられています。
- (2) 本書の内容に関しては将来予告なしに変更することがあります。
- (3) 本書の内容については万全を期して作成いたしましたが、万一ご不審な点や誤り、記載もれ などお気付きのことがありましたら、ご購入元、またはNEC 121コンタクトセンターへご連 絡ください。
- (4) 当社では、本装置の運用を理由とする損失、逸失利益等の請求につきましては、(3)項にかかわらずいかなる責任も負いかねますので、あらかじめご了承ください。
- (5) 本装置は、医療機器、原子力設備や機器、航空宇宙機器、輸送設備や機器など、人命に関わる設備や機器、および高度な信頼性を必要とする設備や機器などへの組み込みや制御等の使用は意図されておりません。これら設備や機器、制御システムなどに本装置を使用され、人身事故、財産損害などが生じても、当社はいかなる責任も負いかねます。
- (6) 海外NECでは、本製品の保守・修理対応をしておりませんので、ご承知ください。
- (7) 本機の内蔵ハードディスクにインストールされているWindows XPおよび本機に添付のCD-ROMは、本機のみでご使用ください。
- (8) ソフトウェアの全部または一部を著作権の許可なく複製したり、複製物を頒布したりすると、 著作権の侵害となります。
- (9) ハードウェアの保守情報をセーブしています。
- (10)本書に記載されている内容は、このマニュアルの制作時点のものです。お問い合わせ先の窓 口、住所、電話番号、ホームページの内容やアドレスなどが変更されている場合があります。 あらかじめご了承ください。

Microsoft、MS-DOS、Windows、Outlook、Windows MediaおよびWindowsのロゴは、米国 Microsoft Corporationの米国およびその他の国における商標または登録商標です。

インテル、Intel、Pentium、Celeron、Intel SpeedStep、インテル Coreはアメリカ合衆国および その他の国におけるインテルコーポレーションまたはその子会社の商標または登録商標です。

TRENDMICRO、およびウイルスバスターはトレンドマイクロ株式会社の登録商標です。

NVIDIA、nVIDIAロゴ、GeForce、nViewは、NVIDIA Corporationの商標または登録商標です。 Roxio Creatorは、米国Sonic Solutions社の登録商標です。

Corel、InterVideo、WinDVDは Corel Corporation およびその関連会社の商標または登録商標 です。

©2008 Corel Corporation. All Rights Reserved.

Photo CD portions copyright Eastman Kodak Company 1995

PS/2はIBM社が所有している商標です。

「FeliCa」は、ソニー株式会社の登録商標です。

「FeliCa」は、ソニー株式会社が開発した非接触ICカードの技術方式です。

「Edy」は、ビットワレット株式会社が管理するプリペイド型電子マネーサービスのブランドです。 WebSAMは日本電気株式会社の登録商標です。

Phoenixは、Phoenix Technologies Ltd.の登録商標です。

DeviceProtectorおよびSecureRedirectorはNECパーソナルプロダクツ株式会社の登録商標です。

その他、本書に記載されている会社名、商品名は各社の商標または登録商標です。

©NEC Corporation, NEC Personal Products, Ltd. 2008 日本電気株式会社、NECパーソナルプロダクツ株式会社の許可なく複製・改変などを行うことはで きません。

#### ■輸出に関する注意事項

本製品(ソフトウェアを含む)は日本国内仕様であり、外国の規格等には準拠していません。 本製品を日本国外で使用された場合、当社は一切責任を負いかねます。 また、当社は本製品に関し海外での保守サービスおよび技術サポート等は行っていません。

本製品の輸出(個人による携行を含む)については、外国為替及び外国貿易法に基づいて経済産業省 の許可が必要となる場合があります。

必要な許可を取得せずに輸出すると同法により罰せられます。

輸出に際しての許可の要否については、ご購入頂いた販売店または当社営業拠点にお問い合わせく ださい。

#### Notes on export

This product (including software) is designed under Japanese domestic specifications and does not conform to overseas standards.

NEC<sup>\*1</sup> will not be held responsible for any consequences resulting from use of this product outside Japan.

NEC<sup>\*1</sup> does not provide maintenance service nor technical support for this product outside Japan.

Export of this product (including carrying it as personal baggage) may require a permit from the Ministry of Economy, Trade and Industry under an export control law. Export without necessary permit is punishable under the said law.

Customer shall inquire of NEC sales office whether a permit is required for export or not.

\*1: NEC Corporation, NEC Personal Products, Ltd.

目 次

PART

1

| 本体の構成各部          | 15 |
|------------------|----|
| 各部の名称            |    |
| 本体前面             |    |
| 本体背面             | 19 |
| 電源               |    |
| 電源の状態            | 23 |
| 電源の入れ方と切り方       | 24 |
| 省電力機能について        | 25 |
| 省電力機能使用上の注意      | 26 |
| スタンバイ状態          | 29 |
| 休止状態             | 31 |
| 省電力機能の設定         | 32 |
| 電源の自動操作          | 35 |
| 「ECOモード設定ツール」を使う | 36 |
| キーボード            | 40 |
| 添付されるキーボードの種類    | 40 |
| 使用上の注意           | 40 |
| キーの名称            | 43 |
| キーの使い方           | 46 |
| キーボードの設定         | 47 |
| マウス              |    |
| マウスについて          | 48 |
| ディスプレイ           | 50 |
| 使用上の注意           | 50 |
| 画面表示の調節          | 50 |
| 表示できる解像度と表示色     | 51 |
| 別売のディスプレイを使う     | 58 |
| ディスプレイの省電力機能     | 59 |
| ハードディスク          | 60 |
| 使用上の注意           | 60 |
| ハードディスクのメンテナンス   | 61 |
| フロッピーディスクドライブ    | 62 |

|       | 使用上の注意                            | 62 |
|-------|-----------------------------------|----|
|       | 各部の名称と役割                          | 63 |
|       | 使用できるフロッピーディスクの種類                 | 63 |
|       | フロッピーディスクの内容の保護                   | 64 |
| DVD/  | ′CDドライブ                           | 65 |
|       | 使用上の注意                            | 65 |
|       | 各部の名称と役割                          | 66 |
|       | 使用できるディスク                         | 67 |
|       | 読み込みと再生                           | 69 |
|       | 書き込みとフォーマット                       | 70 |
|       | 非常時のディスクの取り出し方                    | 71 |
| サウン   | ィド機能                              | 72 |
|       | 音量の調節                             | 72 |
|       | 機器の接続について                         | 75 |
|       | 音楽CD再生時の設定                        | 75 |
|       | マイクの設定                            | 77 |
| LAN ( | (ローカルエリアネットワーク)                   | 78 |
|       | LANへの接続                           | 78 |
|       | 運用上の注意                            | 79 |
|       | 各部の名称と役割                          | 80 |
|       | LANの設定                            | 81 |
|       | リモートパワーオン機能(Remote Power On機能)の設定 | 82 |
|       | ネットワークブート機能(PXE搭載)                | 85 |
| USB   | コネクタ                              | 86 |
|       | 使用上の注意                            | 86 |
|       | 接続する前に                            | 88 |
|       | USB機器の取り付け                        | 88 |
|       | USB機器の取り外し                        | 88 |
| セキュ   | ュリティ機能/マネジメント機能                   | 89 |
|       | セキュリティ機能/マネジメント機能について             | 89 |
|       | セキュリティ機能                          | 90 |
|       | マネジメント機能                          | 98 |
|       |                                   |    |

| PART                  | 周辺機器を接続する前に             |     |
|-----------------------|-------------------------|-----|
|                       | 周辺機器利用上の注意              |     |
| $\boldsymbol{\gamma}$ | 接続前の確認                  | 100 |
|                       | プラグ&プレイについて             | 101 |
|                       | デバイスドライバのインストール         | 101 |
|                       | 接続がうまくできない場合            | 102 |
|                       | 周辺機器の取り外しと再接続           | 103 |
| PART                  | 周辺機器の利用                 |     |
|                       | 接続できる周辺機器               |     |
| <b>२</b>              | 本体に接続できる周辺機器一覧          | 106 |
| U                     | 本体カバー類の開閉               |     |
|                       | ルーフカバーの開け方              | 108 |
|                       | ルーフカバーの閉じ方              | 111 |
|                       | ケーブルストッパ                | 114 |
|                       | 取り付け前の確認                | 114 |
|                       | ケーブルストッパの取り付け           | 114 |
|                       | ケーブルストッパの取り外し           | 116 |
|                       | メモリ                     | 117 |
|                       | 取り付け前の確認                | 117 |
|                       | メモリの取り付け                | 120 |
|                       | メモリの取り外し                | 124 |
|                       | 増設したメモリの確認              | 128 |
|                       | PCIスロット                 | 129 |
|                       | 取り付け前の確認                | 129 |
|                       | PCIボードの取り付け             | 130 |
|                       | PCI Express x16スロット     | 132 |
|                       | PCI Express x16ボードについて  | 132 |
|                       | 取り付け前の確認                | 132 |
|                       | PCI Express x16ボードの取り付け | 133 |
|                       | PCI Express x16ボードの取り外し | 135 |
|                       | PCI Express x1スロット      | 138 |

|          |                                      | 取り付け前の確認                                                                                                    |                                                                                  |
|----------|--------------------------------------|----------------------------------------------------------------------------------------------------|----------------------------------------------------------------------------------|
|          |                                      | PCI Express x1ボードの取り付け                                                                                                    | 139                                                                              |
| ART      | シフ                                   | <テム設定                                                                                                    | 141                                                                              |
| 4        | BIOS                                 | らセットアップユーティリティについて                                                                                                    | 142                                                                              |
|          |                                      | BIOSセットアップユーティリティの起動                                                                                                    | 142                                                                              |
| -        |                                      | BIOSセットアップユーティリティの基本操作                                                                                                    | 142                                                                              |
|          |                                      | BIOSセットアップユーティリティの終了                                                                                                    | 143                                                                              |
|          |                                      | 工場出荷時の設定値に戻す                                                                                                    |                                                                                  |
|          | 設定「                                  | 頁目一覧                                                                                                    | 145                                                                              |
|          |                                      | 「Main」メニュー                                                                                                    |                                                                                  |
|          |                                      | 「Advanced」メニュー                                                                                                    | 147                                                                              |
|          |                                      | 「Security」メニュー                                                                                                    | 155                                                                              |
|          |                                      | 「Boot」メニュー                                                                                                    |                                                                                  |
|          | ᄼᅩ                                   | <u>ک</u> ۶                                                                                                    | 4.07                                                                             |
| ART      | 1ন্                                  | 錸                                                                                                    | 167                                                                              |
|          | <b>1</b> 可<br>割りi                    | <b>球</b><br>込みレベル・DMAチャネル                                                                                                    | <b>167</b>                                                                       |
| ART<br>5 | <b>1</b> 可<br>割り〕                    | <b>球</b><br>込みレベル・DMAチャネル<br>割り込みレベルとDMAチャネルについて                                                                                                    |                                                                                  |
| 5 A R T  | <b>1</b> 5<br>割り〕                    | <b>球</b><br>込みレベル・DMAチャネル<br>割り込みレベルとDMAチャネルについて<br>割り込みレベル                                                                                                    |                                                                                  |
| 5        | <b>1</b> 寸<br>割り〕                    | <b>球</b><br>込みレベル・DMAチャネル<br>割り込みレベルとDMAチャネルについて<br>割り込みレベル<br>DMAチャネル                                                                                                    | 167<br>                                                                          |
| 5        | <b>1</b> 可<br>割り;<br>スト <sup>:</sup> | 述<br>込みレベル・DMAチャネル<br>割り込みレベルとDMAチャネルについて<br>割り込みレベル<br>DMAチャネル<br>ラップスイッチの設定                                                                                                    | 167<br>                                                                          |
| 5        | <b>1</b> 可<br>割り<br>スト               | ず     び     ひみレベル・DMAチャネル                                                                                                    | 167<br>168<br>                                                                   |
| 5        | <b>1</b> 切<br>割り;<br>スト:             | <b>球</b> <u> </u> <u> </u> <u> </u> <u> </u> <u> </u> <u> </u> <u> </u> <u> </u> <u> </u> <u> </u> <u> </u> <u> </u> <u> </u> <u> </u> <u> </u> <u> </u> <u> </u> <u> </u> <u> </u> <u> </u> <u> </u> <u> </u> <u> </u> <u> </u> <u> </u> <u> </u> <del> </del> <del> </del> | 167<br>168<br>168<br>168<br>169<br>170<br>170<br>170                             |
| 5        | <b>1</b><br>割り<br>スト<br>お手           | <b>球</b> <u> </u> 込みレベル・DMAチャネル 割り込みレベルとDMAチャネルについて 割り込みレベル DMAチャネル                                                                                                    | 167<br>168<br>168<br>168<br>169<br>170<br>170<br>170<br>170                      |
| 5 s      | <b>1</b> 切<br>割り)<br>スト・<br>お手ン      | <ul> <li></li></ul>                                                                                                    | 167<br>                                                                          |
| 5        | <b>1</b><br>割り<br>スト<br>お手ン          | <ul> <li>         ず              ひみレベル・DMAチャネル             割り込みレベルとDMAチャネルについて                  割り込みレベル</li></ul>                                                                                                    | 167<br>168<br>168<br>168<br>169<br>170<br>170<br>170<br>170<br>172<br>172<br>172 |
| 5 s      | <b>1</b> 切<br>割り;<br>スト・<br>お手、      | <ul> <li>         ず              ひみレベル・DMAチャネル             割り込みレベルとDMAチャネルについて</li></ul>                                                                                                    | 167<br>                                                                          |

Ρ

Ρ

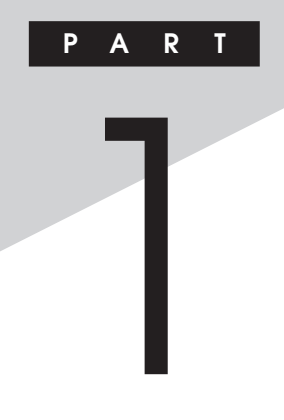

## 本体の構成各部

本機の外観上に見えるものから、内蔵されている機器まで、ハードウェア 全般の機能と取り扱いについて説明します。

## この章の読み方

順番に読んでいく必要はありません。目的に合わせて該当するページを お読みください。

## この章の内容

| 各部の名称              | 16 |
|--------------------|----|
| 電源                 | 23 |
| キーボード              | 40 |
| マウス                |    |
| ディスプレイ             | 50 |
| ハードディスク            | 60 |
| フロッピーディスクドライブ      | 62 |
| DVD/CDドライブ         | 65 |
| サウンド機能             | 72 |
| LAN(ローカルエリアネットワーク) |    |
| USBコネクタ            |    |
| セキュリティ機能/マネジメント機能  |    |

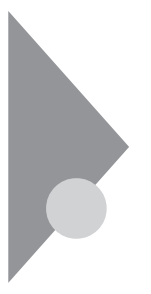

## 各部の名称

本体の各部の名称と役割について説明しています。 各部の取り扱い方法や詳しい操作方法については、各項目にある参照 ページをご覧ください。

本体前面

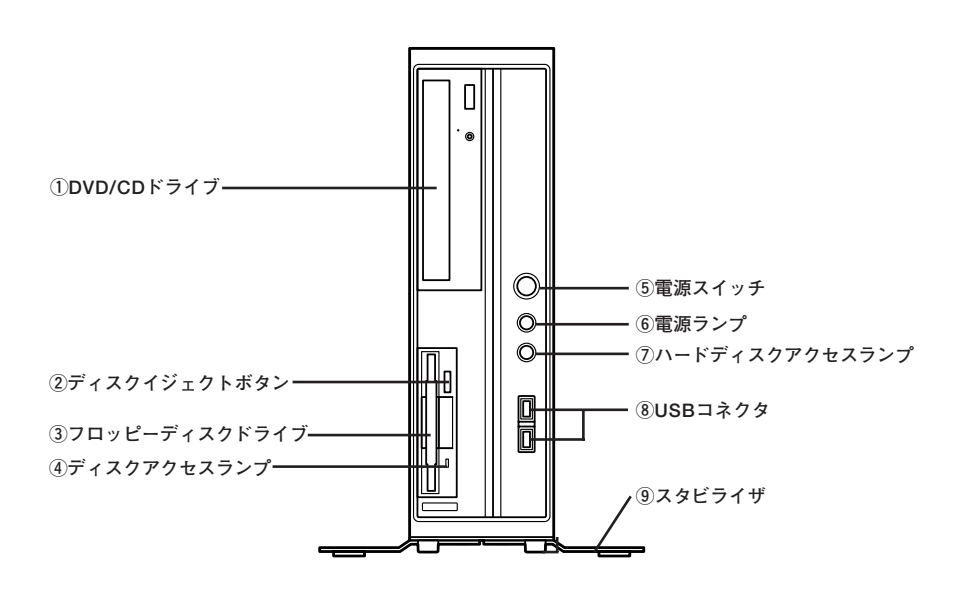

### ①DVD/CDドライブ

DVD-ROMドライブ、CD-R/RW with DVD-ROMドライブ、またはDVD スーパーマルチドライブが内蔵されています。内蔵されているドライブ はお使いのモデルによって異なります。 詳しくは「DVD/CDドライブ」(p.65)をご覧ください。

②ディスクイジェクトボタン(FDDモデルのみ)

フロッピーディスクを取り出すときに使用します。

## ③フロッピーディスクドライブ(FDDモデルのみ)

3.5型のフロッピーディスクの読み書きをする装置です。 詳しくは「フロッピーディスクドライブ」(p.62)をご覧ください。

④ディスクアクセスランプ(FDDモデルのみ)

内蔵のフロッピーディスクドライブが動作しているときに点灯します。

## 

ディスクアクセスランプ点灯中は、電源スイッチを押したり、ディスクイ ジェクトボタンを押したりしてフロッピーディスクを取り出さないで ください。ディスクの内容がこわれることがあります。

⑤電源スイッチ((<sup>|</sup>))

本体の電源の状態を変更するスイッチです。 詳しくは「電源」(p.23)をご覧ください。

#### ⑥電源ランプ(1))

電源の状態を表示するランプです。電源が入っているときとスタンバイ 状態のときに点灯します。 詳しくは「電源」(p.23)をご覧ください。

⑦ハードディスクアクセスランプ(□)

内蔵のハードディスクドライブにアクセスしているときに点灯します。

**ベ**チェック!-

ハードディスクアクセスランプの点灯中は電源スイッチを押さないで ください。ハードディスクの内容がこわれることがあります。 ⑧USBコネクタ(-↔)

USB機器を接続するコネクタです。本機のUSBコネクタは、USB2.0と USB1.1の機器に対応しています。USB2.0の転送速度を出すためには、 USB2.0対応の機器を接続する必要があります。 詳しくは「USBコネクタ」(p.86)をご覧ください。

**⑨スタビライザ** 

本体を安定させるための脚です。

## 本体背面

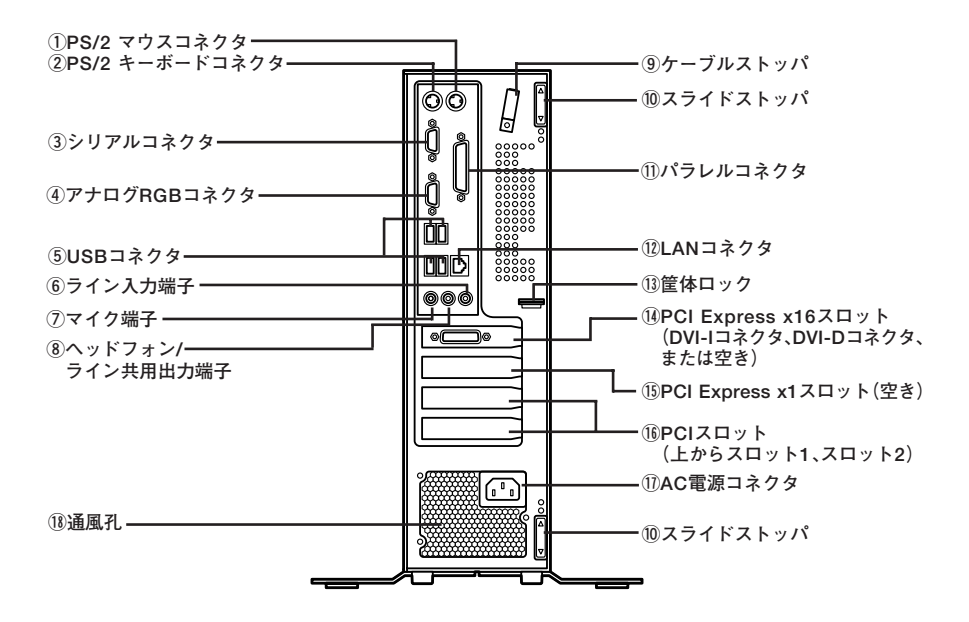

## ①PS/2 マウスコネクタ(ウ)

PS/2接続のマウス(ミニDIN6ピン)を接続するコネクタです。 詳しくは「マウス」(p.48)をご覧ください。

②PS/2 キーボードコネクタ(====)

PS/2接続のキーボード(ミニDIN6ピン)を接続するコネクタです。 詳しくは「キーボード」(p.40)をご覧ください。

③シリアルコネクタ([IOIOI])

モデムやISDN TAなどのシリアルコネクタ対応機器を接続するための 端子です。

④アナログRGBコネクタ(□)

アナログインターフェイスのディスプレイを接続するコネクタです。 詳しくは「ディスプレイ」(p.50)をご覧ください。

⑤USBコネクタ(•↔)

USB機器を接続するコネクタです。本機のUSBコネクタは、USB2.0と USB1.1の機器に対応しています。USB2.0の転送速度を出すためには、 USB2.0対応の機器を接続する必要があります。 詳しくは「USBコネクタ | (p.86) をご覧ください。

⑥ライン入力端子(ミニジャック)(《 🔶 )

市販のオーディオ機器から音声信号を入力する端子です。

⑦マイク端子(ミニジャック)())

市販のマイクロフォンなどを接続し、音声を入力するための端子です。

⑧ヘッドフォン/ライン共用出力端子(ミニジャック)(() ※)

市販のオーディオ機器へ音声信号を出力する端子です。

⑨ケーブルストッパ

キーボードなどのケーブルが抜けるのを防止したり、ケーブル接続した 機器の盗難を防止します。ケーブルストッパは、添付品収納箱に入ってい ます。

メモ

ケーブルストッパは、添付品収納箱に入っています。

参照 ケーブルストッパについて→ 「PART3 周辺機器の利用」の「ケーブルストッパ」(p.114)

10 スライドストッパ

本体のルーフカバーを固定します。

参照 ルーフカバーの取り付けと取り外しについて→ 「PART3 周辺機器の利用」の「本体カバー類の開閉」(p.108)

①パラレルコネクタ(皇)

プリンタなどのパラレルコネクタ対応機器を接続するための端子です。

✓ チェック? \_\_\_\_\_ パラレルコネクタには、D-Sub25ピンのシリアル機器を接続しないでく ださい。

112 LANコネクタ(品)

LANケーブルを接続するコネクタです。

13筐体ロック(成)

ロック付き盗難防止ケーブルを取り付けます。 詳しくは「セキュリティ機能/マネジメント機能」(p.89)をご覧ください。

14 PCI Express x16スロット

デジタルディスプレイ用コネクタボード(DVI-D)または、PCI Express x16の規格のグラフィックアクセラレータボードを取り付けるためのス ロットです。

**ベ**チェック!! \_

GeForce 8400 GS、またはデジタルディスプレイ用コネクタボード (DVI-D)を選択した場合、PCI Express x16スロットは、GeForce 8400 GS、またはデジタルディスプレイ用コネクタボード(DVI-D)で使用済み です。この場合は、PCI Express x16ボードを取り付けることはできま せん。

参照 / PCI Express x16ボードについて→

「PART3 周辺機器の利用」の「PCI Express x16スロット」(p.132)

## ◆DVI-Iコネクタ

GeForce 8400 GSを選択した場合に、PCI Express x16スロットに取 り付けられているGeForce 8400 GSボードに搭載されているコネク タです。

DVI-Dインターフェイスのディスプレイと接続します。

また、添付のアナログ変換ケーブルを使用して、アナログインターフェ イスのディスプレイと接続することもできます。

## ◆DVI-Dコネクタ

デジタルディスプレイ用コネクタボード(DVI-D)を選択した場合に、 PCI Express x16スロットに取り付けられているデジタルディスプレ イ用コネクタボード(DVI-D)に搭載されているコネクタです。 DVI-Dインターフェイスのディスプレイと接続します。

15PCI Express x1スロット

本体の機能を強化したり拡張したりするための、PCI Express x1ボード を取り付けるためのスロットです。

## 参照 PCI Express x1ボードについて→ 「PART3 周辺機器の利用 ]の「PCI Express x1スロット | (p.138)

16 PCIスロット(空き)

本体の機能を強化したり拡張したりするための、各種ボードを挿入する スロットです。

参照 PCIスロットについて → 「PART3 周辺機器の利用」の「PCIスロット」(p.129)

#### ①AC電源コネクタ

ACコンセントから本体に100Vの電源を供給するためのコネクタです。 添付の電源コードを接続します。

### 18通風孔

本体内部の熱を逃がすための穴です。

## \_\_\_\_\_\_\_チェック!\_

本体内部の熱を逃がすための穴です。物などを置いて通風孔をふさがな いよう十分注意してください。

## 電源

本機の電源の入れ方と切り方、省電力機能などについて説明しています。

## 電源の状態

本体の電源の状態には次のように「電源が入っている状態」「スタンバイ 状態」「休止状態」「電源が切れている状態」の4つの状態があります。

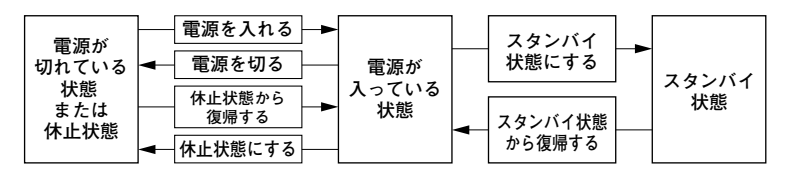

## ◆電源が入っている状態

通常、本体を使用している状態です。

## ◆スタンバイ状態

作業中のメモリの状態を保持したまま、ハードディスクやディスプレ イを省電力状態にして消費電力を抑えます。メモリの状態を保持する ための電力は供給されているので、すぐに作業を再開できます。

## ◆休止状態

メモリの情報を全てハードディスクに保存し、本体の電源を切ります。 もう一度電源を入れると、休止状態にしたときと同じ状態に復元します。

#### ◆電源が切れている状態

本機の電源を完全に切った状態です。メモリなどの増設はこの状態で 行ってください。

電源の状態によるランプとディスプレイの表示は、次のとおりです。

| 電源の状態    | 電源ランプ    | ディスプレイの表示 |
|----------|----------|-----------|
| 電源が入っている | 緑色に点灯    | 表示される     |
| スタンバイ状態  | オレンジ色に点灯 | 表示されない    |
| 休止状態     | 消灯       | 表示されない    |
| 電源が切れている | 消灯       | 表示されない    |

## 電源の入れ方と切り方

○電源を入れる

電源を入れる際は、次の手順に従って正しく電源を入れてください。

- 本機のドライブに、フロッピーディスクやDVD/CDディスクがセット された状態で電源を入れると、それらのディスクから起動したり、本 機が起動できない場合があります。その場合は、セットされている ディスクを取り出してから、電源を入れ直してください。
- いったん電源を切った後で、電源を入れ直す場合は、電源を切ってから5秒以上間隔をあけて電源を入れてください。また、電源コードを抜いたり、ブレーカなどが落ちて電源が切れた場合は、電源コードを抜いた状態で90秒以上間隔をあけてから、再度電源コードを接続し、電源を入れてください。
- メモリを増設した場合、メモリの組み合わせによっては、初期化のために電源を入れてから画面が表示されるまでに時間がかかる場合があります。
- 1 周辺機器の電源を入れる
- 2 本体の電源スイッチを押す

#### ○ 電源を切る

電源を切る際は、次の手順に従って正しく電源を切ってください。

## チェック? Windowsやアプリケーションの起動中や、ハードディスクアクセス ランプなどが点灯している場合は、電源を切らないでください。 アプリケーションのエラーなどでWindowsの操作ができない場合の 電源の強制切断方法については、『活用ガイド ソフトウェア編』の 「トラブル解決Q&A」の「電源を切るとき」をご覧ください。 通信を行っている場合は、通信が終了していることを確認してから電 源を切ってください、通信を知ってください。

- 通信を行っている場合は、通信が終了していることを確認してから電源を切ってください。通信中に電源を切ると、通信中のデータが失われる場合があります。
- 1 作業中のデータを保存してアプリケーションを終了する
- 2 「スタート」ボタン→「終了オプション」をクリックし、「電源を切る」ボタンをクリック 終了処理後、本体の電源は自動的に切れます。 電源スイッチを押さないでください。
- **3** 電源ランプが消灯し、本体の電源が切れたことを確認したら、 ディスプレイおよび周辺機器の電源を切る

## 省電力機能について

省電力機能とは、CPUやハードディスク、ディスプレイといった、本機の 主要な部分への電力供給を停止することで、本体の消費電力を抑える機 能です。また、作業を一時的に中断したい場合や、中断した作業をすぐに 再開したい場合にも便利な機能です。

本機の省電力機能には、「スタンバイ状態」「休止状態」および、簡単に電源 設定が切り換えられる「ECOモード設定ツール」があります。

- 参照 · スタンバイ状態について→「スタンバイ状態」(p.29)
  - ・休止状態について→「休止状態」(p.31)
  - ECOモード設定ツールについて→「「ECOモード設定ツール」を使う」 (p.36)

## 省電力機能使用上の注意

◎ スタンバイ状態または休止状態を利用できないとき

次のような場合には、スタンバイ状態または休止状態にしないでください。本機が正常に動かなくなったり、正しく復帰できなくなる場合があり ます。

- ・プリンタへ出力中
- ・通信用アプリケーションを実行中
- ・ LANまたは無線LANを使用して、ファイルコピーなどの通信動作中
- ・音声または動画を再生中
- ハードディスク、CDやDVD、フロッピーディスクなどにアクセス中
- ・「システムのプロパティ」ウィンドウを表示中
- Windowsの起動/終了処理中
- スタンバイ状態または休止状態に対応していないアプリケーションを 使用しているとき
- スタンバイ状態または休止状態に対応していないPCカード、コンパクトフラッシュカード、USB機器を使用しているとき

#### ◎ スタンバイ状態または休止状態を使用する場合の注意

- スタンバイ状態のときに次のことが起きると、作業中のデータが失われますので、ご注意ください。
  - 電源コードが本体やACコンセントから外れた
  - 停電が起きた
  - 電源スイッチを約4秒以上押し続けて、強制的に電源を切った

スタンバイ状態または休止状態にする場合は、次のことに注意してくだ さい。

スタンバイ状態または休止状態から復帰後、すぐにスタンバイ状態または休止状態にする場合は、本機に負担がかからないように、復帰後、約5秒以上経過してから操作してください。

- スタンバイ状態または休止状態では、ネットワーク機能がいったん停止しますので、ファイルコピーなどの通信動作が終了してからスタンバイ状態または休止状態にしてください。また、使用するアプリケーションによっては、スタンバイ状態または休止状態から復帰した際にデータが失われることがあります。ネットワークを使用するアプリケーションを使う場合には、あらかじめお使いのアプリケーションについてシステム管理者に確認のうえ、スタンバイ状態または休止状態を使用してください。
- ・通信アプリケーションを使用中の場合は、通信アプリケーションを終 了させてから、スタンバイ状態にしてください。
   通信状態のままスタンバイ状態にすると、回線が接続されたままになり、電話料金が加算される場合があります。
- ・通信アプリケーションを使用中の場合は、通信アプリケーションを終 了させてから、休止状態にしてください。通信状態のまま休止状態にす ると、強制的に通信が切断されることがあります。
- スタンバイ状態または休止状態中に、機器構成の変更をすると、正しく 復帰できなくなることがあります。
- SCSIインターフェイスボードを使用している場合、接続されている機器によっては正しく復帰できない場合があります。このような場合は、スタンバイ状態または休止状態にしないでください。
- スタンバイ状態に移行する前にUSB機器(マウスまたはキーボード以外)を外してください。USB機器を接続した状態では、スタンバイ状態に移行できない場合があります。
- スタンバイ状態または休止状態への移行中にはUSB機器の抜き差し をしないでください。
- 「電源オプションのプロパティ」で各設定を変更する場合は、コン ピュータの管理者権限(Administrator権限)を持つユーザーアカウン トでログオンしてください。
- ・CDやDVD、フロッピーディスクをセットしたまま休止状態から復帰 すると、正しく復帰できずにCDやDVD、フロッピーディスクから起動 してしまうことがあります。休止状態にする場合は、CDやDVD、フ ロッピーディスクを取り出してから休止状態にしてください。また、フ ロッピーディスクを使用している場合は、必要なファイルを保存して からフロッピーディスクを取り出してください。
- DVD/CDドライブにフォトCDをセットしたままスタンバイ状態また は休止状態にすると、復帰に時間がかかることがあります。
- スタンバイ状態のときに装置本体内のファンが作動する場合があります。

#### ◎ スタンバイ状態または休止状態から復帰する場合の注意

スタンバイ状態または休止状態から復帰する場合は、次のことに注意してください。

- スタンバイ状態または休止状態にしてからすぐに復帰する場合は、本 機に負担がかからないよう、スタンバイ状態または休止状態になった 後、約5秒以上経過してから操作してください。
- スタンバイ状態または休止状態中に周辺機器の取り付けや取り外しなどの機器構成の変更をすると、正常に復帰できなくなることがあります。
- スタンバイ状態や休止状態からの復帰中にはUSB機器の抜き差しを しないでください。
- スタンバイ状態または休止状態からの復帰を行った場合、本体は復帰 しているのに、ディスプレイには何も表示されない状態になることが あります。この場合は、マウスを操作するかキーボードのキーを押すこ とによってディスプレイが正しく表示されます。
- 次のような場合には、復帰が正しく実行されなかったことを表しています。
  - アプリケーションが動作しない
  - スタンバイ状態または休止状態にする前の内容を復元できない
  - マウス、キーボード、電源スイッチを操作しても復帰しない

このような状態になるアプリケーションを使用しているときは、スタンバイ状態または休止状態にしないでください。

電源スイッチを押しても復帰できなかったときは、電源スイッチを約 4秒以上押し続けてください。電源ランプが消え、電源が強制的に切れ ます。この場合、BIOSセットアップユーティリティの内容が、工場出荷 時の状態に戻っていることがあります。必要な場合は再度設定してく ださい。

## スタンバイ状態

作業中のメモリの状態を保持したまま、ハードディスクやディスプレイ を省電力状態にして消費電力を抑えている状態です。メモリの状態を保 持するための電力は供給されているので、すぐに作業を再開できます。

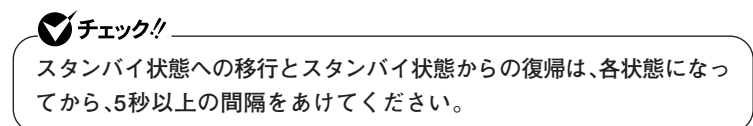

◎ スタンバイ状態にする

工場出荷時の設定で、電源が入っている状態から手動でスタンバイ状態にするには、次の方法があります。

1 「スタート」ボタン→「終了オプション」をクリック

2 「スタンバイ」ボタンをクリック

#### ◎ スタンバイ状態から復帰する

スタンバイ状態から手動で電源が入っている状態に復帰するためには、 次の方法があります。

◆マウスまたはキーボードを操作する

マウスのボタンをクリックするか、キーボードのキーを押してください(PS/2マウスの場合はマウスを動かしても、スタンバイ状態から復帰できます)。なお、本機をキーボードやマウスでスタンバイ状態から 復帰しないように設定するには、次の手順で設定してください。

- 1 「デバイスマネージャ」を開き、「マウスとそのほかのポインティ ングデバイス |または「キーボード |をダブルクリック
- 参照 / 「デバイスマネージャ」の開き方→「デバイスマネージャの開き方」(p.7)
  - **2** 復帰に使用するキーボードまたはマウスをダブルクリック
  - **3** 「電源の管理」タブをクリックし、「このデバイスで、コンピュータのスタンバイ状態を解除できるようにする」のチェックを外す

◆電源スイッチを押す

\_\_\_\_\_\_チェック!! \_\_\_\_\_

電源スイッチを押して復帰する場合は、電源スイッチを4秒以上押さないでください。電源スイッチを4秒以上押し続けると強制的に電源が切れ、保存していないデータは失われます。

## 休止状態

メモリの情報を全てハードディスクに保存し、本体の電源を切った状態 です。もう一度電源を入れると、休止状態にしたときと同じ状態に復元し ますので、本機での作業を長時間中断する場合に、消費電力を抑えるのに 有効です。

## 

## ◎休止状態を有効にする

休止状態を利用するには、「電源オプション」の設定で休止状態機能が有 効になっている必要があります。 次の手順で設定を確認してください。

- 1 「スタート」ボタン→「コントロールパネル」をクリック
- 2 「パフォーマンスとメンテナンス」→「電源オプション」をク リック
- 3 「休止状態」タブをクリック
- 4 「休止状態を有効にする」にチェックが付いているか確認する チェックが付いていない場合は、クリックしてチェックを付けて ください。
- **5** 「OK」ボタンをクリック

## ◎休止状態にする

工場出荷時の設定で、電源が入っている状態から手動で休止状態にするには、次の方法があります。

- 1 「スタート」ボタン→「終了オプション」をクリック
- 2 【Shift】を押しながら「休止状態」ボタンをクリック

## ХŦ

「休止状態」ボタンをあらかじめ表示させておくことができます。詳しく は以下のマイクロソフト サポート技術情報をご覧ください。

http://support.microsoft.com/kb/893056/ja

### ◎休止状態から復帰する

休止状態から手動で電源が入っている状態に復帰するには、次の方法が あります。

## 1 電源スイッチを押す

Windowsが起動し、休止状態にしたときと同じ状態に復元されます。

## 省電力機能の設定

省電力機能の設定は、Windowsの「電源オプション」で行います。「電源オ プション」では、省電力機能を手動で実行するための操作方法や、省電力 機能が自動で実行されるまでの時間が設定できます。また、あらかじめ設 定されている電源設定から選択することもできます。

## ◎電源スイッチで省電力機能を利用する

電源スイッチを押したときに本機が省電力状態になるように設定するに は、次の手順で設定してください。

- 1 「スタート」ボタン→「コントロールパネル」をクリック
- 2 「パフォーマンスとメンテナンス」→「電源オプション」をク リック
- 3 「詳細設定」タブをクリック
- 4 「電源ボタン」欄の「コンピュータの電源ボタンを押したとき」 で「スタンバイ」または「休止状態」を選択する

## 工場出荷時の設定は次のようになっています。 「コンピュータの電源ボタンを押したとき」:「シャットダウン」

・「休止状態」を選択する場合は、「休止状態を有効にする」(p.31)をご覧 になり、設定を確認してください。 ◎ 電源設定の選択

- 1 「スタート」ボタン→「コントロールパネル」をクリック
- 2 「パフォーマンスとメンテナンス」→「電源オプション」をク リック
- 3 「電源設定」タブをクリック
- **4** 「電源設定」欄で定義されている電源設定を選択するか、画面の 下段でそれぞれの時間を設定する

| 項目                | 説明                                                                |
|-------------------|-------------------------------------------------------------------|
| モニタの電源を切る         | 指定した時間、何も入力がない場合、モニタの<br>電源を切ります。                                 |
| ハードディスクの<br>電源を切る | 指定した時間、ハードディスクへのアクセスが<br>ない場合、ハードディスクの電源を切ります。                    |
| システム スタンバイ        | 指定した時間、何の入力もなく、ハードディスク<br>へのアクセスもない場合、本機をスタンバイ状<br>態にして消費電力を抑えます。 |
| システム休止状態          | 指定した時間、何の入力もなく、ハードディスク<br>へのアクセスもない場合、本機を休止状態にし<br>て電源を切ります。      |

## メモ

画面の下段の「\*\*の電源設定」の「\*\*」には、上段の「電源設定」欄で選 んだ設定が表示され、それぞれの項目欄には、設定時間が表示されます。 また、「電源設定」欄で新しい設定を作成することもできます。

5 「適用」ボタンをクリックし、「OK」ボタンをクリック

◎ 電源設定の作成

本機の利用状態に合わせて、電源設定を新たに登録することができます。

- 1 「電源設定の選択」(p.33)の手順1~2を行う
- 2 画面の下段でそれぞれの時間を設定する
- 3 「電源設定」欄の「名前を付けて保存」ボタンをクリック
- **4** 任意の保存名を入力し、「OK」ボタンをクリック これで、新しい設定が登録されました。
- **5** 「適用」ボタンをクリックし、「OK」ボタンをクリック

以上で電源設定の作成は完了です。 作成した電源設定は、「電源設定の選択」(p.33)の手順で選択できます。

## 電源の自動操作

タイマ(電源オプション)、LANからのアクセス(リモートパワーオン機能)によって、自動的に電源の操作を行うことができます。

タイマ、LANの自動操作によりスタンバイ状態から復帰をした場合、本体は スタンバイ状態から復帰しているのに、ディスプレイには何も表示されな い状態になることがあります。この場合、マウスを動かすかキーボードの キーを押すことによってディスプレイが表示されます。

## ◎タイマ機能(電源オプション)

▼↓チェック!!:

設定した時間を経過しても、マウスやキーボードからの入力やハード ディスクへのアクセスなどがない場合、自動的にディスプレイの電源を 切ったり、スタンバイ状態にすることができます。

また、「電源オプション」の「システム休止状態」を設定しておくと、設定した時間を経過しても、マウスやキーボードからの入力およびハードディ スクへのアクセスなどがない場合、自動的に休止状態にすることができ ます。

工場出荷時は次のように設定されています。

| 電源設定の | モニタの  | ハードディスク | システム  | システム |
|-------|-------|---------|-------|------|
| 名称    | 電源を切る | の電源を切る  | スタンバイ | 休止状態 |
| 標準    | 約10分  | 約10分    | 約25分  | なし   |

## メモ

本機は、省エネルギーのため工場出荷時にスタンバイ状態になるように 設定してあります。

◎ リモートパワーオン機能(LANによる電源の自動操作)

LAN経由で、離れたところにあるパソコンの電源を操作する機能です。

- ・「LAN (ローカルエリアネットワーク)」の「リモートパワーオン機能 (Remote Power On機能)の設定」(p.82)
  - 「セキュリティ機能/マネジメント機能」の「マネジメント機能」の「リモートパワーオン機能(Remote Power On機能)」(p.98)

## 「ECOモード設定ツール」を使う

「ECOモード設定ツール」をインストールすることで、簡単に電源設定を 切り換えることができます。

◎ECOモード設定ツールのインストール

ECOモード設定ツールのインストールは、次の手順で行います。

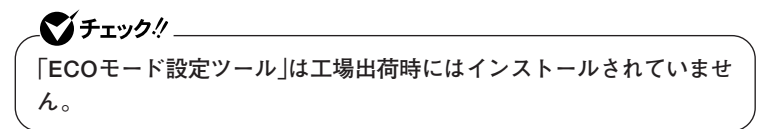

- 1 DVD/CDドライブに「アプリケーションCD-ROM」をセットする
- **2** 「スタート」ボタン→「コントロールパネル」をクリック
- 3 「プログラムの追加と削除」をクリック
- 4 「プログラムの追加」ボタンをクリックし、「CDまたはフロッ ピー」ボタンをクリック 「フロッピーディスクまたはCD-ROMからのインストール」画面が 表示されます。
- 5 「次へ」ボタンをクリック
- 6 「<DVD/CDドライブ名>:¥NXSETUP.EXE」と表示されていることを確認し、「完了」ボタンをクリック

## \_\_\_\_\_\_\_チェック!\_\_

表示されない場合は「参照」ボタンをクリックし、「<DVD/CDドライブ名 >:¥NXSETUP.EXE」と入力し、「開く」ボタンをクリックしてください。

7 「ECOモード設定ツール」を選択し、「インストール」ボタンをク リック 「ECOの設定セットアップウィザードへようこそ」画面が表示され ます。
# 8 「次へ」ボタンをクリック

「使用許諾契約書」画面が表示されます。

- 9 「同意する」を選択し、「次へ」ボタンをクリック
- **10** 「インストールが完了しました。」画面が表示されたら、DVD/ CDドライブから「アプリケーションCD-ROM」を取り出し、「閉 じる」ボタンをクリック

これでECOモード設定ツールのインストールは完了です。

◎電源設定を切り換える

インストール直後の状態では、ECOモード設定ツールで切り換えられる 3つの電源設定は次のように設定され、「標準」が選択された状態になって います。

### 

表中のアイコンはインストール直後の設定のものです。実際に表示され るアイコンは選択している電源設定により異なります。

| 電源設定 | 通知領域の<br>アイコンおよび色 | 説明                                                                                      |
|------|-------------------|-----------------------------------------------------------------------------------------|
| 高性能  | 🖪 (青)             | ネットワークからアクセスできるように、<br>コンピュータを実行しておく電源設定で<br>す。いかなるときもCPUを高速な状態<br>に保ち、スタンバイ状態には移行しません。 |
| 標準   | 🔟 (水色)            | 速度を優先する電源設定です。                                                                          |
| ECO  | 🔟 (緑)             | 電力をもっとも節約する電源設定です。                                                                      |

画面右下の通知領域に表示されたアイコンを押すと、切り換え用のメ ニューが表示されます。電源設定を変更したい場合は、切り換え用のメ ニューから切り換えてください。なお、ホットキーを設定している場合 は、ホットキーを押すと電源設定を切り換えることができます。

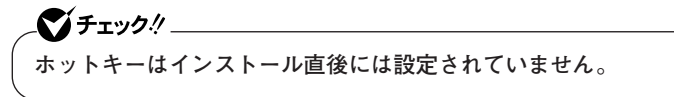

参照 ホットキーの設定について(p.38)

◎ ホットキーの設定について

以下の手順でホットキーを設定します。

- 1 「スタート」ボタン→「すべてのプログラム」→「ECOモード設定 ツール」→「ECOモード設定ツール」をクリック
- 2 「ホットキーの設定」ボタンをクリック
- 3 ドロップダウンリストから設定したいホットキーを選択する
- 4 「OK」ボタンをクリック
- - アプリケーションで使用しているショートカットキーと同じキーの 組み合わせをホットキーとして登録した場合は、ホットキーでのモー ド切換が優先されますのでご注意ください。
  - すでに同じキーの組み合わせがホットキーとして登録されている場合、ホットキーが設定できない場合があります。この場合は他のキーの組み合わせに変更してください。

#### ◎ECOモード設定ツールを変更する

ECOモード設定ツールで切り換える電源設定を変更する場合は、次の手順で行います。

1 「スタート」ボタン→「すべてのプログラム」→「ECOモード設定 ツール」→「ECOモード設定ツール」をクリック

## 2 表示される画面で設定を行う

- 「モード名」
  それぞれのモードに割り当てる電源設定を選択します。
  - 「詳細設定」
    モードごとの電源設定をカスタマイズすることができます。
  - ・「初期設定に戻す」 ECOモード設定ツールを、インストール直後の状態に戻します。
- **3** 「OK」ボタンをクリック

**、 \*\*** チェック! \_

- ECOモード設定ツールの各モードに設定している電源設定を削除した場合、削除した電源設定を選択していたモードには「設定なし」が設定されます。
- 「初期設定に戻す」ボタンでインストール直後の設定に戻したときに、 インストール直後の設定で使用している電源設定が削除されていた 場合も「設定なし」が設定されます。

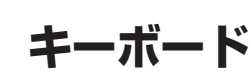

本機に添付されているキーボードのキーの名称や、キーの使い方につい て説明しています。

## 添付されるキーボードの種類

本機に添付されるキーボードには、接続するインターフェイス、キー配列 などの違いにより、次の種類のキーボードがあります。

|                      | キーボードの種類・名称         | インターフェイス | キー配列  |
|----------------------|---------------------|----------|-------|
| PS/2接続 PS/2 109キーボード |                     |          | 109配列 |
| のキーボード               | テンキー付きPS/2小型キーボード   | P3/2     | 109準拠 |
| USB接続の               | USB109キーボード         |          | 109配列 |
| キーボード                | 指紋センサ機能付きUSB小型キーボード | 036      | 109準拠 |

## 使用上の注意

◎Nキーロールオーバ

Nキーロールオーバとは、複数のキーを同時に押した場合に、最後に入力 したキーが有効になる機能です。ただし、本機のキーボードは、疑似Nキー ロールオーバのため、複数のキーを同時に押した場合には、正常に表示さ れないことや、有効にならないことがあります。

#### ◎USBキーボードの接続

電源が入った状態でUSBキーボードを抜き差しする場合、USBキーボードの取り外しや取り付けを、本機が認識するためには数秒~10秒程度必要です。瞬間的な抜き差しを繰り返すとキーボード入力ができなくなることがあります。

キーボード入力ができなくなってしまった場合は、USBキーボードを正 しく接続した後に、電源スイッチを4秒以上押し続けて強制的に電源を切 り、Windowsを再起動してください。

「チェック!!

指紋センサ機能付きUSB小型キーボードの接続は、本体のUSBコネクタ に接続します。外部ハブを挟んで接続しないでください。

#### ◎USB機器の電源容量による接続制限

キーボードの裏面には、USB機器を接続するためのコネクタが2つあります。

◆USB109キーボードの場合

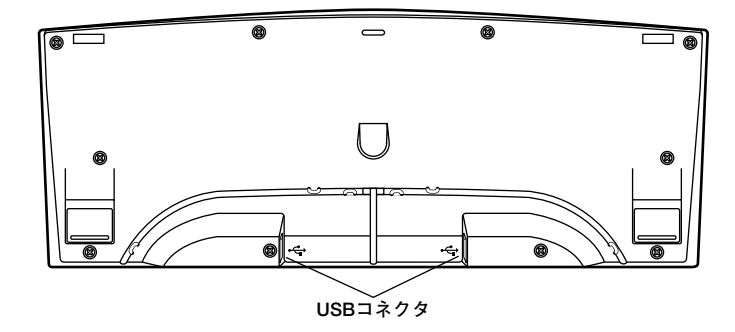

◆指紋センサ機能付きUSB小型キーボードの場合

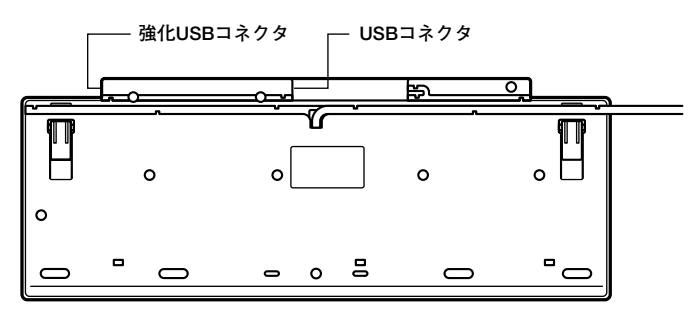

片方のコネクタには添付のUSBマウスを接続します。もう片方のコネク タには別売のUSB機器を接続して利用することができます。 指紋センサ機能付きUSB小型キーボードの左側面のUSBコネクタは、頻 繁に抜き差しをする機器の接続に使用するために、通常のUSBコネクタ よりも抜き差しに強くなっています。添付されているUSBメモリなどを 使用する場合は、強化USBコネクタを利用することをおすすめします。

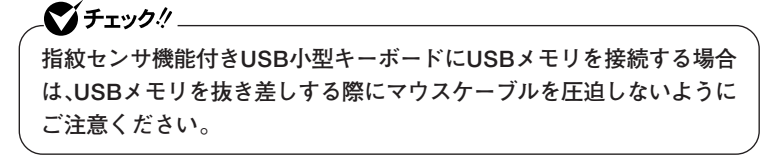

USBキーボードのコネクタに別売のUSB機器を接続する場合は、次の制 限がありますのでご注意ください。

 ・ USBキーボードのUSBコネクタは、電源が接続先から供給されて動作 するコネクタです。
 USB機器は、接続先に要求する電源の容量によって、「ハイパワーデバ イス」と「ローパワーデバイス」の2種類に分類されます。USB接続の キーボードに接続できるUSB機器は「ローパワーデバイス」のものに限 られます。

### メモ ハイパワーデバイス、ローパワーデバイス

ハイパワーデバイス:接続先に500mA以下の電源を要求するUSB機器 ローパワーデバイス:接続先に100mA以下の電源を要求するUSB機器

- ・ USBの仕様では、USB機器は最大5段まで縦列接続が可能ですが、実際 のシステム運用上では2段までの縦列接続で使用してください。
- ・ USBキーボードのコネクタにUSB2.0機器を接続すると、USB転送速 度が最大12Mbpsに制限されます。

## キーの名称

#### ◎ PS/2 109キーボード、USB109キーボード

キーボード上には、文字を入力するキーのほかに、ソフトウェアの操作に 使う特殊なキーがあります。これらのキーの機能は使用するソフトウェ アによって異なります。

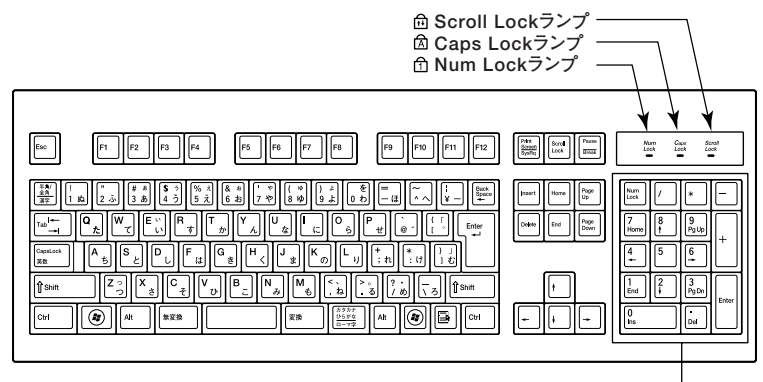

※: USB109キーボードは、デザインに若干の違いがあります。

:エスケープキー :スペースキー Esc F12:ファンクションキー :変換キー 変換 F1 Print Screen SysRq カタカナ ひらがな ローマ字 :プリントスクリーンキー :カタカナひらがな/ローマ字キー Scroll Lock Enter :エンターキー :スクロールロックキー -Pause Break Back Space :ポーズ/ブレークキー :バックスペースキー 半角/ 全角 漢字 :インサートキー :半角/全角/漢字キー nsert :デリートキー Tab I≁ :タブキー Delete CapsLo :キャップスロック/英数キー :ホームキー 英数 :シフトキー End :エンドキー ∯ Shift Page Up :ページアップキー :コントロールキー Ctrl :Windows+-Page Down :ページダウンキー :アプリケーションキー :カーソル移動キー E, ŧ + ŧ + Num Lock :オルトキー :ニューメリックロックキー Alt |: 無変換キー 無変換

テンキー

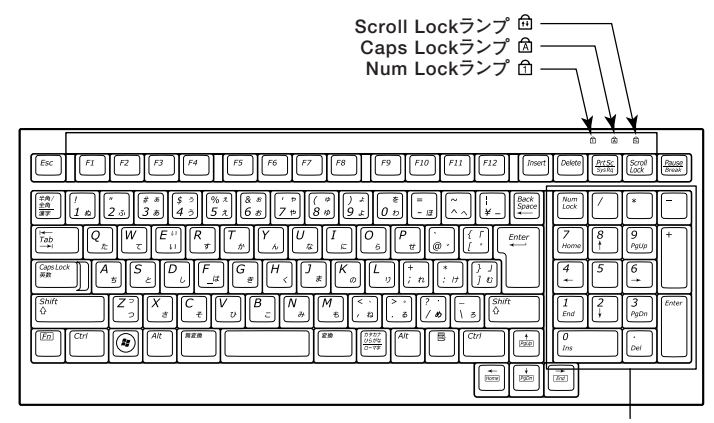

テンキー

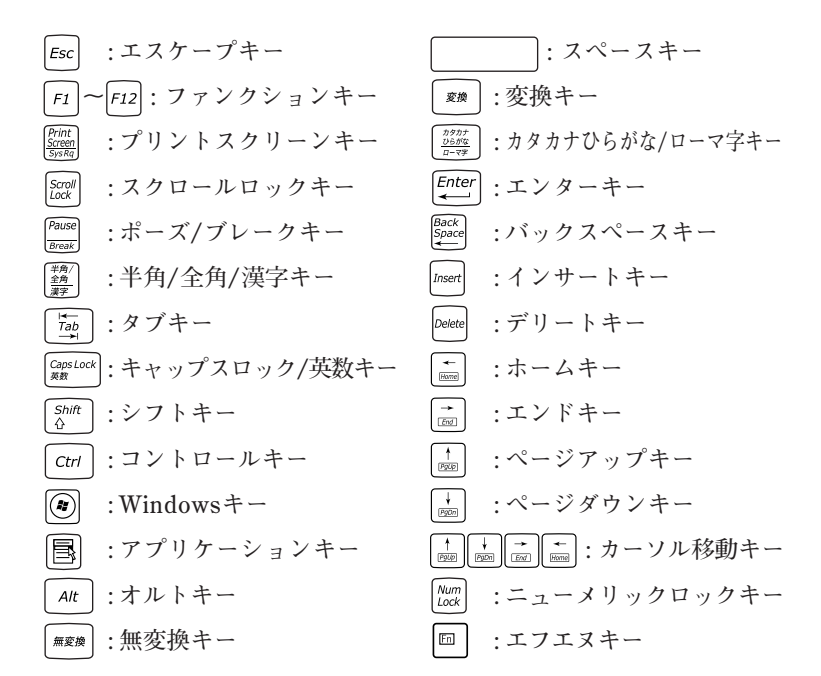

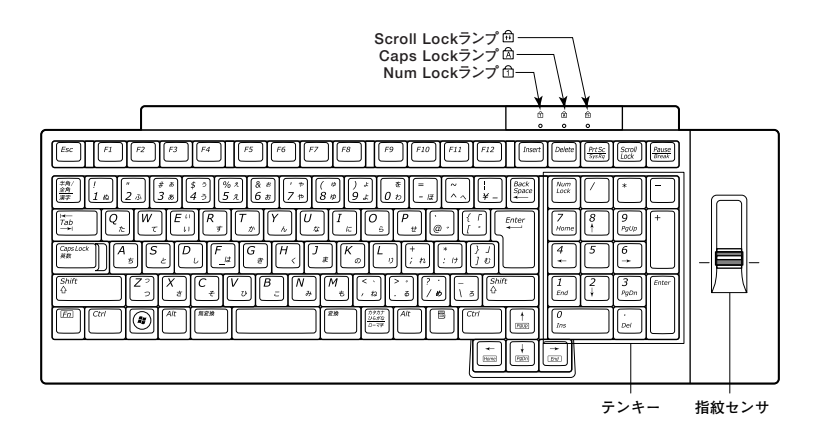

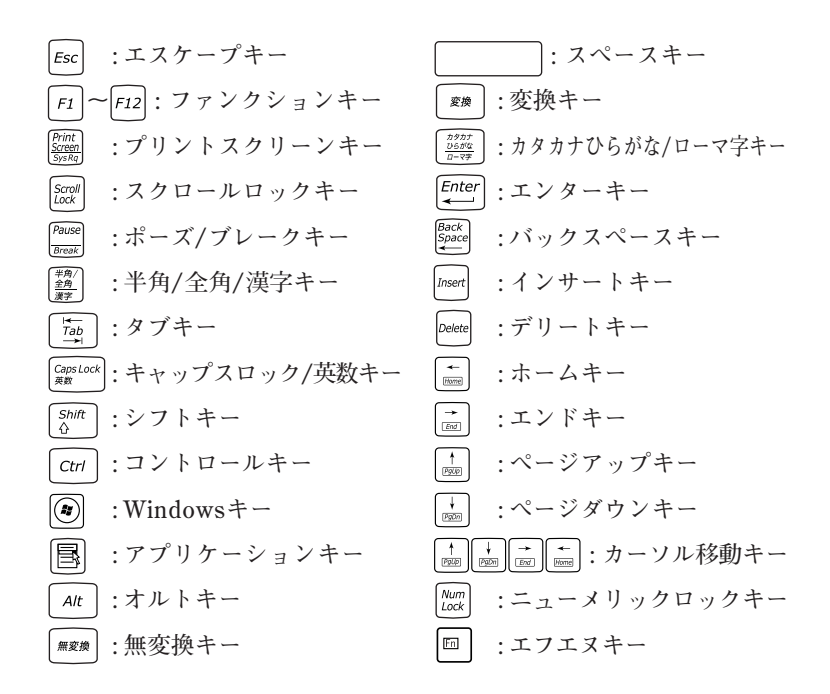

参照 / 指紋センサのご利用方法→『指紋センサ(ライン型) ユーザーズガイド』

# キーの使い方

# ◎特殊なキーの使い方

| キー操作                  | 説明                         |
|-----------------------|----------------------------|
| [Shift] + [Caps Lock] | 押すごとにキャップスロックの有効/無効        |
|                       | を切り換えます。キャップスロックが有効の       |
|                       | 場合は、Caps Lockランプが点灯します。    |
|                       | キャップスロックが有効の場合、アルファベッ      |
|                       | トを入力すると大文字が入力されます。         |
|                       | キャップスロックが無効の場合、アルファベッ      |
|                       | トを入力すると小文字が入力されます。         |
| 【半角/全角/漢字】            | 一度押すと日本語入力システムがオンに         |
|                       | なり、日本語が入力できるようになります。       |
|                       | もう一度押すと日本語入力システムがオ         |
|                       | フになり、日本語が入力できなくなります。       |
| [Alt]+                | 日本語入力システムがオンになっているとき、      |
| 【カタカナひらがな/ローマ字】       | 一度押すとかな入力モードになり、キー上        |
|                       | 面のかな文字で日本語を入力できるように        |
|                       | なります。もう一度押すとローマ字入力モー       |
|                       | ドになり、キー上面のアルファベットの組み       |
|                       | 合わせで日本語を入力できるようになります。      |
| [Num Lock]            | 押すごとにニューメリックロックの有効/        |
|                       | 無効を切り換えます。ニューメリックロッ        |
|                       | クが有効の場合は、Num Lockランプが      |
|                       | 点灯します。                     |
|                       | ニューメリックロックが有効の場合、テンキー      |
|                       | の数字が入力できるようになります。ニュー       |
|                       | メリックロックが無効の場合、テンキーの        |
|                       | 記号を入力したり、テンキーに刻印され         |
|                       | ている機能を使用することができるよう         |
|                       | になります。                     |
| [Scroll Lock]         | 押すごとにスクロールロックの有効/無効        |
|                       | を切り換えます。スクロールロックが有効        |
|                       | の場合は、Scroll Lockランプが点灯します。 |
|                       | アプリケーションによって機能が異なります。      |

| キー操作                  | 説 明                |
|-----------------------|--------------------|
| 【Caps Lock】           | 日本語入力システムがオンになって   |
|                       | いるとき、一度押すと英数字が入力   |
|                       | されるようになります。        |
| 【カタカナ ひらがな/ローマ字】      | 日本語入力システムがオンになって   |
|                       | いて英数字が入力されるモードになっ  |
|                       | ているとき、一度押すとひらがなや   |
|                       | カタカナを入力できるようになります。 |
| (Fn)                  | 他のキーと組み合わせて機能を実    |
| (テンキー付きPS/2小型キーボード、指紋 | 行します。              |
| センサ機能付きUSB小型キーボードのみ)  |                    |

◎ホットキー機能(【Fn】の使い方)

テンキー付きPS/2小型キーボード、指紋センサ機能付きUSB小型キー ボードをお使いの場合、【Fn】とほかのキーを組み合わせて異なるキーの 機能を実行することができます。これをホットキー機能といいます。

| キー操作     | 機能      | 説明        |
|----------|---------|-----------|
| 【Fn】+【↑】 | Page Up | 【PgUp】の役割 |
| 【Fn】+【↓】 | Page Dn | 【PgDn】の役割 |
| 【Fn】+【←】 | Home    | 【Home】の役割 |
| 【Fn】+【→】 | End     | 【End】の役割  |

# キーボードの設定

Windowsでキーボードをより使いやすく設定することができます。設定 について詳しくは、Windowsのヘルプをご覧ください。

# マウス

本機に添付されているマウスの使い方について説明しています。 参照 > マウス→Windowsのヘルプ

# マウスについて

本機には、PS/2ボールマウス、または光センサーUSBマウスが添付されています。

◆PS/2ボールマウス

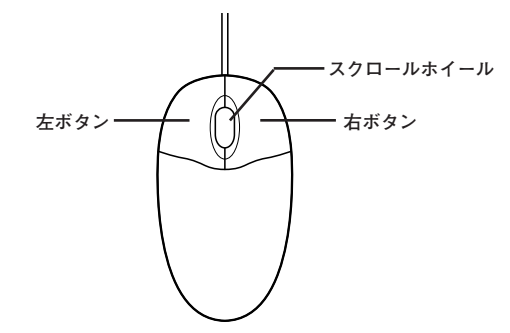

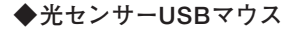

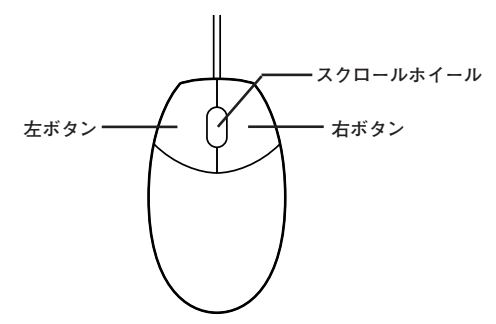

マウスのクリックとは、マウスのボタンを押して離す操作です。特に指定がない場合は左ボタンを使います。

## \_��チェック!! \_

光センサーUSBマウスは、マウス底面からの赤い光によって映し出され る陰影を、センサーで検知することでマウスの動きを判断しています。そ のため、次のようなものの上で使用した場合、操作したとおりにマウスポ インタが動かないなど、正常に動作しないことがあります。

- 鏡など反射しやすいもの
- ・ビニールやガラスなど、透明、半透明のもの
- ・ 光沢のあるマウスパッドや机
- ・ 雑誌や新聞の写真など網点の印刷物、同じパターンが連続しているもの
- ・ 濃淡のはっきりした縞模様や柄のもの

#### ◎ スクロールホイールの使い方

スクロールホイールを上方向に回転させたり、下方向へ回転させること で上下にスクロールします。

また、スクロールホイールをクリックしたり、押し続けたときにスクロー ルアイコンが表示されます。その場合は、三角マークの方向にマウスを動 かすと画面を上下にスクロールさせることができます。スクロールホ イールを再度クリックしたり、指を離すとスクロールアイコンが消えま す。

- **父チェック**?! \_\_\_\_\_ スクロールホイールはアプリケーションによっては使用できない場合 があります。

# ディスプレイ

本機に接続できるディスプレイの種類と、表示できる解像度と表示色について説明しています。

## 使用上の注意

- ・リフレッシュレート(垂直走査周波数)の設定値はセットアップが完了 したときに、本体とディスプレイの組み合わせで最も適した値に自動 的に設定されます。通常ご使用になるときは設定を変更しないでくだ さい。機種によってはリフレッシュレート(垂直走査周波数)の設定を 「画面のプロパティ」で変更できる場合がありますが、ディスプレイが サポートしていないリフレッシュレートを設定すると画面が乱れるこ とがあります。
- 本機では、デジタルインターフェイスを持つディスプレイとアナログ インターフェイスを持つディスプレイを同時に利用することはできま せん。
- · 本機では、デュアルディスプレイ機能を利用することはできません。
- ・別売のディスプレイPC-KM174、PC-KM212は使用できません。

## 画面表示の調節

液晶ディスプレイで、文字がにじむときや縦縞状のノイズなどがあると きは、液晶ディスプレイの調節が必要です。ディスプレイに添付のマニュ アルをご覧になり、ディスプレイを調節してください。

- 液晶ディスプレイ(LCD205WXM、LCD194WXM-V、LCD93VXM-V、 LCD73VXM-V)をデジタル液晶ディスプレイとして使用した場合、画 面の位置、サイズなどの調節は必要ありません。
- アナログ液晶ディスプレイ(LCD52VM-V)の場合、または液晶ディス プレイ(LCD205WXM、LCD194WXM-V、LCD93VXM-V、 LCD73VXM-V)をアナログ液晶ディスプレイとして使用した場合、 ディスプレイ本体のオートアジャスト機能で調節してください。詳し くは、ディスプレイに添付のマニュアルをご覧ください。

# 表示できる解像度と表示色

解像度と表示色は、本機のグラフィックアクセラレータのサポートする 解像度と表示色です。実際に表示できる解像度と表示色は接続するディ スプレイにより異なります。ディスプレイごとの表示能力は、次の表をご 覧ください。

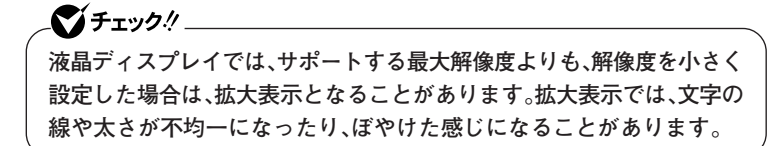

# ●15型液晶ディスプレイの場合

| 解像度<br>[ドット] | 表示色                             | 水平走査<br>周波数<br>[kHz] | 垂直走査<br>周波数<br>[Hz] | LCD52VM-V |
|--------------|---------------------------------|----------------------|---------------------|-----------|
|              | 65 536角                         | 37.9                 | 60                  | 0         |
| 800×600      | 1677万余※                         | 46.9                 | 75                  | 0         |
|              | 1,677万臣**                       | 53.7                 | 85                  | ×         |
|              | CE EOCA                         | 48.4                 | 60                  | 0         |
| 1,024×768    | 65,536色<br>1,677万色 <sup>※</sup> | 60.0                 | 75                  | 0         |
|              |                                 | 68.7                 | 85                  | ×         |
|              | 65,536色<br>1,677万色 <sup>*</sup> | 64.0                 | 60                  | ×         |
| 1,280×1,024  |                                 | 80.0                 | 75                  | ×         |
|              |                                 | 91.1                 | 85                  | ×         |
|              | 65,536色<br>1,677万色 <sup>*</sup> | 75.0                 | 60                  | ×         |
| 1,600×1,200  |                                 | 93.8                 | 75                  | ×         |
|              |                                 | 106.3                | 85                  | ×         |
| 1,680×1,050  | 65,536色<br>1,677万色 <sup>*</sup> | 65.3                 | 60                  | ×         |

※: グラフィックアクセラレータの持つ最大発色数です。LCD52VM-Vでは、ディザリ ング機能により、約1,619万色を実現しています。

# ●17型液晶ディスプレイの場合

| 解像度         | 表示色                             | 水平走査 垂直走査<br>周波数 周波数 |      | LCD73VXM-V |        |
|-------------|---------------------------------|----------------------|------|------------|--------|
| נרשרו       |                                 | [kHz]                | [Hz] | デジタル接続     | アナログ接続 |
|             | 05 500 2                        | 37.9                 | 60   | 0          | 0      |
| 800×600     | 65,536色                         | 46.9                 | 75   | 0          | 0      |
|             | 1,677万色**                       | 53.7                 | 85   | ×          | ×      |
|             |                                 | 48.4                 | 60   | 0          | 0      |
| 1,024×768   | 65,536色<br>1,677万色*             | 60.0                 | 75   | 0          | 0      |
|             |                                 | 68.7                 | 85   | ×          | ×      |
|             | 65,536色<br>1,677万色 <sup>*</sup> | 64.0                 | 60   | 0          | 0      |
| 1,280×1,024 |                                 | 80.0                 | 75   | 0          | 0      |
|             |                                 | 91.1                 | 85   | ×          | ×      |
|             | 05 500 4                        | 75.0                 | 60   | ×          | ×      |
| 1,600×1,200 | 65,536色<br>1,677万色 <sup>*</sup> | 93.8                 | 75   | ×          | ×      |
|             |                                 | 106.3                | 85   | ×          | ×      |
| 1,680×1,050 | 65,536色<br>1,677万色 <sup>*</sup> | 65.3                 | 60   | ×          | ×      |

※: グラフィックアクセラレータの持つ最大発色数です。LCD73VXM-Vでは、ディザリ ング機能により、約1,670万色を実現しています。

# ●19型液晶ディスプレイの場合

| 解像度         | 表示色                             | 水平走査 垂直走査<br>周波数 周波数 |      | LCD93VXM-V |        |
|-------------|---------------------------------|----------------------|------|------------|--------|
| נרשרו       |                                 | [kHz]                | [Hz] | デジタル接続     | アナログ接続 |
|             | 05 500 2                        | 37.9                 | 60   | 0          | 0      |
| 800×600     | 65,536色                         | 46.9                 | 75   | 0          | 0      |
|             | 1,677方色**<br>                   | 53.7                 | 85   | ×          | ×      |
|             |                                 | 48.4                 | 60   | 0          | 0      |
| 1,024×768   | 65,536色<br>1,677万色 <sup>*</sup> | 60.0                 | 75   | 0          | 0      |
|             |                                 | 68.7                 | 85   | ×          | ×      |
|             | 65,536色<br>1,677万色 <sup>*</sup> | 64.0                 | 60   | 0          | 0      |
| 1,280×1,024 |                                 | 80.0                 | 75   | 0          | 0      |
|             |                                 | 91.1                 | 85   | ×          | ×      |
|             | 05 5004                         | 75.0                 | 60   | ×          | ×      |
| 1,600×1,200 | 65,536色<br>1,677万色 <sup>※</sup> | 93.8                 | 75   | ×          | ×      |
|             |                                 | 106.3                | 85   | ×          | ×      |
| 1,680×1,050 | 65,536色<br>1,677万色 <sup>*</sup> | 65.3                 | 60   | ×          | ×      |

※: グラフィックアクセラレータの持つ最大発色数です。LCD93VXM-Vでは、ディザリ ング機能により、約1,670万色を実現しています。

# ●19型ワイドTFTディスプレイの場合

| 解像度         | 表示色                             | 水平走査 垂直走査<br>周波数 周波数 |      | LCD194WXM-V |        |
|-------------|---------------------------------|----------------------|------|-------------|--------|
| נרשרו       |                                 | [kHz]                | [Hz] | デジタル接続      | アナログ接続 |
|             | 05 500 2                        | 37.9                 | 60   | 0           | 0      |
| 800×600     | 65,536色                         | 46.9                 | 75   | 0           | 0      |
|             | 1,677万色**                       | 53.7                 | 85   | ×           | ×      |
|             |                                 | 48.4                 | 60   | 0           | 0      |
| 1,024×768   | 00,030円                         | 60.0                 | 75   | 0           | 0      |
|             | 1,677万巴**                       | 68.7                 | 85   | ×           | ×      |
|             | 65,536色<br>1,677万色 <sup>*</sup> | 64.0                 | 60   | ×           | ×      |
| 1,280×1,024 |                                 | 80.0                 | 75   | ×           | ×      |
|             |                                 | 91.1                 | 85   | ×           | ×      |
|             | 05 500 4                        | 75.0                 | 60   | 0           | 0      |
| 1,440×900   | 65,536色<br>1,677万色 <sup>*</sup> | 93.8                 | 75   | 0           | 0      |
|             |                                 | 106.3                | 85   | ×           | ×      |
|             | 05 500 4                        | 75.0                 | 60   | ×           | ×      |
| 1,600×1,200 | 65,536色<br>1,677万色 <sup>*</sup> | 93.8                 | 75   | ×           | ×      |
|             |                                 | 106.3                | 85   | ×           | ×      |

※: グラフィックアクセラレータの持つ最大発色数です。LCD194WXM-Vでは、ディザ リング機能により、約1,677万色を実現しています。

## ● 20.1型ワイド高精細TFTディスプレイ(デジタル/アナログ共用)の場合

| 解像度         | 解像度 表示色                         |       | 垂直走査<br>周波数 | LCD205WXM |        |
|-------------|---------------------------------|-------|-------------|-----------|--------|
| [ドット]       |                                 | [kHz] | [Hz]        | デジタル接続    | アナログ接続 |
|             | 05 500 5                        | 37.9  | 60          | 0         | 0      |
| 800×600     | 65,536色                         | 46.9  | 75          | 0         | 0      |
|             | 1,677方色**                       | 53.7  | 85          | ×         | ×      |
|             | CE EOCA                         | 48.4  | 60          | 0         | 0      |
| 1,024×768   | 65,536色<br>1,677万色 <sup>※</sup> | 60.0  | 75          | 0         | 0      |
|             |                                 | 68.7  | 85          | ×         | ×      |
|             | 65,536色<br>1,677万色*             | 64.0  | 60          | 0         | 0      |
| 1,280×1,024 |                                 | 80.0  | 75          | 0         | 0      |
|             |                                 | 91.1  | 85          | ×         | ×      |
|             | CE EOCA                         | 75.0  | 60          | ×         | ×      |
| 1,600×1,200 | 65,536色<br>1,677万色*             | 93.8  | 75          | ×         | ×      |
|             |                                 | 106.3 | 85          | ×         | ×      |
| 1,680×1,050 | 65,536色<br>1,677万色*             | 65.3  | 60          | 0         | 0      |

※: グラフィックアクセラレータの持つ最大発色数です。LCD205WXMでは、ディザリ ング機能により、約1,677万色を実現しています。

## ● 別売のディスプレイを使う場合

| 解像度<br>[ドット] | 表示色                 | 水平走査<br>周波数<br>[kHz] | 垂直走査<br>周波数<br>[Hz] | デジタルディスプレイ | アナログディスプレイ |
|--------------|---------------------|----------------------|---------------------|------------|------------|
|              | 05 5004             | 37.9                 | 60                  | 0*         | 0*         |
| 800×600      | 65,536巴             | 46.9                 | 75                  | ×          | 0*         |
|              | 1,677方色             | 53.7                 | 85                  | ×          | 0*         |
|              | 65 F26A             | 48.4                 | 60                  | 0*         | 0*         |
| 1,024×768    | 00,030円             | 60.0                 | 75                  | ×          | 0*         |
| []           | 1,677万巴             | 68.7                 | 85                  | ×          | 0*         |
|              | 65 506 <del>6</del> | 64.0                 | 60                  | 0*         | 0*         |
| 1,280×1,024  | 1,677万色             | 80.0                 | 75                  | ×          | 0*         |
|              |                     | 91.1                 | 85                  | ×          | 0*         |
|              |                     | 75.0                 | 60                  | 0*         | 0*         |
| 1,600×1,200  | 65,536巴             | 93.8                 | 75                  | ×          | 0*         |
|              | 1,677万色             | 106.3                | 85                  | ×          | 0*         |
|              | 05 5004             | 75.0                 | 60                  | 0*         | 0*         |
| 1,440×900    | 65,536E             | 93.8                 | 75                  | ×          | 0*         |
|              | 1,677万巴             | 106.3                | 85                  | ×          | 0*         |
| 1,680×1,050  | 65,536色<br>1,677万色  | 65.3                 | 60                  | ○*         | ○*         |

※: グラフィックアクセラレータのサポートするモード(解像度/表示色/垂直走査周波数)です。実際に表示できるモードは接続するディスプレイにより異なります。 また、液晶ディスプレイでは、サポートする最大解像度よりも小さく設定した場合 は拡大表示となることがあります。拡大表示では、文字の線や太さが不均一になったり、ぼやけた感じになることがあります。

## メモ

実際に表示できる解像度と表示色について詳しくは、お使いのディスプ レイに添付のマニュアルをご覧ください。

## 別売のディスプレイを使う

本機には別売のディスプレイも接続することができます。別売のディス プレイを使用する場合は、「表示できる解像度と表示色」(p.51)を参考に、 適合するディスプレイを使用してください。

お使いになるディスプレイのインターフェイスによって接続するコネ クタが異なります。それぞれのインターフェイスに接続できるコネクタ は次のとおりです。

#### ● アナログインターフェイスのディスプレイを接続する場合

・GeForce 8400 GSモデルの場合

GeForce 8400 GSボードのDVI-Iコネクタに、添付のアナログ変換ケーブルを接続する必要があります。

・上記以外のモデルの場合

本体のアナログRGBコネクタに接続してください。

● デジタルインターフェイスのディスプレイを接続する場合

・GeForce 8400 GSモデルの場合

GeForce 8400 GSボードのDVI-Iコネクタに接続してください。

・デジタルディスプレイ用コネクタボード(DVI-D)が搭載されたモデルの場合

デジタルディスプレイ用コネクタボード(DVI-D)のDVI-Dコネクタに 接続してください。

\_\_\_\_\_\_チェック!! \_\_

本体が、ディスプレイに合わせて正しく設定されていないと、ディスプレ イに何も表示されないことがあります。

参照 接続するDVIコネクタ→「各部の名称」の「本体背面」(p.19)

# ディスプレイの省電力機能

本機は、VESA(Video Electronics Standards Association)で定義され ているディスプレイの省電力モード(DPMS:Display Power Management Signaling)に対応しています。

工場出荷時の設定は、マウスやキーボードからの入力がない状態が続く と、約10分でモニタの電源を切るように設定されています。

参照 ディスプレイの省電力機能→Windowsのヘルプ

# 

- 省電力機能に対応していないディスプレイでは、本機能は使用できません。ディスプレイに損傷を与える可能性がありますので、ご利用の前にディスプレイに添付のマニュアルをご覧ください。
- 「電源オプションのプロパティ」の「モニタの電源を切る」と「画面のプロパティ」の「スクリーンセーバー」タブの「スクリーンセーバー」の 「待ち時間」に同じ時間を設定しないでください。

#### メモ

本機は、省エネルギーのため工場出荷時にスタンバイ状態になるように 設定してあります。

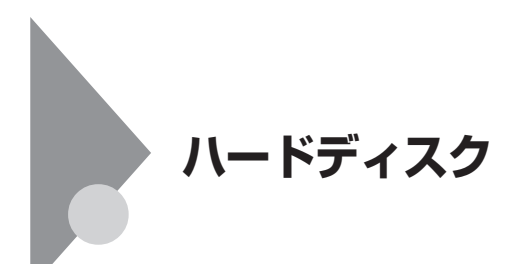

### 使用上の注意

- ハードディスクは、非常に精密に作られていますので、次の点に注意して ください。
- ハードディスクのデータを破損させる外的な要因には次のようなもの があります。
  - 過度な振動
  - 高熱
  - 落雷
- ・データの読み書き中(アクセスランプの点灯中)には、少しの衝撃が故障の原因になる場合があります。
- ハードディスクが故障すると、記録されているデータが使用できなく なる場合があります。特に、自分で作成したデータは再セットアップし てももとには戻りません。重要なデータはCD-Rなどのハードディスク 以外の媒体に、定期的にバックアップを取ることをおすすめします。
- ハードディスクの領域の作成や削除、フォーマットは「コンピュータの 管理」の「ディスクの管理」から行います。
- 参照 / ディスクの管理→Windowsのヘルプ

#### ◆SMART機能

本機に標準装備されているハードディスクは、S.M.A.R.T (Self Monitoring, Analysis and Reporting Technology)に対応しているため、 ハードディスクの異常を監視し、ハードディスクの故障が予見された 場合は警告を送出します。

参照 BIOSセットアップユーティリティについて→ 「PART4 システム設定」の「BIOSセットアップユーティリティについて」 (p.142)

# ハードディスクのメンテナンス

本機には、ハードディスクの障害を検出したり、アクセス速度を保つため のメンテナンスソフトが組み込まれています。

ハードディスクに障害や断片化があった場合、可能な範囲で修復するこ とができます。

参照 ハードディスクのメンテナンスについて→ 『活用ガイド ソフトウェア編』の「メンテナンスと管理」の「ハードディスク のメンテナンス」の「その他のメンテナンス」

# フロッピーディスクドライブ

本機のフロッピーディスクドライブの使用上の注意や使い方などについ て説明しています。FDDモデルをお使いの場合のみご覧ください。

## 使用上の注意

- フォーマットしていないフロッピーディスクをマイコンピュータなど で選択すると、フロッピーディスクドライブのアクセスランプが点灯 し続けたり、フォーマットしようとするとフォーマット開始までの時 間が長くかかる場合があります。これは、フロッピーディスクの種類を 判別しているためなので、処理が開始されるまでしばらくお待ちくだ さい。
- フロッピーディスクを書き込み、または読み取り中は、アクセスランプ が点灯します。アクセスランプ点灯中は、絶対にフロッピーディスクを 取り出さないでください。ドライブが故障したり、データに不具合が発 生したりする場合があります。
- フロッピーディスクに飲み物などをこぼした場合は使用しないでくだ さい。
- フロッピーディスクは、利用するときにだけフロッピーディスクドラ イブに入れてください。フロッピーディスクを長期間フロッピーディ スクドライブに入れたままで使用すると、ほこりがたまり、読み書きエ ラーが発生する場合があります。
- ・同じフロッピーディスクを連続して使用しないでください。連続使用 によりフロッピーディスクに劣化が生じ、読み書きエラーが発生する 場合があります。

◎フロッピーディスクドライブを制限する

BIOSセットアップユーティリティのI/O制限で、フロッピーディスクド ライブの有効/無効を設定できます。 また、添付のDeviceProtectorでも、フロッピーディスクドライブの書き 込みを制限することができます。

参照/「セキュリティ機能/マネジメント機能」の「セキュリティ機能」(p.90)

## 各部の名称と役割

ディスクアクセスランプ点灯中は電源スイッチやディスクイジェクト ボタンを押さないでください。故障の原因になります。

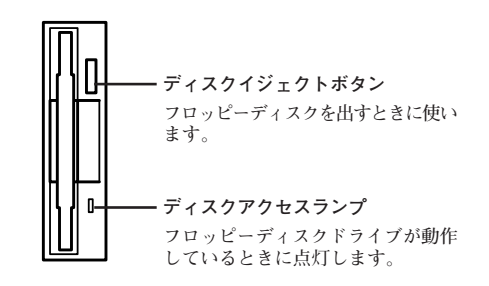

# 使用できるフロッピーディスクの種類

フロッピーディスクには2DD、2HDの2種類の媒体があります。本機で読み 書き、またはフォーマットできるフロッピーディスクは次のとおりです。

| フロッピーディ<br>スクの種類 | 容量     | Windo | ws XP  |
|------------------|--------|-------|--------|
| 八丁切住族            |        | 読み書き  | フォーマット |
|                  | 640KB  | ×     | ×      |
|                  | 720KB  | 0     | ×      |
|                  | 1.2MB* | 0     | ×      |
|                  | 1.44MB | 0     | 0      |

※: 1.2MBの媒体を利用する場合、3モード対応フロッピーディスクドライバのセット アップが必要です。セットアップ方法については、「アプリケーションCD-ROM」の 「DRV」フォルダにある「README」をご覧ください。

### 参照 フロッピーディスクのフォーマット→Windowsのヘルプ

#### メモ

- ・未使用のフロッピーディスクをフォーマットするには多少時間がかかります。
- ・ 1.2MBは、1.2MB(512バイト/セクタ)と1.25MB(1,024バイト/セクタ)の2種類があります。1.25MB(1,024バイト/セクタ)は、PC-9800シリーズでサポートしているモードです。

## フロッピーディスクの内容の保護

フロッピーディスクは保存したデータを誤って消してしまわないように するために、ライトプロテクト(書き込み禁止)ができるようになってい ます。ライトプロテクトされているフロッピーディスクは、データの読み 出しはできますが、フォーマットやデータの書き込みはできません。重要 なデータの入っているフロッピーディスクは、ライトプロテクトしてお く習慣をつけましょう。ライトプロテクトノッチを、図のように穴の開く 方にスライドさせると、書き込み禁止になります。

書き込み可能 き込み禁止

# **DVD/CDドライブ**

本機のDVD/CDドライブの使用上の注意や使い方などについて説明しています。DVD/CDモデルをお使いの場合のみご覧ください。

## 使用上の注意

- DVD/CDドライブ内のレンズには触れないでください。指紋などの汚れによってデータが正しく読み取れなくなるおそれがあります。
- アクセスランプの点灯中は、ディスクを絶対に取り出さないでください。本機の故障の原因になります。
- ディスクの信号面(文字などが印刷されていない面)に傷を付けないように注意してください。
- 特殊な形状のディスクや、ラベルが貼ってあるなど、重心バランスの悪いディスクを使用すると、ディスク使用時に異音や振動が発生する場合があります。このようなディスクは故障の原因になるため、使用しないでください。
- DVD/CDドライブにディスクをセットすると、「Windowsが実行する 動作を選んでください。」と表示される場合があります。その場合は、実 行したい操作を選んでから「OK」ボタンをクリックしてください。どの 操作を選べばよいかわからない場合は、ウィンドウの右上の×をク リックしてください。
- ・8センチCDを利用する場合は、横置きにしてください。
- 市販の12センチディスクへの変換アダプタを使用すると、DVD/CDドラ イブやディスクを破損することがありますので使用しないでください。
- DVD/CDディスクに飲み物などをこぼした場合、そのディスクは使用しないでください。

#### ◎DVD/CDドライブを制限する

本機では、BIOSセットアップユーティリティのI/O制限で、DVD/CDド ライブの有効/無効を設定して、使用を制限することができます。 また、添付のDeviceProtectorでも、DVD/CDドライブの有効/無効、お よび書き込みを制限することができます。

参照/「セキュリティ機能/マネジメント機能」の「セキュリティ機能」(p.90)

# 各部の名称と役割

#### メモ

ディスクトレイイジェクトボタンやディスクアクセスランプ、非常時 ディスク取り出し穴の位置や形状は、モデルによってイラストと多少異 なる場合があります。

∠**◇チェック**?!\_\_\_\_\_ ディスクアクセスランプ点灯中は電源スイッチやディスクトレイイ ジェクトボタンを押さないでください。故障の原因になります。

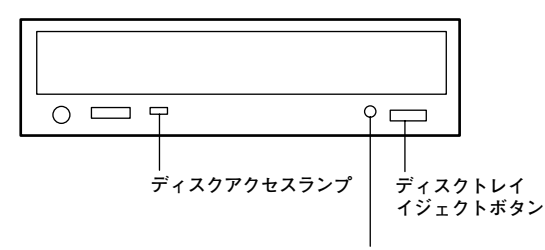

非常時ディスク取り出し穴

- ディスクトレイイジェクトボタン
  トレイを出し入れするときに使います。
- ディスクアクセスランプ
  DVD/CDドライブが動作しているときに点灯します。
- ・非常時ディスク取り出し穴
  DVD/CDドライブのイジェクトボタンを押してもディスクトレイが
  出てこなくなった場合に使用します。

# 使用できるディスク

お使いのモデルにより、内蔵のDVD/CDドライブで使えるディスクは異 なります。それぞれのモデルのDVD/CDドライブで使用できるディスク については、『はじめにお読みください』の「10 付録 機能一覧」をご覧く ださい。

## メモ ディスクの規格

DVD/CDディスクの規格には次のようなものがあります。

| 規格               | 概要                                                                                                    |
|------------------|----------------------------------------------------------------------------------------------------|
| CD-ROM           | パソコンで見るためのデータが入っているCDです。                                                                               |
| CD-R<br>CD-RW    | データを書き込むことができるCDです。CD-RWはデータを<br>繰り返し書き換えることができます。CD-Rでは書き込んだデー<br>タの書き換えや、削除はできません。                   |
| ビデオCD            | MPEG1という圧縮方式で記録された動画用のCDです。                                                                            |
| フォトCD            | 写真を最大100枚まで記録できる追記型のCDです。                                                                              |
| 音楽CD             | 一般の音楽CDのことです。音楽CDの一種で、音楽CDにパソ<br>コンで見ることができる文字や画像が記録されている「CD Extra」<br>があります。                          |
| DVD-ROM          | パソコンで見るためのデータが入っているDVDです。CD-<br>ROMの約7倍(片面一層の場合)のデータ容量があります。                                           |
| DVD-Video        | MPEG2という圧縮方式で記録された動画用のDVDです。                                                                           |
| DVD-R<br>DVD+R   | データを書き込むことができるDVDです。書き込んだデータの書<br>き換えや、削除はできません。                                                       |
| DVD-RW<br>DVD+RW | データを繰り返し書き換えたり、追記できるDVDのことです。                                                                          |
| DVD-R DL         | 片面二層のDVD-Rです。片面一層のDVD-Rの約2倍のデータ<br>容量があります。                                                            |
| DVD+R DL         | 片面二層のDVD+Rです。片面一層のDVD+Rの約2倍のデー<br>タ容量があります。                                                            |
| DVD-RAM          | データを繰り返し書き換えたり、追記できるDVDのことです。カー<br>トリッジに入ったディスクや、両面に記録できるディスクもあります。<br>両面タイプのディスクでは、約9.4GBのデータを記録できます。 |

#### ◎DVD-R、DVD-RAMディスク利用時の注意

- DVD-RおよびDVD-RAMディスクには、著作権法の定めにより私的録 画補償金およびコピープロテクション(CPRM:Content Protection for Recordable Media)が含まれたディスク(for Video)と含まれな いディスク(for Data)がありますので、ご購入の際にはご注意ください。
- DVD-RAMには、カートリッジなしのディスクと、TYPE1(ディスク取り出し不可)、TYPE2(ディスク取り出し可能)、TYPE4(ディスク取り出し可能)の4種類があります。本機のDVD/CDドライブでは、カートリッジなし、またはカートリッジからディスクを取り出せるタイプ (TYPE2、TYPE4)のみご利用になることができます。ご購入の際には、ご注意ください。
- ・ 片面2.6GBのDVD-RAMおよび、両面5.2GBのDVD-RAMは、読み込みのみ可(書き込み、フォーマット不可)。カートリッジから取り出せないタイプのDVD-RAMディスクは使用できません。
- 両面9.4GBのDVD-RAMディスクは面ごとに4.7GBの記録/再生が可能です。同時に両面への記録/再生はできません。ディスクを取り出して、裏返して使用してください。

## 読み込みと再生

本機のDVD/CDドライブで、読み込みや再生ができるディスクについて は、『はじめにお読みください』の「10 付録 機能一覧」をご覧ください。 また、DVD-ROMモデル、CD-R/RW with DVD-ROMモデル、およびDVD スーパーマルチモデルでDVD-Videoを再生するには、「WinDVD for NEC」をご利用ください。

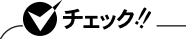

- ・ WinDVD for NECは工場出荷時にはインストールされていません。
- ・ WinDVD for NECでは音楽CDは再生できません。
- 参照 『活用ガイド ソフトウェア編』の「アプリケーションの概要と削除/追加」の 「WinDVD for NEC」

#### ◎ディスク再生時の注意

本機でCDやDVDの読み込みや再生を行うときは、次のことに注意して ください。

- 本機で記録したCDやDVDをほかの機器で使用する場合、フォーマット形式や装置の種類などにより使用できない場合があります。
- ・ 他の機器で記録したCDやDVDは、ディスク、ドライブ、記録方式などの状況により、本機では記録再生性能を保証できない場合があります。
- ・コピーコントロールCDなどの一部の音楽CDは、現在のCompact Discの規格外の音楽CDです。規格外の音楽CDの再生はできないこと があります。
- 本機で音楽CDを使用する場合、ディスクレーベル面にCompact Disc の規格準拠を示す<u>創業</u>マークの入ったディスクを使用してください。
- ・ CD (Compact Disc)規格外ディスクを使用すると、正常に再生ができ なかったり、音質が低下したりすることがあります。
- ・ CD TEXTのテキストデータ部は、読み出せません。
- ・本機では、日本国内向け(リージョン2)および地域制限なし(リージョン0(ゼロ))以外のリージョンコードのDVDは再生できません。
- 本機で再生できるCD、またはDVDのディスクサイズは8センチと12センチです。

- ・ DVD-Videoディスクを再生する場合、次のことに注意してください。
  - DVD-Videoディスクの再生画面の上にほかのウィンドウを重ねる と、コマ落ちや音飛びが発生したり、再生画面にゴミが残る場合があ ります。DVD-Videoディスクの再生中は、再生画面の上にほかのウィ ンドウを重ねないでください。
  - DVD-Videoディスクの再生時に画面がちらつく場合があります。また、再生するDVD-Videoディスクの種類によっては、コマ落ちが発生する場合があります。

### 書き込みとフォーマット

CD-R/RW with DVD-ROMドライブまたはDVDスーパーマルチドライ ブで、CDやDVDへの書き込み、書き換え、およびフォーマットをするに は、「Roxio Creator LJB」が必要です。

参照 『活用ガイド ソフトウェア編』の「アプリケーションの概要と削除/追加」の 「Roxio Creator LJB」

#### メモ

CD-R/RWやFAT32形式でフォーマットされたDVD-RAMディスクは Windows XPの機能で書き込むことができます。

#### ◎ご注意

- ・書き込みに失敗したCD-R、DVD-R、DVD+R、DVD+R DL、DVD+R DL、 ディスクは読み込めなくなります。書き損じによるディスクの補償は できませんのでご注意ください。
- データの書き込みをした後に、データが正しく書き込まれているか確認してください。
- 作成したメディアのフォーマット形式や装置の種類などにより、ほかのDVD/CDドライブでは使用できない場合がありますのでご注意ください。
- お客様がオリジナルのCD-ROM、音楽CD、ビデオCD、およびDVD-Videoなどの複製や改変を行う場合、著作権を保有していなかったり、 著作権者から複製・改変の許諾を得ていない場合は、著作権法または利 用許諾条件に違反することがあります。複製などの際は、オリジナルの CD-ROMなどの利用許諾条件や複製などに関する注意事項に従って ください。

 コピーコントロールCDなどの一部の音楽CDは、現在のCompact Disc の規格外の音楽CDです。規格外の音楽CDについては、音楽の再生や音 楽CDの作成ができないことがあります。

## 非常時のディスクの取り出し方

停電やソフトウェアの異常動作などにより、ディスクトレイイジェクト ボタンを押してもディスクトレイが出てこない場合は、非常時ディスク 取り出し穴に太さ1.3 mm程の針金を押し込むと、トレイを手動で引き出 すことができます。針金は太めのペーパークリップなどを引き伸ばして 代用できます。

# 

- ・ 強制的にディスクを取り出す場合は、本体の電源が切れていることを 確認してから行ってください。
- DVD/CDドライブのディスクトレイイジェクトボタンを押しても ディスクトレイが出てこないといった非常時以外は、非常時ディスク 取り出し穴を使って取り出さないようにしてください。

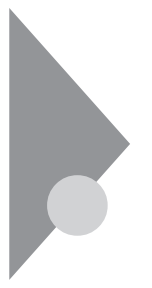

# サウンド機能

**ダチェック**!! \_

本機の音量の調節や、サウンド機能に関する設定などについて説明して います。

ー 音声再生には外付けスピーカが必要です。

# 音量の調節

◎ボリュームコントロールで調節する

Windowsの「ボリュームコントロール」(本機では「マスタ音量」と表示されます)で音量を調節することができます。

**1** 「スタート」ボタン→「すべてのプログラム」→「アクセサリ」→「エ ンターテイメント」→「ボリューム コントロール」をクリック

参照 / ボリュームコントロールについて→Windowsのヘルプ
# 

 ディスプレイの解像度を低解像度に設定している場合にボリューム コントロールを表示させると、ボリュームコントロールの全ての音源 コントロールが表示されない場合や、右端の音源コントロールの表示 が一部欠ける場合があります。
 このような場合には、ディスプレイの解像度を変更するか、または「プ

ロパティ」ウィンドウの「表示するコントロール」欄で、使用しない音 源の選択を解除し、必要な音源コントロールが表示されるように変更 してください。なお、ディスプレイの解像度を変更する場合は、いった んボリュームコントロールを終了し、解像度を変更後に再度ボリュー ムコントロールを起動してください。

- メニューバーの「オプション」→「トーン調整」を選択すると「トーン」 ボタンがボリュームコントロール画面に追加表示され、それをクリッ クするとトーン調整画面で調節が行えますが、本機では「そのほかの 調整」のみ調節可能です。高音、低音の調節はできません。
- 「オプション」→「トーン調整」が選択できない場合、次の手順を行って ください。
  - 1. 「オプション」→「プロパティ」をクリック
  - 2. 「ミキサー デバイス」の「Realtek HD Audio Output」を選択
  - 3. 「表示するコントロール」でマイクにチェックを付ける
  - 4. [OK]ボタンをクリック

#### ◎録音音量の調節

本機で録音音量を調節する場合は次の手順で行ってください。

- 1 「スタート」ボタン→「すべてのプログラム」→「アクセサリ」→「エ ンターテイメント」→「ボリューム コントロール」をクリック 「ボリューム コントロール」が表示されます。
- 2 「オプション」メニューの「プロパティ」をクリック
- **3** 「ミキサー デバイス」欄で「Realtek HD Audio Input」を選択 する
- 4 「表示するコントロール」欄の使用する録音ソースにチェック を付け、「OK」ボタンをクリック
- 5 使用する録音ソースの「選択」にチェックを付ける
- 6 使用する録音ソースの「音量」で録音音量を調節する

#### 機器の接続について

本機にはJack detection機能が搭載されており、ライン出力端子、ヘッド フォン端子、マイク端子、またはライン入力端子に機器を接続すると、接 続されたことを検知して「Realtek HDオーディオマネージャ」の「デバイ スタイプ」画面が表示されます。その場合は、接続した機器に合わせて、次 のように設定してください。

1 機器を接続した端子に合わせて次の項目を選択し、「OK」ボタンをクリック

| 接続した端子      | 選択する項目                    |
|-------------|---------------------------|
| ヘッドフォン/ライン共 | ヘッドフォンを接続した場合:「ヘッドフォン」    |
| 用出力端子       | スピーカなどのオーディオ機器を接続した場合:「ライ |
|             | ン出力」                      |
| ライン出力端子     | 「ライン出力」                   |
| ヘッドフォン端子    | 「ヘッドフォン」                  |
| マイク端子       | 「マイク入力」                   |
| ライン入力端子     | 「ライン入力」                   |

# **2** 「OK」ボタンをクリック

これで、設定は完了です。

## 音楽CD再生時の設定

本機のDVD/CDドライブは、音楽CDからのデジタル出力のみ使用可能 です。DVD/CDドライブを使用して音楽CDを再生/録音する場合は、ア ナログではなく、デジタルで音楽CDを再生するように設定しておく必要 があります。 次の手順で音楽CDをデジタルで再生する設定になっていることを確認

1 「デバイスマネージャ」を開き、「DVD/CD-ROMドライブ」をダ ブルクリック

参照 / 「デバイスマネージャ」の開き方→「デバイスマネージャの開き方」(p.7)

- 2 表示されるDVD/CDドライブをダブルクリック
- 3 「プロパティ」タブをクリック
- 4 「このCD-ROMデバイスでデジタル音楽CDを使用可能にする」にチェックが付いていることを確認する
- **5** 「OK」ボタンをクリック
- **6** 「デバイスマネージャ」を閉じる
- 7 「OK」ボタンをクリック

再生に使用するプレイヤーが「Windows Media Player」の場合は、次の 「Windows Media Playerの設定」をご覧になり、設定を行ってください。

#### ◎Windows Media Playerの設定

CDの再生にWindows Media Playerを使用する場合は、Windows Media Playerの設定が必要です。次の手順で設定を行ってください。

- 1 「スタート」ボタン→「すべてのプログラム」→「Windows Media Player」をクリック Windows Media Playerが起動します。
- 2 メニューバーの「ツール」→「オプション」をクリック メニューバーが表示されていない場合は、左上の ③をクリックしてメニューバーを表示してください。
- 3 「デバイス」タブをクリック
- **4** 「デバイス」欄に表示されているDVD/CDドライブを選択して、 「プロパティ」ボタンをクリック
- 5 「オーディオ」タブをクリック
- 6 「再生」欄の「デジタル」が選択されていることを確認する
- **7** 「OK」ボタンをクリック

# 8 「OK」ボタンをクリック

これで、音楽CDをデジタルで再生する設定は完了です。

◆チェック!
 チェック!
 手順2で表示させたメニューバーを消す場合は左上の
 ③をクリックして行ってください。

# マイクの設定

◎「Realtek HD オーディオマネージャ」で設定する

「Realtek HD オーディオマネージャ」でマイクの設定を行うことができ ます。マイクの設定では、マイクでの録音時のノイズ抑制やエコーの軽 減、ビームフォーミング機能の設定などが行えます。マイクの設定は、次 の手順で行ってください。

- 1 画面右下の通知領域にある↓ (Realtek HD オーディオマネー ジャ)をダブルクリック 「Realtek HD オーディオマネージャ」が表示されます。
- **2** [マイク]タブをクリック
- 3 設定する機能にチェックを付ける

設定できる機能には、次のものがあります。

| 機能                   | 説明                                       |
|----------------------|------------------------------------------|
| ノイズ抑制                | 録音時のノイズ抑制を行います。                          |
| 音響エコーキャンセル           | 録音時にスピーカが引き起こすエコーを軽減します。                 |
| ビームフォーミング<br>(指向性録音) | ステレオマイク使用時に、マイクを向けていない方向<br>からの雑音を軽減します。 |

「警告」ウィンドウが表示された場合は「OK」ボタンをクリックしてください。

# **4** 設定が完了したら「OK」ボタンをクリック

これで、マイクの設定は完了です。

# LAN(ローカルエリアネットワーク)

本機のLAN機能使用上の注意や設定などについて説明しています。

# LANへの接続

本機には、以下のLAN機能が搭載されています。

|       | 1000BASE-T/100BASE-TX<br>/10BASE-T<br>(ギガビットイーサネット対応) | 100BASE-TX<br>/10BASE-T |
|-------|-------------------------------------------------------|-------------------------|
| タイプMA | O                                                     | _                       |

◎:標準装備

#### メモ

1000BASE-Tまたは100BASE-TXは、従来のEthernet(10BASE-T)の環境にも接続できます。従来のネットワーク構成を変更せずに既存のハブやLANケーブルを変更するだけで、高速化がはかれます。本機は、どちらの環境にも接続することができます。

#### ◎LANの設置

初めてネットワークシステムを設置するためには、配線工事などの技術 が必要ですので、ご購入元または当社指定のサービス窓口にお問い合わ せください。また、本機に接続するケーブル類やハブなどは、弊社製品を 使用してください。他社製品を使用し、システムに異常が発生した場合の 責任は負いかねますので、ご了承ください。

#### ◎接続方法

本機をネットワークに接続するには、別売のLANケーブルが必要です。 LANケーブルは、10BASE-Tで接続するにはカテゴリ3以上、100BASE-TX で接続するにはカテゴリ5以上、1000BASE-Tで接続するにはエンハンス ドカテゴリ5以上のLANケーブルを使用してください。

また、ネットワーク側のコネクタに空きがない場合、ハブやスイッチでコ ネクタを増やす必要があります。

LANケーブルの接続方法については『はじめにお読みください』をご覧ください。

▼ チェック! \_

- 本機を稼働中のLANに接続するには、システム管理者またはネット ワーク管理者の指示に従って、ネットワークの設定とLANケーブル の接続を行ってください。
- ・ 搭載されているネットワークアダプタは、接続先の機器との通信速度 (1000Mbps/100Mbps)を自動検出して最適な通信モー ドで接続するオートネゴシエーション機能をサポートしています。な お、セットアップが完了したときに、オートネゴシエーション機能は 有効に設定されています。接続先の機器がオートネゴシエーション機 能をサポートしていない場合は、「ネットワークのプロパティ」で通信 モードを接続先の機器の設定に合わせるか、接続先の機器の通信モー ドを半二重(Half Duplex)に設定してください。

ネットワーク側の接続や設定については、接続するネットワーク側の機 器のマニュアルをご覧ください。

## 運用上の注意

LANに接続して本機を使用するときは、次の点に注意してください。

- システム運用中は、LANケーブルを外さないでください。ネットワーク が切断されます。ネットワーク接続中にLANケーブルが外れたときは、 すぐに接続することで復旧し、使用できる場合もありますが、使用でき ない場合は、Windowsを再起動してください。
- スタンバイ状態または休止状態では、ネットワーク機能がいったん停止しますので、ネットワークでの通信中にはスタンバイ状態または休止状態にしないでください。

- ネットワークを使用するアプリケーションを使う場合には、あらかじ めお使いのアプリケーションについてシステム管理者に確認のうえ、 スタンバイ状態または休止状態を使用してください。使用するアプリ ケーションによっては、スタンバイ状態または休止状態から復帰した 際にデータが失われることがあります。
- 1000BASE-T/100BASE-TX/10BASE-Tシステムの保守については、 ご購入元または当社指定のサービス窓口にお問い合わせください。

#### ◎ ユニバーサル管理アドレスについて

ユニバーサル管理アドレスは、IEEE(米国電気電子技術者協会)で管理されているアドレスで、主にほかのネットワークに接続するときなどに使用します。次のコマンドを入力することで、内蔵LANのユニバーサル管理 アドレスを確認することができます。

コマンド プロンプトで次のいずれかのコマンドを入力し、【Enter】を押 してください。

#### net config workstation

(アダプタがアクティブな場合、「アクティブなネットワーク(ワークス テーション)」という項目の()内に表示されます。)

ipconfig /all

(「physical address」として表示されます。)

# 各部の名称と役割

◎LANコネクタ

ー 通信速度ランプ ト ト レーネットワーク通信/接続ランプ (ACT/LINK) LANコネクタ

- 通信速度ランプ
  - ・1000Mbpsネットワーク接続時はオレンジ色に点灯します。
  - ・100Mbpsネットワーク接続時は緑色に点灯します。
  - ・10Mbpsネットワーク接続時は点灯しません。

#### ・ ネットワーク通信/接続ランプ(ACT/LINK)

ネットワーク上で読み込みや書き込みが発生すると点滅します。 また、ハブやスイッチから、リンクパルスを受信すると点灯します。た だし、必ずしも本機の読み込みや書き込みとは限りません。

#### LANの 設定

ここでは、LANに接続するために必要なネットワークのセットアップ方 法を簡単に説明します。

参照 必要な構成要素の詳細について →Windows XPのヘルプの中にあるネットワーク関連の項目

◎ ネットワークソフトウェアのセットアップ

✓チェック!/\_\_\_\_\_ 工場出荷時は、ネットワークプロトコル(TCP/IP)が設定されています。

- **1** 「スタート」ボタン→「マイコンピュータ」をクリック
- 2 「その他」の「マイネットワーク」をクリック
- 3 「ネットワークタスク」の「ネットワーク接続を表示する」をクリック
- **4** 「ローカル エリア接続」をクリック
- **5** 「ファイル」メニューの「プロパティ」をクリック ここで「サービス」、「プロトコル」、「クライアント」をセットアップ できます。必要な構成要素を追加してください。

#### メモ

必要な構成要素がわからない場合は、システム管理者またはネットワー クの管理者に相談してください。

- **6** 「スタート」ボタン→「マイコンピュータ」をクリック
- 7 「システムのタスク」の「システム情報を表示する」をクリック
- 8 「コンピュータ名」タブをクリック
- 9 「変更」ボタンをクリック

10 「コンピュータ名の変更」の画面が表示されたら、「コンピュータ 名」、「ワークグループ」または「ドメイン」に必要な情報を入力 する

×E

コンピュータ名などがわからない場合は、システム管理者またはネット ワークの管理者に相談してください。

- **11** 「OK」ボタンをクリック
- **12** 「OK」ボタンをクリック
- **13** 「OK」ボタンをクリック
- **14** 再起動を促すメッセージが表示されたら、本機を再起動する これでLANの設定は完了です。

#### リモートパワーオン機能(Remote Power On機能)の設定

本機のLANによるリモートパワーオン機能は次のとおりです。

- ・電源が切れている状態から電源を入れる
- スタンバイ状態や休止状態からの復帰

本体およびネットワークアダプタがリモートパワーオンに対応している パソコンで、リモートパワーオン機能を使うように設定している場合は、 本体の電源が切れているときも、ネットワークアダプタの一部は通電さ れています。

管理者パソコンはWebSAM ClientManagerなどからのリモートパワー オンのコマンド指示により、パワーオンを指示する特殊なパケット (Magic Packet)を離れたところにあるパソコンに送信します。そのパ ケットを離れたところにあるパソコン(本機)の専用コントローラが受信 すると、専用コントローラはパワーオン動作を開始します。これにより離 れたところにある管理者パソコンから、LAN接続された本機の電源を入 れることができます。リモートパワーオン機能を利用するためには、管理 者パソコンにMagic Packetを送信するためのソフトウェア(WebSAM ClientManagerなど)のインストールが必要です。 また、本機のBIOS設定が必要になります。

# ・前回のシステム終了(電源を切る、スタンバイ状態にする、休止状態に する)が正常に行われなかった場合、リモートパワーオンを行うこと はできません。一度電源スイッチを押してWindowsを起動させ、再 度、正常な方法でシステム終了を行ってください。 ・サポートする速度が1000Mbpsのみのハブではリモートパワーオン 機能は使用できません。10/100/1000M Auto-negotiation機能を 搭載したハブをご使用ください。

◎ 電源の切れている状態からリモートパワーオン機能を利用するための設定

電源が切れている状態からのリモートパワーオン機能を利用するには、 次の設定を行ってください。

1 本機の電源を入れて「NEC」ロゴの画面が表示されたら【F2】を 数回押す

BIOSセットアップユーティリティが表示されます。

- 参照 BIOSセットアップユーティリティについて→ 「PART4 システム設定」の「BIOSセットアップユーティリティについて」 (p.142)
  - 2 「Advanced」メニューにある「Power Management Setup」 メニューの「Resume On LAN」を「Enabled」に設定する
  - **3** 【F10】を押す
  - **4** 「Ok」が選ばれていることを確認して【Enter】を押す

必要に応じて、起動時のパスワードの設定も行ってください。

参照 起動時のパスワードの設定→ 「PART4 システム設定」の「設定項目一覧」の「「Security」メニュー」(p.155) これで、設定は完了です。 ◎ スタンバイ状態または休止状態からリモートパワーオン機能を利用す るための設定

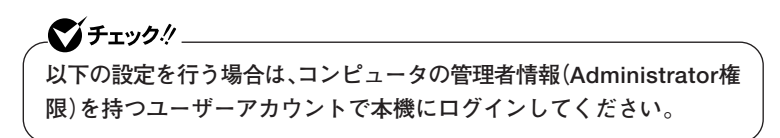

1 「デバイスマネージャ」を開き、「ネットワークアダプタ」をダブ ルクリック

参照 / 「デバイスマネージャ」の開き方→「デバイスマネージャの開き方」(p.7)

- 2 表示されている有線LANアダプタを選択し、ダブルクリック
- 3 「電源の管理」タブをクリック
- 4 次の項目にチェックを付ける
  - 「電力の節約のために、コンピュータでこのデバイスの電源をオ フにできるようにする」
  - 「このデバイスで、コンピュータのスタンバイ状態を解除できる ようにする」
  - 「管理ステーションでのみ、コンピュータのスタンバイ状態を解 除できるようにする」

# **5** 「OK」ボタンをクリック

これで、設定は完了です。

# ネットワークブート機能(PXE搭載)

管理者パソコンと接続し、次の操作を行うことができます。

- · OSインストール
- ・ BIOSフラッシュ(BIOS ROMの書き換え)
- ・BIOS設定変更

✓ チェック? \_\_\_\_\_ ネットワークブートを使用するには、別途PXEに準拠した運用管理ソフトが必要です。

## ×٤

上記の作業を行う際に、ネットワークからの起動が必要になった場合は、 本機起動時に「NEC」ロゴの画面で【F12】を数回押すことでネットワーク ブートが可能になります。

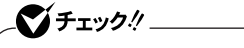

【F12】を押しても、ネットワークブートができないことがあります。この 場合は、【F12】を押す間隔を変えてください。

# USBコネクタ

USB対応機器は、一般の周辺機器と異なり、本機の電源を入れた状態のまま、 接続したり取り外すことができます。

# 使用上の注意

- ・ USB2.0の転送速度を出すにはUSB2.0対応の機器を接続する必要があ ります。また、USB2.0の機器をUSB1.1規格のハブで利用した場合は USB1.1の転送速度に制限されます。
- ・ 印刷中にプリンタが停止し、「印刷キュー」に印刷中のドキュメントが 残っている場合は、すべてのドキュメントを一度キャンセルし、プリン タに接続しているUSBケーブルを抜き差ししてから再度印刷してく ださい。

なお、印刷中ドキュメントのキャンセルには時間がかかる場合があり ます。

- ・ USB機器の抜き差しを行うときは、3秒以上の間隔をおいて行ってく ださい。
- USBコネクタにプラグをすばやく抜き差ししたり斜めに差したりす ると、信号が読み取れずに不明なデバイスとして認識されることがあ ります。その場合はプラグをUSBコネクタから抜いて、正しく接続し直 してください。
- 初めてUSB機器を接続したときに、画面に何も表示されない場合は、 USBコネクタにプラグを正しく差し込めていない可能性があります。 いったんプラグを抜き、再度差し込んでみてください。
- スタンバイ状態中、スタンバイ状態へ移行中、スタンバイ状態から復帰
   中、休止状態中、休止状態へ移行中、休止状態から復帰中のときは、USB
   機器を抜き差ししないでください。
- スタンバイ状態に移行する前にUSB機器(マウスまたはキーボード以外)を外してください。USB機器を接続した状態ではスタンバイ状態に 移行または復帰できない場合があります。
- 外付けUSBハブ経由でUSB機器を使用する場合は、USBハブを本機に 接続してからUSB機器を接続するようにしてください。USBハブに USB機器を接続した状態でUSBハブを本機に接続すると、USB機器が 正常に認識されないことがあります。

- ・ USB機器の有無にかかわらず「デバイス マネージャ」にある「USB (Universal Serial Bus)コントローラ」は削除、無効にしないでください。
- ・ USBポートの電源供給能力は、1 ポートあたり動作時は最大500mA、 スタンバイ時は数10mA程度です。これ以上の電流を消費するバスパ ワードのUSB機器は電源の寿命を低下させるおそれがありますので 接続しないでください。
- USBハブに接続しているキーボードやマウスなどで、本機をスタンバイ状態から復帰させた場合、そのUSBハブに接続されたUSB機器が動作可能になるまで数秒間かかったり、USB機器を再検出する処理が行われることがあります。

このような場合でもUSB機器の動作には問題ありませんが、このよう な現象が起きないようにしたいときは、本機をスタンバイ状態から復 帰できる機能を持つUSB機器(キーボードやマウスなど)を使用する場 合は、USBハブを使用せずに本機のUSBコネクタに接続する、または、 USBハブを使用する場合には、そのハブに接続したUSB機器によるス タンバイ状態からの復帰は行わないようにしてください。なお、USBハ ブはキーボードやディスプレイに内蔵されるものも含みますのでご注 意願います。

#### メモ

- ・本機でのUSB機器の動作確認情報については、各機器に添付のマニュ アルをご覧いただくか、各機器の発売元にお問い合わせください。な お、NEC製のUSB機器の情報は、NECビジネスPC/Express5800情報 発信サイト「NEC 8番街」(http://nec8.com)から次の手順で確認して ください。
  - 1. 「NEC 8番街」のホームページで「サポート情報」をクリック
  - 2. 「製品情報確認」にある「ビジネスPC製品検索」をクリック
  - [旧モデル検索(最新機種も含む)]にある[PC本体型番検索]をク リック

お使いのモデルの型番で検索し、接続できる製品を確認してください。 ・ 接続する機器によっては、接続ケーブルが必要な場合があります。

#### ○ USB機器を制限する

本機では、BIOSセットアップユーティリティのI/O制限でUSBコネクタ の有効/無効を設定し、USB機器の使用を制限することができます。 また、添付のDeviceProtectorで、USB機器の使用を接続するUSB機器単 位で制限することができます。

参照/「セキュリティ機能/マネジメント機能」の「セキュリティ機能」(p.90)

# 接続する前に

機器によっては、接続する前や接続した後にドライバのインストールや、 スイッチなどの設定が必要な場合があります。接続するUSB機器のマ ニュアルをご覧になり、ドライバなどのインストールに必要なCD-ROM やフロッピーディスクが添付されていれば用意してください。

#### メモ

- 接続してすぐ使うことができるUSB機器がありますが、そのままではいくつかの機能が制限される可能性があります。必ず添付のマニュアルをよく読んでからお使いください。
- USB機器は、本機の電源を入れたままの状態でも接続できます。接続前に電源を切る必要はありません。
- 外付けUSBハブ経由でUSB機器を使用する場合は、USBハブを本機に 接続してからUSB機器を接続するようにしてください。

# USB機器の取り付け

#### 1 USBコネクタ(+↔)にプラグを差し込む

USBコネクタが複数ある場合は、どのコネクタに接続してもかま いません。プラグの向きに注意して、止まるまで軽く押し込んでく ださい。

接続したUSB機器が正しく本機に認識されたかどうかを確認してください。確認する方法は、機器の種類によって異なります。機器によっては、接続後さらに別の設定作業が必要になる場合があります。詳しくは、各USB 機器に添付のマニュアルなどをご覧ください。

# USB機器の取り外し

USB機器によっては、機器を接続すると画面右下の通知領域に、が表示 されます。このような機器の取り外しは、、をダブルクリックして表示さ れる「ハードウェアの安全な取り外し」で行います。正しく取り外しを行 わないと、本機が正常に動作しなくなることがありますので、「PART2 周辺機器を接続する前に」の「周辺機器の取り外しと再接続」(p.103)をご 覧になり、正しい手順で取り外しを行ってください。

# セキュリティ機能/マネジメント機能

本機で利用可能なセキュリティ機能およびマネジメント機能について説 明しています。

# セキュリティ機能/マネジメント機能について

システム管理者の効率のよい運用のため、本機には次のセキュリティ機能やマネジメント機能があります。

# 

お使いのモデルによっては使用できない場合があります。 詳しくは各機能の説明をご覧ください。

- ・ スーパバイザパスワード/ユーザパスワード
- ・ ハードディスクパスワード機能
- ・ I/O制限
- ・ 指紋認証機能
- ・ FeliCaポート
- ・ 筐体ロック
- ・ ケーブルストッパ
- DEP(Data Execution Prevention)機能
- ・ ウイルス検出・駆除
- セキュリティチップ機能
- ・暗号化ファイルシステム(EFS)
- $\cdot$  SecureRedirector
- $\cdot$  NASCA
- $\cdot$  DeviceProtector
- ・ リモートパワーオン機能(Remote Power On機能)
- · ネットワークブート機能(PXE搭載)

## セキュリティ機能

本機には、機密データの漏えいや改ざんを防止したり、コンピュータウイ ルスの侵入を防ぐために、次のようなセキュリティ機能があります。

\_\_\_\_\_\_チェック!.

セキュリティ機能を使用している場合でも、「絶対に安全」ということは ありません。

重要なデータなどの管理や取り扱いには十分注意してください。

#### ◎スーパバイザパスワード/ユーザパスワード

BIOSセットアップユーティリティの使用者を制限し、また本機の不正使 用を防止するための機能です。

#### メモ

- スーパバイザパスワードは、BIOSセットアップユーティリティの起動
   や本機の起動を制限するためのパスワードです。
- ユーザパスワードは、スーパバイザパスワードと同じくBIOSセット アップユーティリティの起動や本機の起動を制限するためのパスワー ドです。

また、ユーザパスワードでBIOSセットアップユーティリティを起動した場合、設定できる項目が制限されます。本機の管理者と使用者が異なるときに、使用者が設定変更してしまうことを防止する場合などに有効です。

#### ◆BIOSセットアップユーティリティの使用者の制限

スーパバイザパスワード/ユーザパスワードを設定すると、BIOSセット アップユーティリティ起動時にパスワードの入力画面が表示されます。 スーパバイザパスワードまたはユーザパスワードを入力しないかぎり、 BIOSセットアップユーティリティは起動できません。また、ユーザパ スワードを入力して起動した場合は、設定可能な項目が制限されます。

#### ◆本機の不正使用の防止

スーパバイザパスワード/ユーザパスワードの両方を設定し、BIOS セットアップユーティリティで「Password Check」を「Always」に変 更してください。

本機の起動時にパスワード入力画面表示され、起動するにはスーパバ イザパスワードまたはユーザパスワードの入力が必要になります。

参照 / BIOSセットアップユーティリティについて→

「PART4 システム設定 |の「BIOSセットアップユーティリティについて | (p.142)

# **イ**チェック!

- ユーザパスワードは、スーパバイザパスワードが設定されていなけれ ば設定できません。
- ・ NECに本機の修理を依頼される際は、設定してあるパスワードは解 除しておいてください。
- 設定したパスワードは忘れないようにしてください。パスワードは本 機を再セットアップしても解除できません。
- パスワードやパスワードの解除の方法を忘れたときのために、事前に 利用されている装置のBIOSセットアップユーティリティの 「「Security」メニュー」および「PART5 付録」の「ストラップスイッチ の設定 (p.170)を印刷しておくことをおすすめします。

#### ◎ ハードディスクパスワード機能

本機のハードディスクにハードディスクパスワードを設定することで、 本機のハードディスクを本機以外のパソコンに取り付けて使用するとき にパスワードの入力が必要になり、不正使用や重要なデータの漏えいを 防止できます。

ハードディスクパスワードには、ハードディスクマスタパスワードと ハードディスクユーザパスワードの2つがあります。

◆ハードディスクマスタパスワード ハードディスクユーザパスワードを解除するためのパスワードです。

#### ◆ハードディスクユーザパスワード

本機とハードディスクの認証を行うためのパスワードです。 ハードディスクユーザパスワードを設定することで、本機のハード ディスクが本機以外のパソコンで不正使用されることを防止できま す。

参照 > 「PART4 システム設定 |の「設定項目一覧 |の「「Security |メニュー | (p.155)

**ベ**チェック!! \_

- ハードディスクユーザパスワードは、ハードディスクマスタパスワードが設定されていなければ設定できません。
- ハードディスクパスワードは、本機のハードディスクが本機以外のパ ソコンで不正使用されることを防止するためのものであり、本機の不 正使用を防止するものではありません。本機のデータへの不正アクセ スを防止するためにも、本機のほかのセキュリティ機能とあわせてお 使いください。
- ご購入元またはNECに本機の修理を依頼される際は、設定したパス ワードは解除または無効にしておいてください。また、起動できずに パスワードを解除または無効にできない場合は、修理から戻ってきた 際に、使用していたマスタパスワードとユーザパスワードを再設定し てください。
- ハードディスクのパスワードを忘れた場合、NECに持ち込んでも ロックの解除はできません。ハードディスクに保存されているデータ は二度と使用できなくなり、ハードディスクも有償で交換することに なります。ハードディスクのパスワードは忘れないように十分注意し てください。

#### ◎I/O制限

本機では、BIOSセットアップユーティリティで外部とのデータ交換の手 段であるI/Oを使用できないように制限することができます。 この機能を利用することで、部外者のデータアクセスや、システムに影響 を及ぼすアプリケーションのインストールを防止することができます。 本機では、次のI/Oを制限することができます。

- フロッピーディスクドライブ※
- ・ DVD/CDドライブ
- ・USBコネクタ
- ・ シリアルポート
- ・ パラレルポート
- ※: FDDレスモデルはUSBフロッピーディスクドライブを使用するため、USBコネク タを制限することでフロッピーディスクの使用を制限できます。

参照/「PART4 システム設定」の「設定項目一覧」(p.145)

#### ◎指紋認証機能

▲チェック!!: 指紋認証機能は、指紋センサ機能付きUSB小型キーボードモデルのみ使 用できます。

指紋認証機能とはパスワードの入力のかわりに、指紋センサを使用して 指紋による認証を行うシステムです。 本機ではNASCAと連携して、Windowsのセキュリティを強化すること ができます。

- ・『指紋センサ(ライン型)ユーザーズガイド』 参照/
  - ・「アプリケーションCD-ROM |の「NASCA |フォルダの「NASCA User's Guide.pdf

◎FeliCaポート

▲ チェック! \_ 「FeliCaポート」は、FeliCa対応モデルのみ使用できます。

NASCAと連携し、FeliCaに対応したカードを利用して、Windowsログオ ンやスクリーンセーバーのロック解除、Webサイトのパスワード代替な どを行うことができます。また本機は、Edv機能搭載カードをサポートし ています。

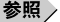

- 参昭 ) ・『FeliCaポートマニュアル』(「FeliCa Secure Client / FeliCaポート自 己診断CD-ROM |の「f manual |フォルダの「index.htm |)
  - ・「アプリケーションCD-ROM ONASCA フォルダのNASCA User's Guide.pdf

◎ 筐体ロック

別売のセキュリティケーブル(PC-VP-WS15)を利用することで、本体を 机などに繋ぐことができ、パソコン本体の盗難防止に効果的です。 また筐体の開閉を防ぐことができるため、内蔵機器の盗難防止、パスワー ドの解除防止や本体のハードウェア構成変更の防止に効果的です。

♥ゴチェック! \_

当社製セキュリティケーブル(PK-SC/CA01)は本機では使用できませ んので注意してください。

◎ ケーブルストッパ

キーボードなどのケーブルが抜けるのを防止したり、ケーブル接続した 機器の盗難を防止します。

参照 / 「PART3 周辺機器の利用」の「ケーブルストッパ」(p.114)

◎ DEP(Data Execution Prevention)機能

不正なプログラムやデータの実行をハードウェア的に防止する機能で す。

コンピュータウイルスが不正にプログラムコードを書き込んだり、実行 しないようにすることができます。工場出荷時の状態では、有効になって います。

参照 「PART4 システム設定」の「設定項目一覧」の「「Advanced」メニュー」 (p.147)

◎ウイルス検出・駆除

\_ **ジチェック!**\_\_\_\_\_ ウイルスバスターは、工場出荷時にはインストールされていません。

コンピュータウイルスの検出、識別、および駆除を行うには「ウイルス バスター」を使用します。

参照 『活用ガイド ソフトウェア編』の「アプリケーションの概要と削除/追加」の 「ウイルスバスター」 本体にハードウェア的にTPM(Trusted Platform Module)と呼ばれる セキュリティチップを実装し、セキュリティチップ内で暗号化や暗号化の解 除、鍵の生成をするため、強固なセキュリティ機能を持っています。 また、セキュリティチップ上に暗号鍵を持つため、ハードディスクを取り 外して持ち出されてもデータを読み取られることはありません。

参照 「Mate/Mate J 電子マニュアル」の「セキュリティチップ ユーティリティ マ ニュアル」

◎暗号化ファイルシステム(EFS)

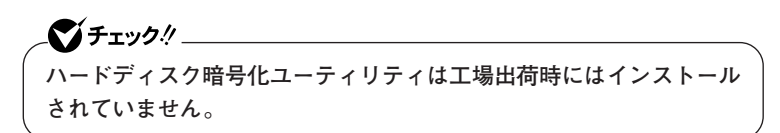

EFS(Encrypting File System)は、Windows XP Professionalの標準ファ イルシステムであるNTFSが持つファイルやフォルダの暗号化機能です。 暗号化を行ったユーザー以外は、データの復号化が行えないため、高いセ キュリティ効果をもたらすことが可能です。 また、「ハードディスク暗号化ユーティリティ」を使用することにより、暗 号化ファイルシステムを簡単に設定することができます。

参照/『活用ガイド ソフトウェア編』の「アプリケーションの概要と削除/追加」の「ハードディスク暗号化ユーティリティ」

◎ SecureRedirector

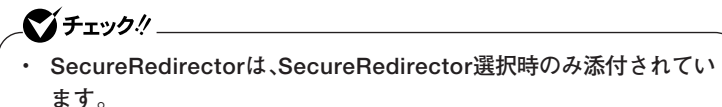

• SecureRedirectorは、工場出荷時にはインストールされていません。

SecureRedirectorは、本機のハードディスクヘドキュメントファイルな どを保存しようとした場合に、自動的にファイルサーバに保存します。本 機のハードディスクにドキュメントファイルなどを保存しないため、情 報の漏えい防止に効果があります。

参照 「ソフトウェアのご使用条件(SecureBranch AccessManager用)/ SecureRedirectorモデルをお使いの方へ」

**NASCA** 

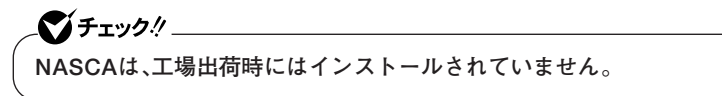

NASCAは、指紋、FeliCa対応カードなど、複数の媒体が利用できる高度な 個人認証機能です。

認証を受けていない第三者が本機を使用することを防止したり、Webサイトへのアクセスやアプリケーションの実行に必要な情報(パスワードなど)を自動的に保存、入力することができます。

保存された情報は、セキュリティチップと連携することによって、安全に 管理されます。

参照 「アプリケーションCD-ROM」の「NASCA」フォルダの「NASCA User's Guide.pdf」 **↓ ● チェック**?/\_\_\_\_\_ DeviceProtectorは工場出荷時にはインストールされていません。

本機で使用できるIDE機器、USB機器を制限することができます。内蔵の DVD/CDドライブ、USBメモリ、USBを使用して接続されたハードディ スクなどの外部記憶装置を制限することで、情報の漏えい防止に効果的 です。

DeviceProtectorでは、次のような機能を制限することができます。

- ・ フロッピーディスクドライブ
- ・ 内蔵DVD/CDドライブなどのIDE機器
- ・ USB機器
- 参照 『活用ガイド ソフトウェア編』の「アプリケーションの概要と削除/追加」の 「DeviceProtector」

#### マネジメント機能

本機には、システム管理者のパソコンからネットワークに接続されたほ かのパソコンの電源やシステムを遠隔操作して管理するために、次のよ うなマネジメント機能があります。

◎ リモートパワーオン機能(Remote Power On機能)

LAN(ローカルエリアネットワーク)経由で、離れたところにあるパソコンの電源を入れる機能です。

- ・「LAN (ローカルエリアネットワーク)」の「リモートパワーオン機能 (Remote Power On機能)の設定」(p.82)
  - 「PART4 システム設定」の「設定項目一覧」の「「Advanced」メニュー」 (p.147)

◎ネットワークブート機能(PXE搭載)

クライアントPCのシステムが起動する前に管理者PCからOSをロードす ることができます。別途、PXE (Preboot eXecution Environment)に準 拠した運用管理ソフトウェアが必要です。

参照 / 「PART4 システム設定」の「設定項目一覧」の「「Boot」メニュー」(p.162)

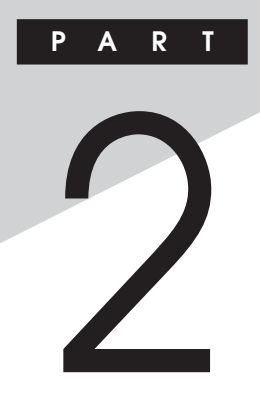

# 周辺機器を接続する前に

ここでは、取り付けられる周辺機器や取り付ける際の注意事項について 説明します。

#### この章の読み方

必ず次ページの「周辺機器利用上の注意」から順番にお読みください。

#### この章の内容

周辺機器利用上の注意 ...... 100

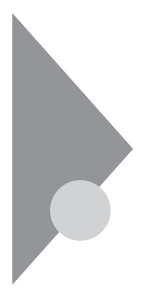

# 周辺機器利用上の注意

周辺機器を取り付ける場合、次のようなことに注意してください。

#### 接続前の確認

#### ◎周辺機器の対応状況の確認

取り付ける周辺機器が本機で使えるものかどうか、周辺機器のマニュア ルで確認するか、製造元にお問い合わせください。なお、NEC製の周辺機 器で接続可否の確認がとれているものについては、NECビジネスPC/ Express5800情報発信サイト「NEC 8番街」(http://nec8.com)から次の 手順で確認してください。

- 1. 「NEC 8番街」のホームページで「サポート情報」をクリック
- 2. 「製品情報確認」にある「ビジネスPC製品検索」をクリック
- 3. 「旧モデル検索(最新機種も含む)」にある「PC本体型番検索」をクリック お使いのモデルの型番で検索し、接続できる製品を確認してください。

#### ◎周辺機器の取り付け/取り外し時の注意

- ・周辺機器の取り付け/取り外しをする際は、必ず添付の『安全にお使いいただくために』をご覧ください。
- 本機がスタンバイ状態または休止状態の場合は、周辺機器の取り付け や取り外しは行わないでください。このような場合は、いったん復帰さ せてデータを保存し、電源を切ってから取り付けや取り外しを行って ください。
- ・周辺機器の取り付けや取り外しは、取扱説明書に従って正しく行って ください。
- ・周辺機器によっては、専用のケーブルが必要な場合があります。接続する前に確認のうえ用意してください。
- ・ 周辺機器を使用する際は、使用する周辺機器の取扱説明書をご覧くだ さい。

◎リソースの競合について

周辺機器を増設すると、他の機器とリソースが競合してどちらかが使え なくなることがあります。このような場合は「デバイスマネージャ」でリ ソースが競合しないように設定を変更してください。

参照 リソースの競合について→『活用ガイド ソフトウェア編』の「トラブル解決 Q&A」の「周辺機器」

## プラグ&プレイについて

周辺機器の中には、デバイスドライバ(デバイスのためのソフトウェア) のインストールが必要なものがあります。

プラグ&プレイとは、取り付けたハードウェアを自動的に検出してデバ イスドライバのインストールを行う機能です。

新しいハードウェアを取り付けると、次に電源を入れたときにWindows によって自動的に新たなハードウェアが検出され、必要に応じてデバイ スドライバウィザードが起動されます。外付けの周辺機器を接続した場 合は、本体の電源を入れる前に周辺機器の電源を入れてください。

周辺機器にデバイスドライバのフロッピーディスクまたはCD-ROMが 添付されている場合は、周辺機器の取扱説明書の指示に従ってインス トールを行ってください。

# デバイスドライバのインストール

- ・周辺機器によっては、デバイスドライバのインストールが必要な場合 があります。周辺機器のマニュアルをご覧になり、必要なデバイスドラ イバをインストールしてください。
- デバイスドライバをインストールした後、本機の再起動を求められる ことがあります。その際にはほかの操作をせずに直ちにWindowsを再 起動してください。
- デバイスドライバをインストールした後の再起動は、通常よりも時間 がかかることがあります。正常に再起動されるまで電源は切らないで ください。
- ・最新のデバイスドライバがNECビジネスPC/Express5800情報発信 サイト「NEC 8番街」(http://nec8.com)で提供されている場合があり ますので、定期的に確認してください。

#### ×E

修正モジュールやアップデートモジュールの情報は、次の手順で表示される「NECサポートプログラム |から検索できます。

- 1. [NEC 8番街 |のホームページで [サポート情報 |をクリック
- 2. 「ダウンロード・マニュアル」の「ダウンロード」にある「各種アップ デートモジュール」をクリック

### 接続がうまくできない場合

- ◆ケーブルは正しく接続されていますか?
  - 見落としがちなことですが、本機や周辺機器を動かしたときなどに、 ケーブルが外れたりすることはよくあります。ケーブルがきちんと接続 されているか、確認してください。また、本体内部に機器を取り付けたと きには、気付かないうちに内部の信号ケーブルなどを引っ張ってしまっ て、接続がゆるんでしまうことがあります。本体内部のケーブル類がき ちんと取り付けられているかどうか、確認してください。

#### ◆デバイスドライバは組み込みましたか? 最新のものですか?

周辺機器を取り付けてもデバイスドライバが組み込まれていないと、使 うことはできません。周辺機器のマニュアルをご覧になり、デバイスド ライバを組み込んでください。また、周辺機器のデバイスドライバは、知 らないうちに改善されて新しくなっていることもあります。「デバイス ドライバの組み込み方は正しいのに、うまく動かない」といった場合は、 デバイスドライバを最新のものにするとうまく動くようになることも あります。周辺機器の製造元に問い合わせて、最新のデバイスドライバ を入手してください。なお、NEC製の最新ドライバはNECビジネスPC/ Express5800情報発信サイト「NEC 8番街」(http://nec8.com)から入 手することができます。

#### メモ

ドライバは次の手順で表示される「NECサポートプログラム」から検索で きます。

- 1. 「NEC 8番街」のホームページで「サポート情報」をクリック
- 2. 「ダウンロード・マニュアル」の「ダウンロード」にある「各種アップ デートモジュール」をクリック

# 周辺機器の取り外しと再接続

周辺機器の中でも、USB対応機器、PCカード、コンパクトフラッシュカー ドなどは、本機の電源を入れたまま取り付け、取り外しができます。 ただし、周辺機器によっては正しい手順で取り外しを行わないと、周辺機 器に記録しているデータが破損したり、本機が正常に動作しなくなるこ とがあります。取り外しを行う場合は、必ず次の手順で取り外しを行って ください。

#### 1 画面右下の通知領域にある参をクリック

Sが表示されていない場合は
をクリックし、隠されている通知 領域のアイコンを表示してください。すべてのアイコンを表示し てもSがない場合は手順3に進んでください。

2 表示される「×××××を安全に取り外します」から、取り外す 周辺機器をクリック

通知領域に安全に取り外しができるという内容のメッセージが表 示されます。

表示される「×××××を安全に取り外します」に取り外す周辺機 器がない場合は手順3に進んでください。

# 3 周辺機器を取り外す

以上で周辺機器の取り外しは完了です。

同じ周辺機器を再接続する場合は、デバイスドライバなどを再インス トールする必要はありません。ただし、メッセージが表示されたり、画面 が少しの間止まったように見えることがあります。メッセージが表示さ れた場合はメッセージに従ってください。画面が止まったように見える 場合も機器の故障ではありません。しばらく待てば使用できます。

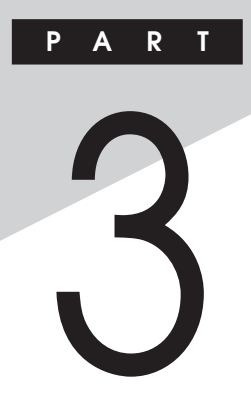

# 周辺機器の利用

ここでは、取り付けられる別売の周辺機器や内蔵機器の取り付け方法に ついて説明します。

# この章の読み方

次ページの「接続できる周辺機器」を読んだ後に、目的に合わせて該当す るページをお読みください。

# この章の内容

| 接続できる周辺機器           | 106 |
|---------------------|-----|
| 本体カバー類の開閉           | 108 |
| ケーブルストッパ            | 114 |
| メモリ                 | 117 |
| PCIスロット             | 129 |
| PCI Express x16スロット | 132 |
| PCI Express x1スロット  | 138 |

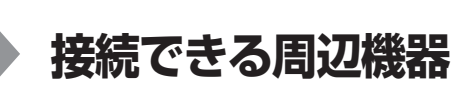

# 本体に接続できる周辺機器一覧

本機のそれぞれのコネクタや端子に接続できる周辺機器について説明します。

◎本体背面

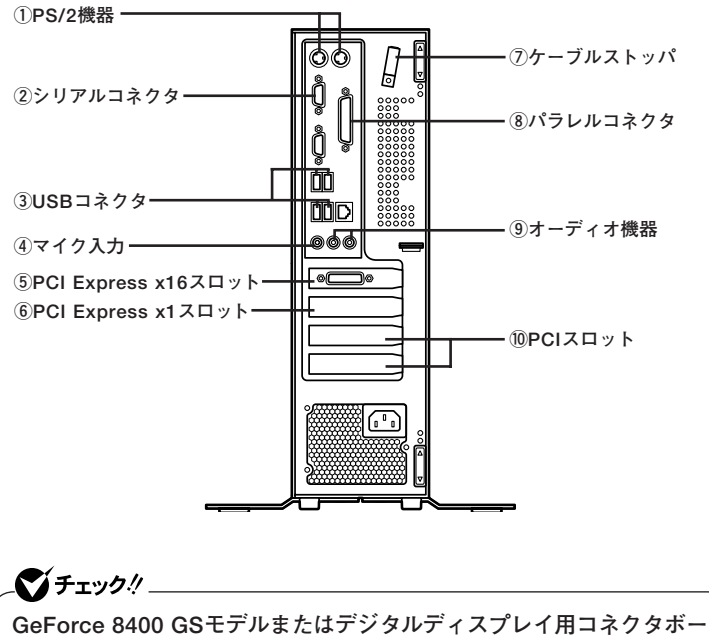

GeForce 8400 GSモデルまたはデジタルディスプレイ用コネクタボード (DVI-D)を選択したモデルではPCI Express x16ボードを取り付け ることができません。

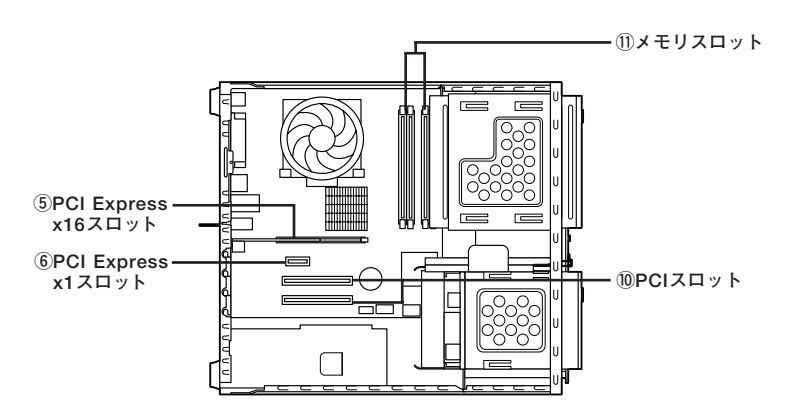

| 名称                   | 接続できる周辺機器                |  |
|----------------------|--------------------------|--|
| ①PS/2機器              | キーボード、マウスなど              |  |
| ②シリアルコネクタ            | 外付けFAXモデムなど              |  |
| ③USBコネクタ             | USBマウス、USBメモリなど          |  |
| ④マイク入力               | マイクロフォンなど                |  |
| ⑤PCI Express x16スロット | グラフィックアクセラレータボード、DVI-Dなど |  |
| ⑥PCI Express x1スロット  | PCI Express x1ボード        |  |
| ⑦ケーブルストッパ            | ケーブルの固定                  |  |
| ⑧パラレルコネクタ            | プリンタなど                   |  |
| ⑨オーディオ機器             | ヘッドフォン、オーディオ入力のあるAV機器    |  |
| ()PCIスロット            | PCIボード(上からスロット1、2)       |  |
| ①メモリスロット             | 増設RAMボード                 |  |

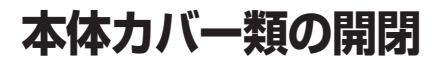

別売の周辺機器や内蔵機器の取り付け/取り外しで必要となるカバー類 の開け方/閉じ方について説明しています。

# ルーフカバーの開け方

メモリやPCIボードなどの内蔵機器を取り付ける場合は、本体のルーフカ バーを開けて作業を行います。

- 1 本機の電源を切る
- 2 本体に接続されているすべてのケーブル、コード類(電源コー ドなど)を取り外す
- 3 盗難防止用の錠を使用している場合は、取り外す
- 4 横置きにしている場合は、手順7へ進む 縦置きにしている場合は、図のように本体を横に置く

# 

スタビライザを取り外したときに、本体が衝撃を受けないよう、机の端な どでスタビライザの取り外しを行ってください。
#### メモ

本体を横に置くときは、机やテーブルなどを傷付けたりしないように、厚 手の紙や布などを敷いておくことをおすすめします。

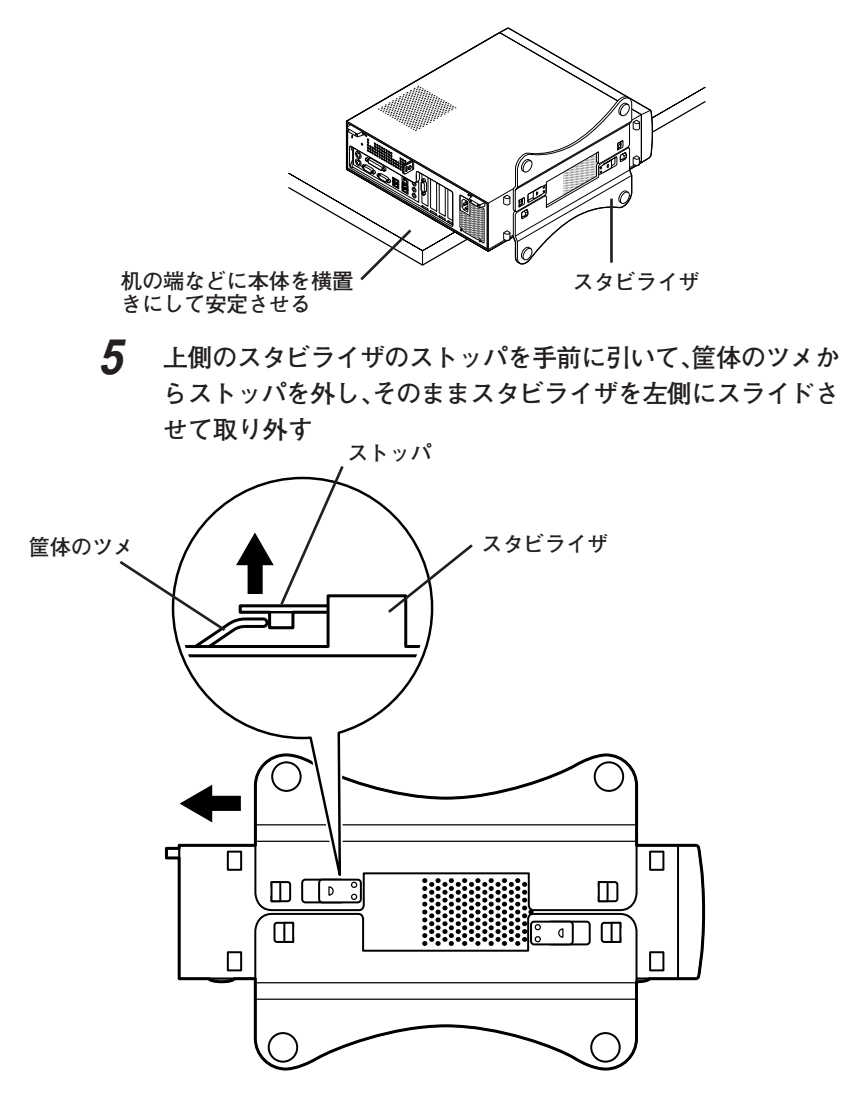

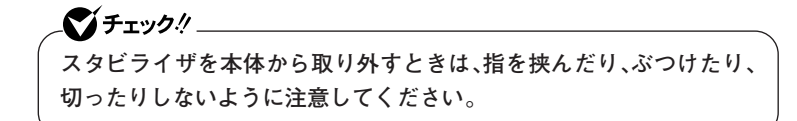

- 6 もう一方のスタビライザのストッパも手順5と同様の方法で外し、スタビライザを右側にスライドさせて取り外す
- 7 左右のスライドストッパを内側にずらしてロックを外す

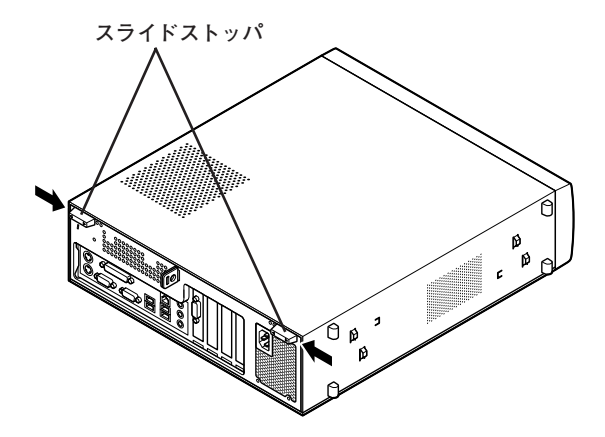

8 ルーフカバーを本体前面側にスライドさせ、止まったところで そのまま持ち上げて取り外す

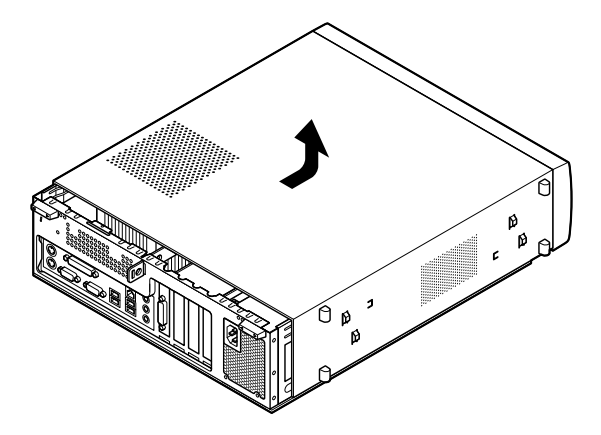

ルーフカバーを閉じるときには、次のように作業すると閉じやすくなっ ています。

✓ チェック?
ルーフカバーを閉じるときは、指を挟んだり、ぶつけたり、切ったりしないようにルーフカバーをしっかりと持って閉じてください。

1 ルーフカバーの端が本体背面から40mmほどの位置になるように被せ、ルーフカバーの金具を本体の穴に通すようにして本体背面側にスライドさせる

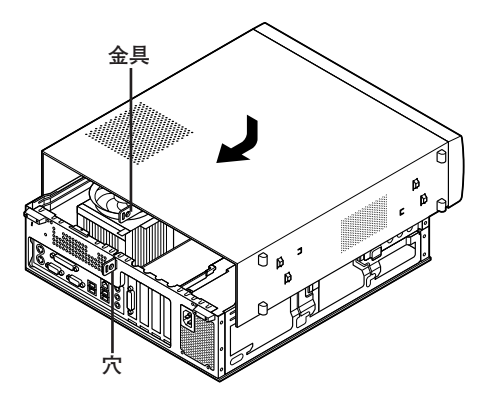

2 スライドストッパを外側にずらしてロックする

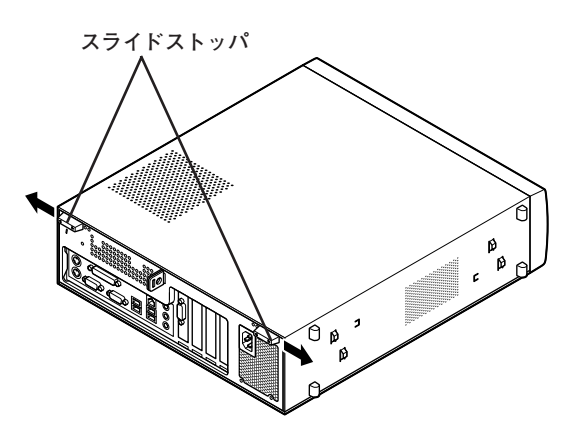

- 3 横置きにしている場合は、手順7へ進む 縦置きで使用する場合は、机の端などに本体を横置きにし、本 体を安定させる
- 4 上側のスタビライザを本体のツメに合わせる

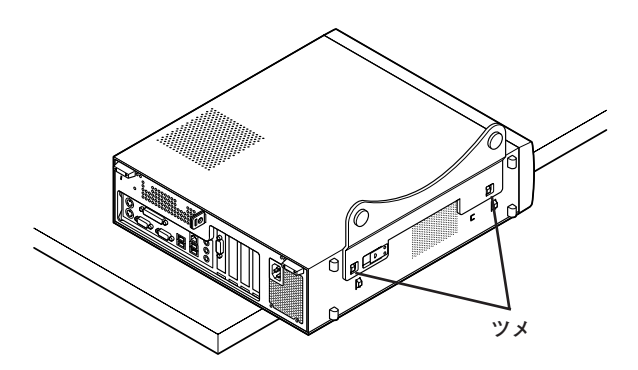

**5** スタビライザを右方向にスライドさせ、スタビライザのストッパをロックする

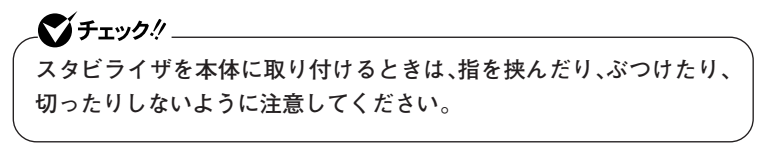

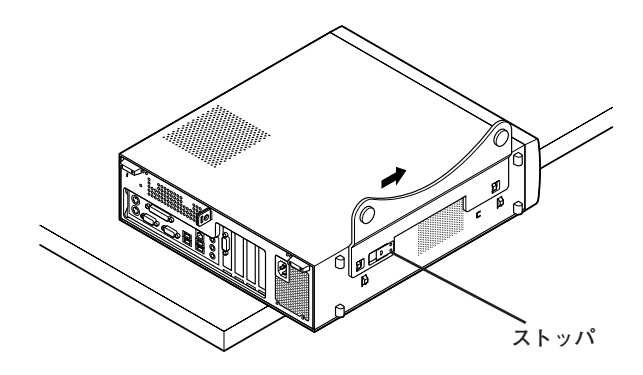

- 6 もう一方のスタビライザも、手順4から手順5と同様の方法で本体のツメに合わせてから左方向にスライドさせ、取り付けたら縦置きにする
- 7 盗難防止用の錠を使用する場合は、錠を取り付ける
- **8** ケーブル、コード類(電源コードなど)を必要に応じて取り付ける

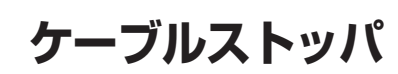

本機でケーブルストッパを使用する場合の取り付け方について説明して います。

#### 取り付け前の確認

本機にケーブルストッパを取り付ける前に、ケーブルストッパが、本機に 添付されていることを確認してください。 ケーブルストッパのネジを外すため柄の長いプラスドライバーを用意し

てください。

#### ケーブルストッパの取り付け

- 1 「ルーフカバーの開け方」(p.108)の手順でルーフカバーを開ける
- 2 ケーブルストッパをキーボード、マウスケーブルの上から被せた状態でケーブルストッパのツメ(ネジ穴のない側)を本体の満に差し込む

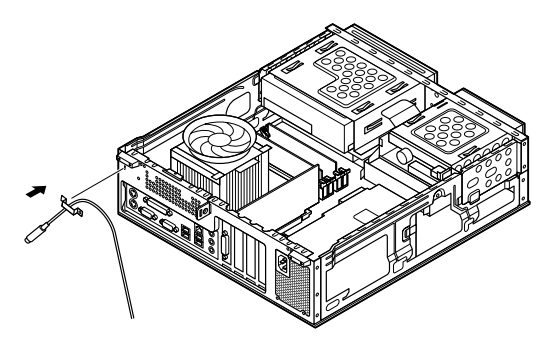

3 ケーブルストッパをキーボード、マウスケーブルの上から被せた状態でケーブルストッパのネジ穴と本体のネジ穴を合わせ、本体内側から本機に添付のネジで固定する

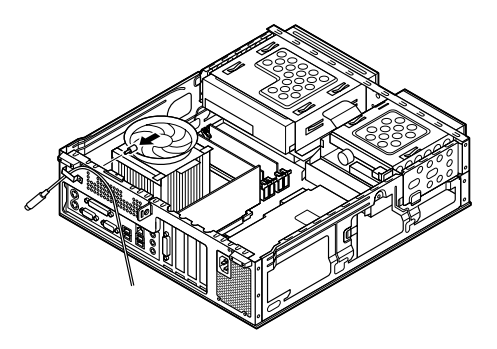

4 「ルーフカバーの閉じ方」(p.111)の手順でルーフカバーを閉じる

# ケーブルストッパの取り外し

- 1 「ルーフカバーの開け方」(p.108)の手順でルーフカバーを開ける
- **2** 本体内側からネジを外して、ケーブルストッパとケーブルを取り外す

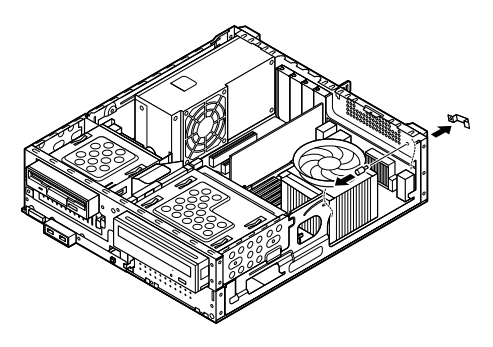

3 「ルーフカバーの閉じ方」(p.111)の手順でルーフカバーを閉じる

# メモリ

別売の増設RAMボード(以降、メモリ)の取り付け方/取り外し方や増設 後の確認方法について説明しています。

#### 取り付け前の確認

本機にメモリを取り付ける前に、取り付けられるメモリ、取り付け順序、 スロットの位置を確認します。

本機にはメモリスロットが4つあり、別売のメモリを取り付けることに より最大4GBまで増設できます。

#### ◎取り付けられるメモリ

メモリは1枚単位で、最大1GB×4(枚)の4GBまで取り付けられます。 取り付け可能なメモリの情報は、NECビジネスPC/Express5800情報発 信サイト「NEC 8番街」(http://nec8.com)から次の手順で確認してくだ さい。

- 1. 「NEC 8番街」のホームページで「サポート情報」をクリック
- 2. 「製品情報確認」にある「ビジネスPC製品検索」をクリック
- 3. 「旧モデル検索(最新機種も含む)」にある「PC本体型番検索」をクリック

お使いのモデルの型番で検索し、取り付け可能なメモリを確認してく ださい。

## 

メモリを本機に取り付ける場合、必ず「NEC 8番街」で取り付け可能と なっているメモリをお使いください。

なお、市販のメモリに関する動作保証やサポートはNECでは行っていま せん。販売元にお問い合わせください。 ◎スロットへの取り付け順序

スロットA1、B1、A2、B2の順番に取り付けてください。

#### メモリ組み合わせ例

| 合計容量      | スロットA1    | スロットA2    | スロットB1    | スロットB2    |
|-----------|-----------|-----------|-----------|-----------|
| 512MB     | 512MB     | —         | —         | —         |
| 1 GB      | 512MB     | -         | 512MB     | -         |
| (1,024MB) |           |           |           |           |
| 2GB       | 1 GB      | -         | 1GB       | -         |
| (2,048MB) | (1,024MB) |           | (1,024MB) |           |
| 4GB       | 1 GB      | 1GB       | 1GB       | 1GB       |
| (4,096MB) | (1,024MB) | (1,024MB) | (1,024MB) | (1,024MB) |

**ズ チェック**!! \_

- 本機では最大4GBのメモリを搭載可能ですが、PCIデバイスなどのメ モリ領域を確保するために、すべての領域を使用することはできません。なお、装置構成によってご利用可能なメモリ容量は異なります。
- システムの状態によっては、増設したメモリ分より容量が少なく表示 される場合がありますが、故障ではありません。詳しくは以下のマイ クロソフト サポート技術情報をご覧ください。 http://support.microsoft.com/kb/888137/ja

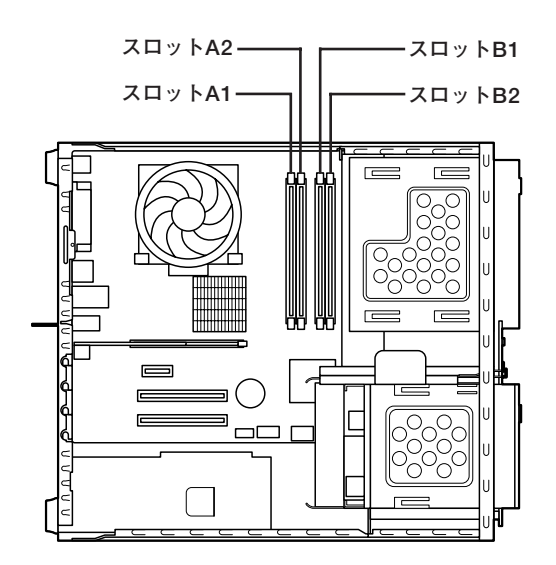

#### メモリの取り付け

#### ♥チェック!! \_

- メモリは静電気に大変弱く、身体に静電気を帯びた状態でメモリを扱うと破損する原因になります。メモリに触れる前に、アルミサッシやドアのノブなど身近な金属に手を触れて、静電気を取り除いてください。
- メモリのコネクタ部分には手を触れないでください。接触不良など、 故障の原因になります。
- ・ ボード上の部品やハンダ付け面には触れないよう注意してください。
- メモリを間違った向きで無理に取り付けようとすると、本機のコネク タ部やメモリが故障する原因になります。取り付け方向に注意して ください。
- 取り付け前に、本機で使用できるメモリであることを確認してください。
- メモリ取り付けの際は、メモリスロット以外の、本体内部の部品やス イッチに触れないでください。
- 1 「ルーフカバーの開け方」(p.108)の手順でルーフカバーを開ける
- 2 DVD/CDドライブのネジ(2本)を取り外す

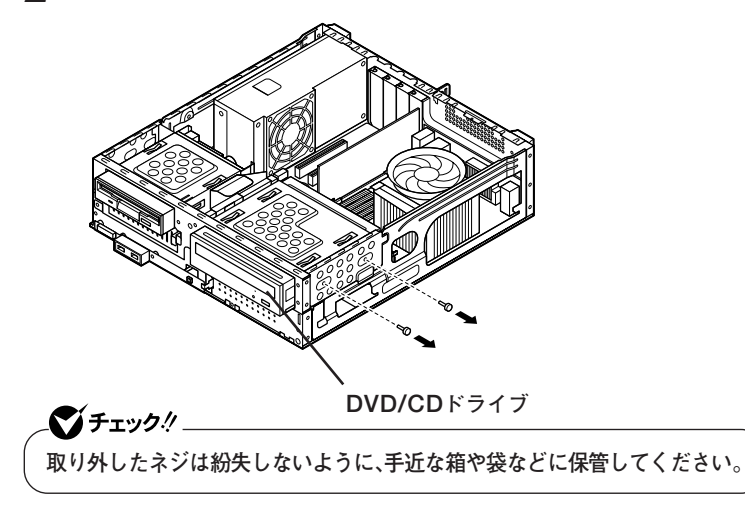

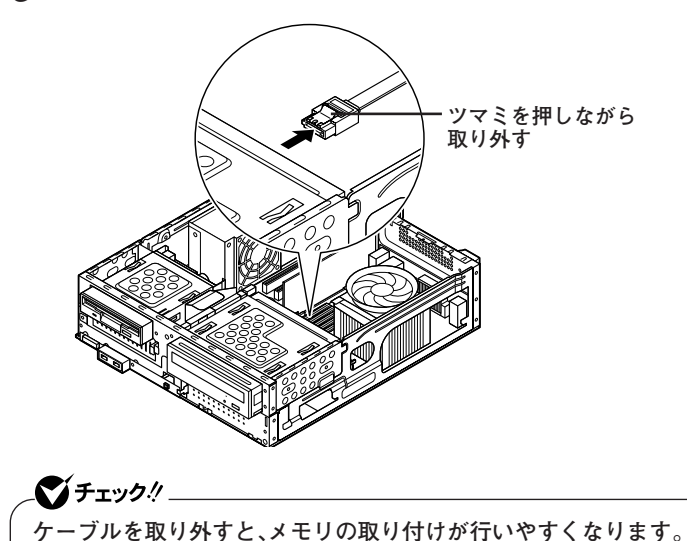

**4** DVD/CDドライブをメモリのスロットが見える位置まで本体 前面側へスライドさせる

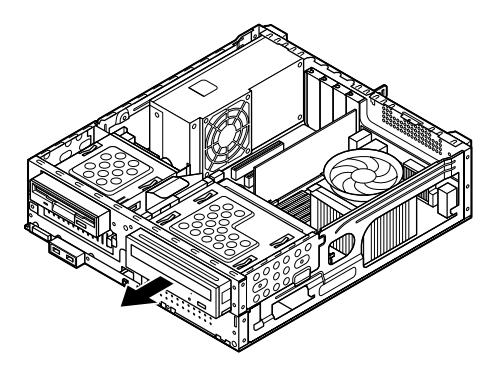

5 左右のレバーが外側に開いていない場合は、外側に広げてか ら、メモリを切り欠きAの位置と誤挿入防止機構の位置を確認 し、メモリ用コネクタに垂直に差し込み、取り付ける

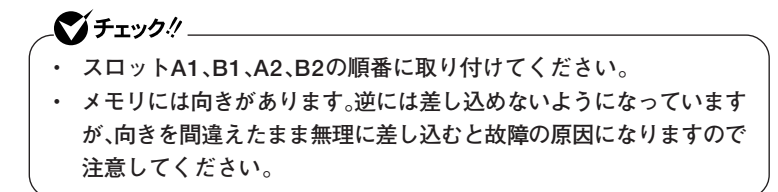

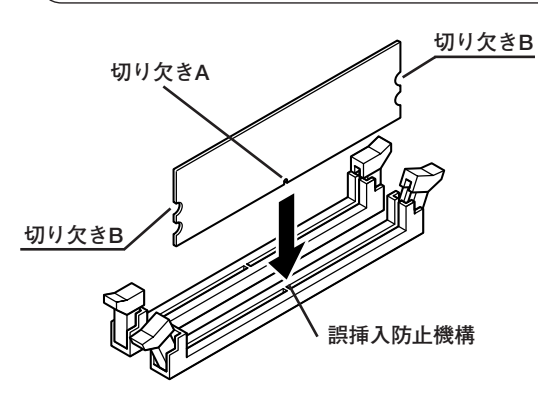

6 左右2か所のレバーが切り欠きBに掛かるように、メモリをしっかり押し込む

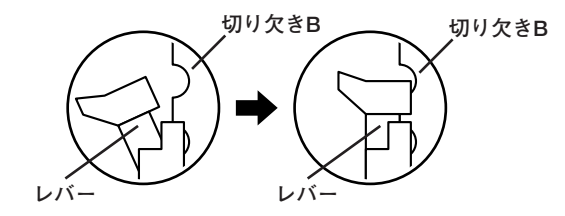

# 

- メモリを差し込んだ後、メモリがフックの切り欠きに掛かっていることを確認してください。しっかり押し込まれていないと故障の原因になります。
- フックが切り欠きに掛かっていない場合は、もう一度差し直すか指で ロックさせる必要があります。指でロックする場合に強い力は必要あ りませんので、無理に押し込まないようにしてください。容易にロッ クできない場合は、メモリを取り外してから差し直してください。

7 DVD/CDドライブのネジ穴と本体のネジ穴が合う位置まで、 DVD/CDドライブを本体背面側にスライドさせる

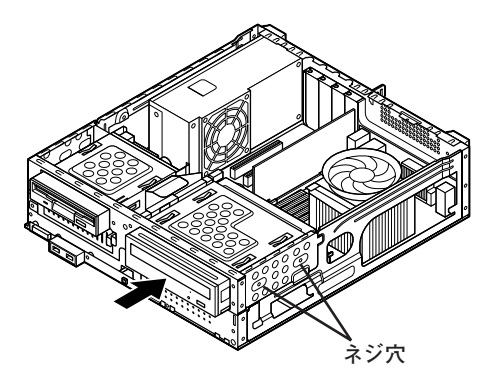

手順3で取り外したケーブルを取り付ける

8

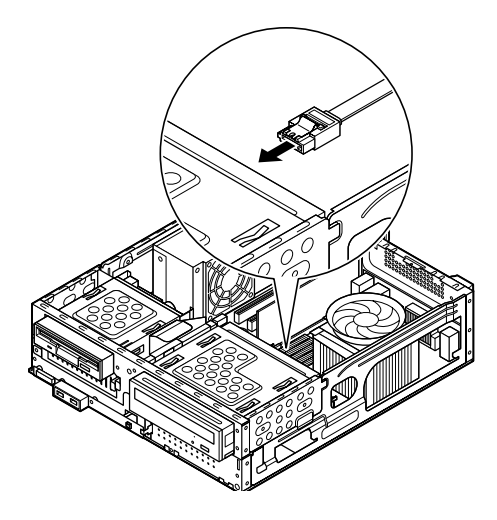

**9** DVD/CDドライブを取り外したときのネジ(2本)を取り付ける

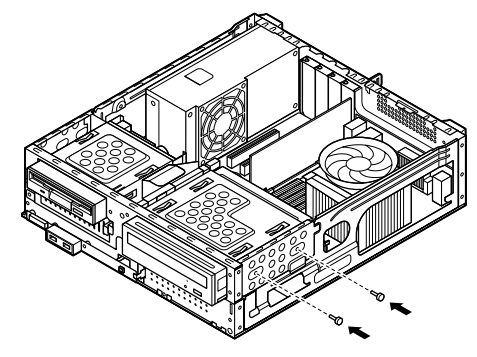

**10** 「ルーフカバーの閉じ方」(p.111)の手順でルーフカバーを閉じる これでメモリの取り付けは完了です。

メモ

メモリ増設後は、「増設したメモリの確認」(p.128)に従って、増設が正し く行われたかどうか確認してください。

メモリの取り外し

\_\_\_\_\_\_チェック!! \_

- メモリは静電気に大変弱く、身体に静電気を帯びた状態でメモリを扱うと破損する原因になります。メモリに触れる前に、アルミサッシやドアのノブなど身近な金属に手を触れて、静電気を取り除いてください。
- メモリのコネクタ部分には手を触れないでください。接触不良など、 故障の原因になります。
- ・ ボード上の部品やハンダ付け面には触れないよう注意してください。
- メモリ取り外しの際は、メモリスロット以外の、本体内部の部品やス イッチに触れないでください。

1 「ルーフカバーの開け方」(p.108)の手順でルーフカバーを開ける

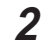

DVD/CDドライブのネジ(2本)を取り外す

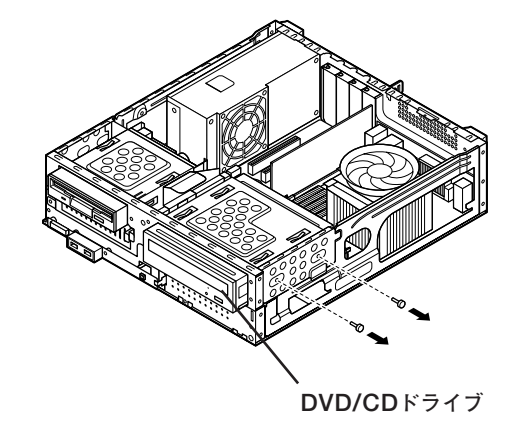

● チェック! \_\_\_\_\_\_ 取り外したネジは紛失しないように、手近な箱や袋などに保管してください。

3 DVD/CDドライブのSerial ATAコネクタを外す

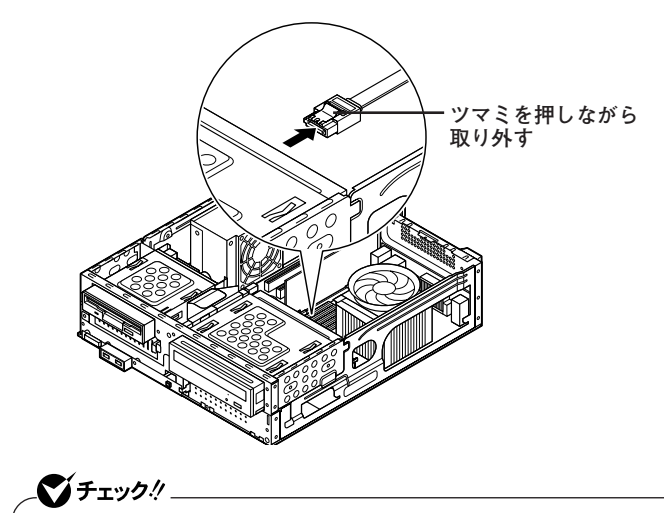

ケーブルを取り外すと、メモリの取り外しが行いやすくなります。

**4** DVD/CDドライブをメモリのスロットが見える位置まで本体 前面側へスライドさせる

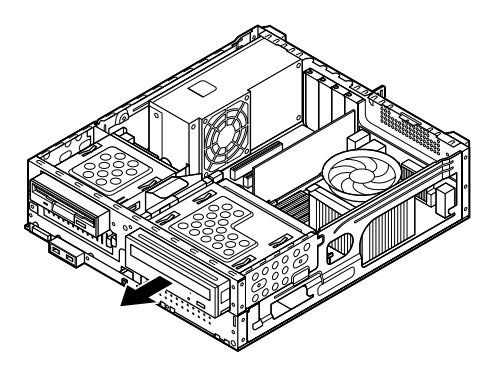

5 メモリの左右のレバーを外側に広げる

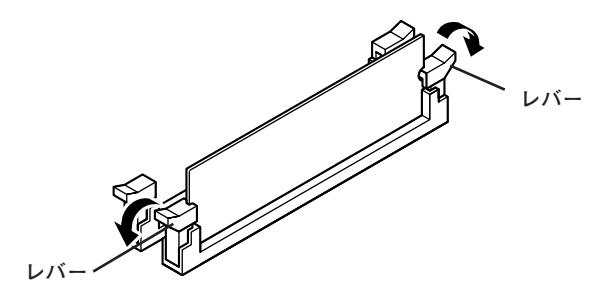

6 メモリを上へ引き抜くようにして取り外す 取り外したメモリは静電気防止用の袋などに入れて保管してください。

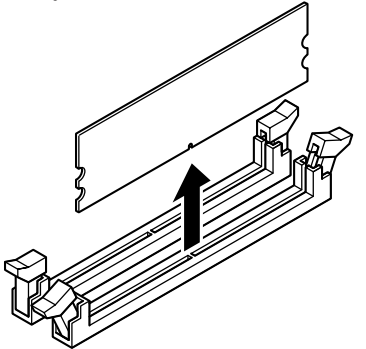

7 DVD/CDドライブのネジ穴と本体のネジ穴が合う位置まで、 DVD/CDドライブを本体背面側にスライドさせる

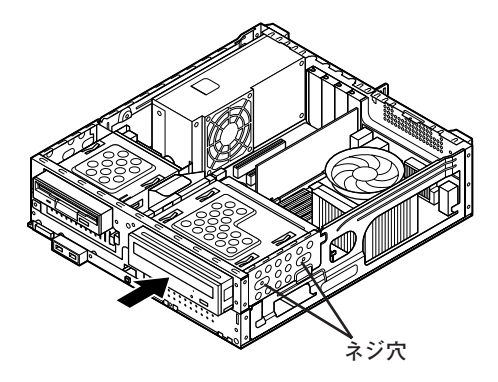

手順3で取り外したケーブルを取り付ける

8

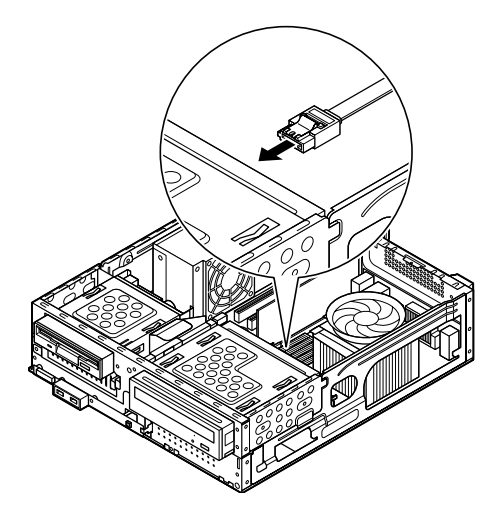

9 DVD/CDドライブを取り外したときのネジ(2本)を取り付け、 DVD/CDドライブを本体に固定する

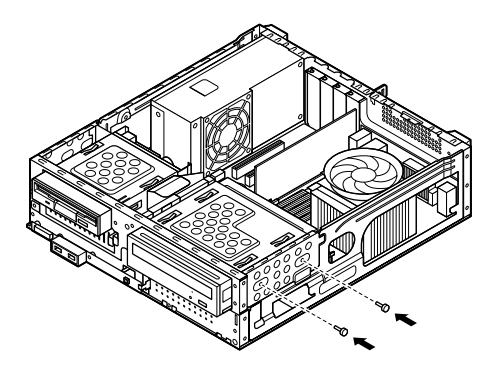

**10** 「ルーフカバーの閉じ方」(p.111)の手順でルーフカバーを閉じる

#### 増設したメモリの確認

増設が正常に行われ、メモリが本機に認識されているかどうかを確認し ます。

- 【スタート」ボタン→「コントロールパネル」をクリックし、「パ フォーマンスとメンテナンス」→「システム」をクリック 「システムのプロパティ」ウィンドウが表示されます。
- 2 「全般」タブで右下に表示されている内容を確認する 「\*\*\*GB RAM」または「\*\*\*MB RAM」と表示されています。 \*\*\*GBまたは\*\*\*MBが総メモリ容量です。

メモリ容量が増えていない場合は、メモリが正しく取り付けられている か、再度確認してください。

~チェック!

- BIOSセットアップユーティリティの「Main」メニューの「System Memory」でも、確認することができます。メモリの容量を確認すると、 搭載されている容量より少なく表示されることがあります。これはメ インメモリがシステムに割り当てられるためで、故障ではありません。
- メモリを増設した場合、メモリの組み合わせによっては、初期化のために電源を入れてからディスプレイに画面が表示されるまでに時間がかかる場合があります。

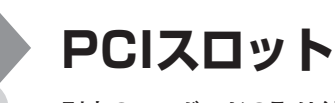

別売のPCIボードの取り付け方について説明しています。

# 取り付け前の確認

PCIボードを取り付ける場合、以下の取り付け条件がありますので確認してください。

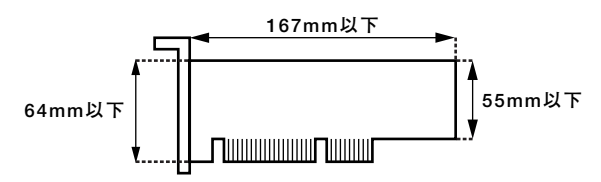

搭載可能なPCIボードサイズは、ハーフサイズ(Low Profile)の64(W)mm ×167(D)mm以内となります。

#### PCIボードの取り付け

#### 🍼 チェック!! \_

- PCIボードは静電気に大変弱く、身体に静電気を帯びた状態でPCI ボードを扱うと破損する原因になります。PCIボードに触れる前に、 アルミサッシやドアのノブなど身近な金属に手を触れて、静電気を取 り除いてください。
- ・ PCIボードのコネクタ部分には手を触れないでください。接触不良な ど、故障の原因になります。
- ・ ボード上の部品やハンダ付け面には触れないよう注意してください。
- PCIボードを間違った向きで無理に取り付けようとすると、本機のコネクタ部やPCIスロットが故障する原因になります。取り付け方向に注意してください。
- ・ 取り付け前に、本機で使用できるPCIボードであることを確認してく ださい。
- ・ PCIボード取り付けの際は、PCIスロット以外の、本体内部の部品やス イッチに触れないでください。
- 1 「ルーフカバーの開け方」(p.108)の手順でルーフカバーを開ける
- 2 PCIスロットカバーのネジを1本取り外し、PCIスロットカバー を取り外す

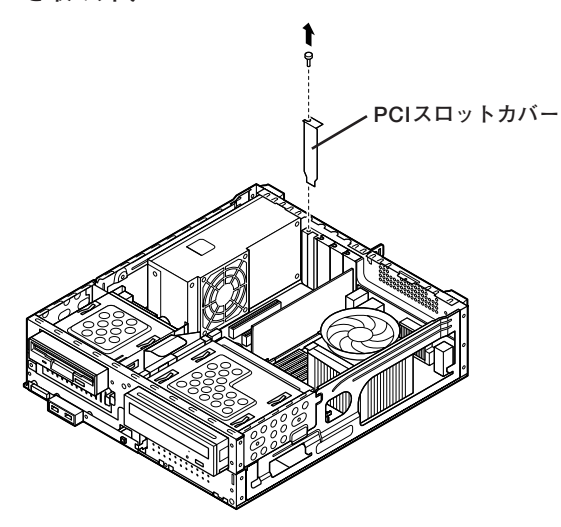

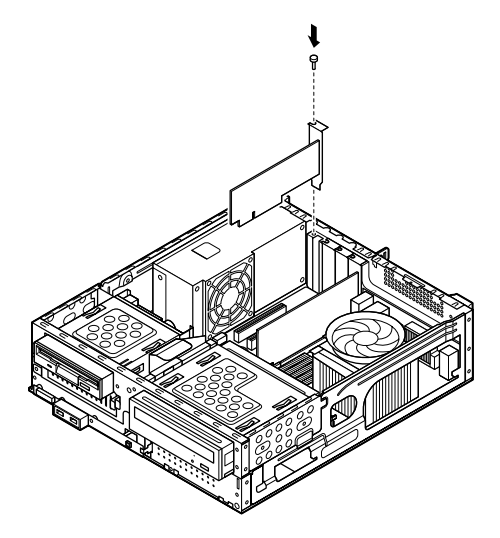

4 「ルーフカバーの閉じ方」(p.111)の手順でルーフカバーを閉じる

# PCI Express x16スロット

別売のPCI Express x16ボード、DVI-Dボードの取り付け方について説 明しています。

#### PCI Express x16ボードについて

PCI Express x16ボードは、従来のPCIボードより高速なデータ転送が 可能な拡張ボードの規格です。本機のPCI Express x16スロットには、 GeForce 8400 GS、またはデジタルディスプレイ用コネクタボードが付 きます。

**ベ**チェック!」 GeForce 8400 GS、またはデジタルディスプレイ用コネクタボード (DVI-D)を選択した場合、PCI Express x16スロットは、GeForce 8400 GS、またはデジタルディスプレイ用コネクタボード(DVI-D)で使用済み です。この場合は、PCI Express x16ボードを取り付けることはできま せん。

参照 / PCI Express x16スロットについて→「接続できる周辺機器」(p.106)

#### 取り付け前の確認

PCI Express x16ボードを取り付ける場合、次の取り付け条件がありま すので確認してください。

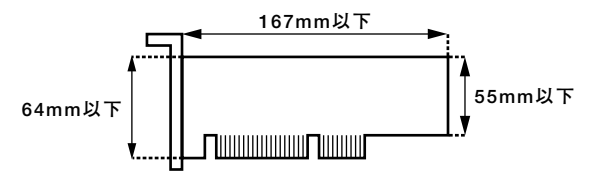

搭載可能なPCI Express x16ボードサイズは、ハーフサイズ(Low Profile) 64(W)mm×167(D)mm以内となります。

#### PCI Express x16ボードの取り付け

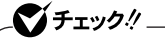

- PCI Express x16ボードは静電気に大変弱く、身体に静電気を帯び た状態でPCI Express x16ボードを扱うと破損する原因になりま す。PCI Express x16ボードに触れる前に、アルミサッシやドアのノ ブなど身近な金属に手を触れて、静電気を取り除いてください。
- PCI Express x16ボードのコネクタ部分には手を触れないでください。接触不良など、故障の原因になります。
- ・ ボード上の部品やハンダ付け面には触れないよう注意してください。
- PCI Express x16ボードを間違った向きで無理に取り付けようとす ると、本機のコネクタ部やPCIスロットが故障する原因になります。 取り付け方向に注意してください。
- 取り付け前に、本機で使用できるPCI Express x16ボードであることを確認してください。
- PCI Express x16ボード取り付けの際は、PCI Express x16スロット以外の、本体内部の部品やスイッチに触れないでください。
- 1 「ルーフカバーの開け方」(p.108)の手順でルーフカバーを開ける
- 2 PCI Express x16スロットカバーを固定しているネジを取り 外し、PCI Express x16スロットカバーを取り外す

取り外したPCI Express x16スロットカバーは、紛失しないように手 近な箱や袋などに保管してください。

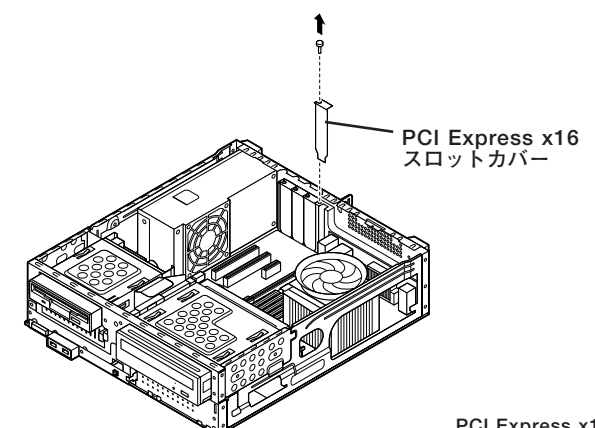

3 PCI Express x16スロットのロックを矢印①の方向にスライド させてから、PCI Express x16ボードをPCI Express x16スロッ トに取り付ける

## 

PCI Express x16ボードを取り付けるときは、指を挟んだり、ぶつけたり、切ったりしないように注意してください。

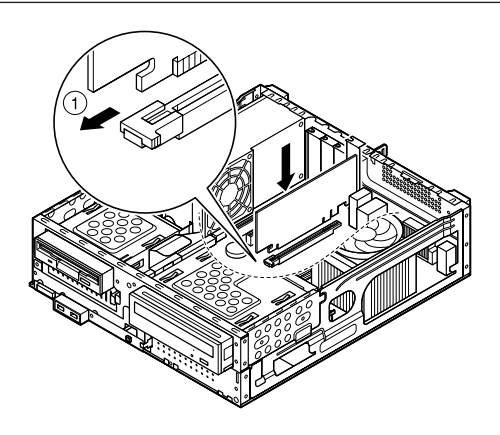

4 PCI Express x16スロットのロックを矢印②の方向にスライ ドさせて、PCI Express x16ボードをロックし、手順2で取り 外したネジでPCI Express x16ボードを固定する

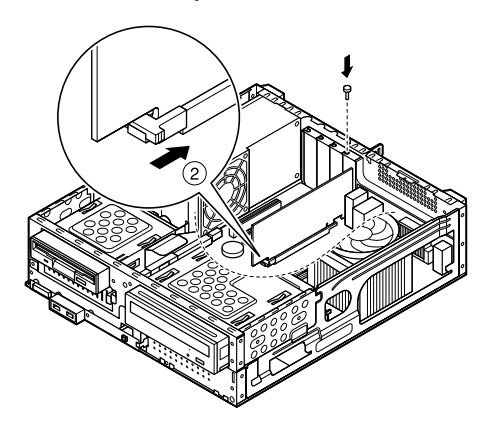

5 「ルーフカバーの閉じ方」(p.111)の手順でルーフカバーを閉じる

#### PCI Express x16ボードの取り外し

# 

- PCI Express x16ボードは静電気に大変弱く、身体に静電気を帯び た状態でPCI Express x16ボードを扱うと破損する原因になりま す。PCI Express x16ボードに触れる前に、アルミサッシやドアのノ ブなど身近な金属に手を触れて、静電気を取り除いてください。
- PCI Express x16ボードのコネクタ部分には手を触れないでください。接触不良など、故障の原因になります。
- ・ ボード上の部品やハンダ付け面には触れないよう注意してください。
- PCI Express x16ボードを間違った向きで無理に取り付けようとすると、本機のコネクタ部やPCIスロットが故障する原因になります。 取り付け方向に注意してください。
- 取り付け前に、本機で使用できるPCI Express x16ボードであることを確認してください。
- PCI Express x16ボード取り付けの際は、PCI Express x16スロット以外の、本体内部の部品やスイッチに触れないでください。
- 1 「ルーフカバーの開け方」(p.108)の手順でルーフカバーを開ける
- 2 PCI Express x16ボードを固定しているネジを取り外す

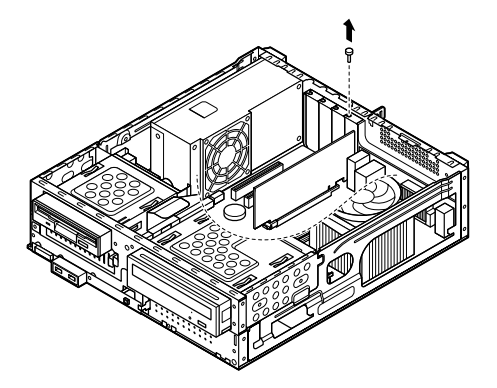

**3** PCI Express x16スロットのロックを矢印①の方向にスライ ドさせてロックを解除する

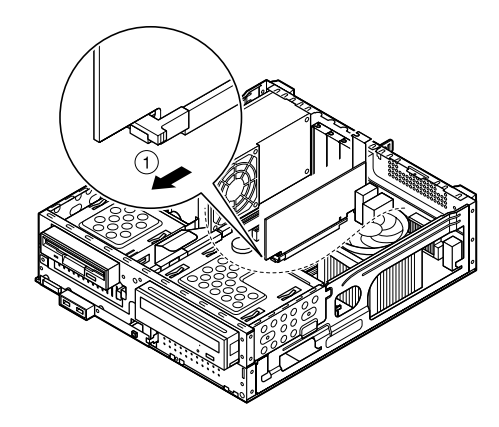

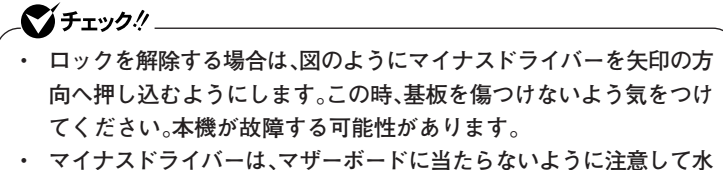

マイナスドライハーは、マサーホードに当たらないように注意して水
 平に押し込んでください。

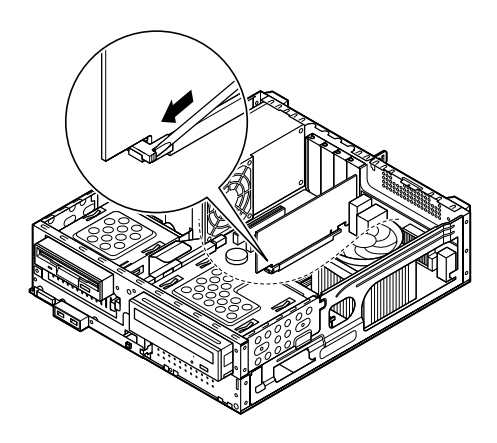

4 PCI Express x16ボードをI/Oプレート側から引き抜くよう にして取り外す

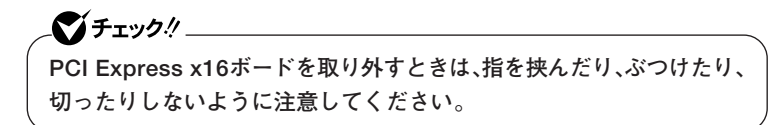

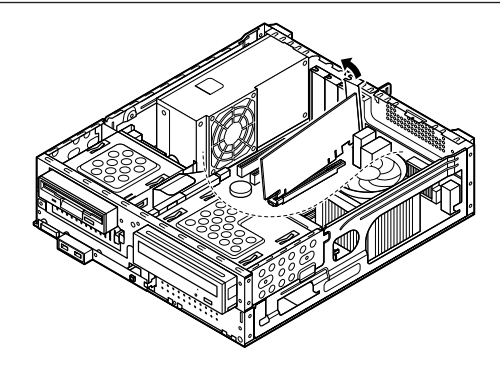

5 工場出荷時に取り付けられていたPCI Express x16スロット カバーを、手順2で取り外したネジで取り付ける

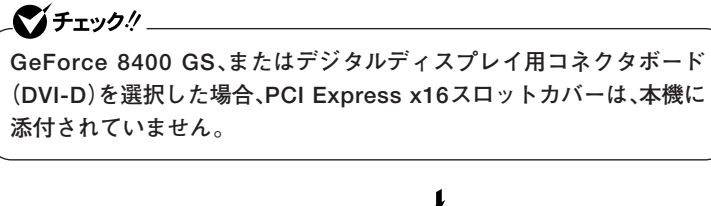

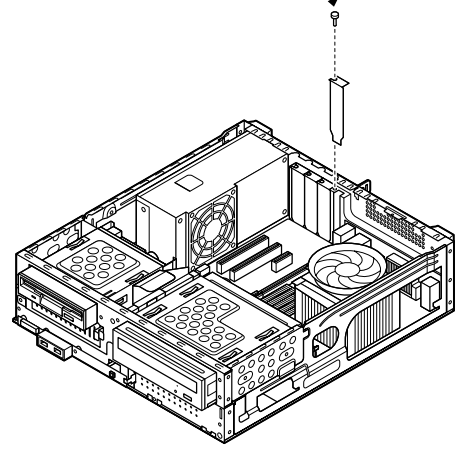

「ルーフカバーの閉じ方」(p.111)の手順でルーフカバーを閉じる

6

# PCI Express x1スロット

別売のPCI Express x1ボードの取り付け方について説明しています。

#### 取り付け前の確認

PCI Express x1ボードを取り付ける場合、以下の取り付け条件がありま すので確認してください。

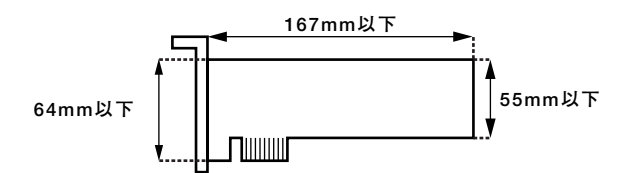

搭載可能なPCI Express x1ボードサイズは、ハーフサイズ(Low Profile) 64(W)mm×167(D)mm以内となります。

#### PCI Express x1ボードの取り付け

#### \_��チェック!\_

- PCI Express x1ボードは静電気に大変弱く、身体に静電気を帯びた 状態でPCI Express x1ボードを扱うと破損する原因になります。
   PCI Express x1ボードに触れる前に、アルミサッシやドアのノブな ど身近な金属に手を触れて、静電気を取り除いてください。
- PCI Express x1ボードのコネクタ部分には手を触れないでください。接触不良など、故障の原因になります。
- ・ ボード上の部品やハンダ付け面には触れないよう注意してください。
- PCI Express x1ボードを間違った向きで無理に取り付けようとす ると、本機のコネクタ部やPCIスロットが故障する原因になります。 取り付け方向に注意してください。
- 取り付け前に、本機で使用できるPCI Express x1ボードであること を確認してください。
- PCI Express x1ボード取り付けの際は、PCI Express x1スロット 以外の、本体内部の部品やスイッチに触れないでください。
- 1 「ルーフカバーの開け方」(p.108)の手順でルーフカバーを開ける
- 2 PCI Express x1スロットカバーを固定しているネジを取り外し、PCI Express x1スロットカバーを取り外す

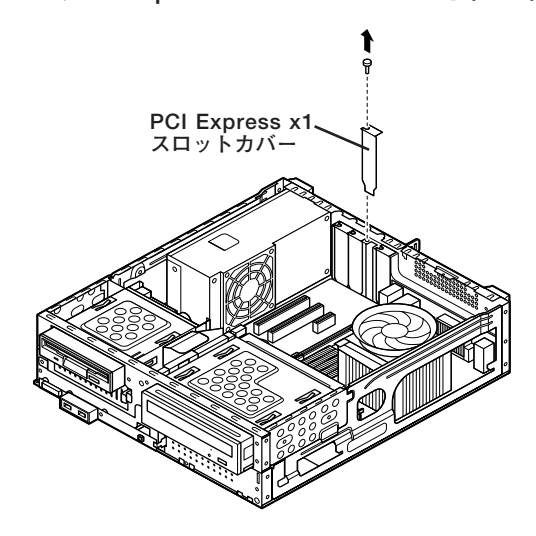

3 PCI Express x1ボードをPCI Express x1スロットに取り付け、手順2で取り外したネジを取り付けてPCI Express x1ボードを固定する

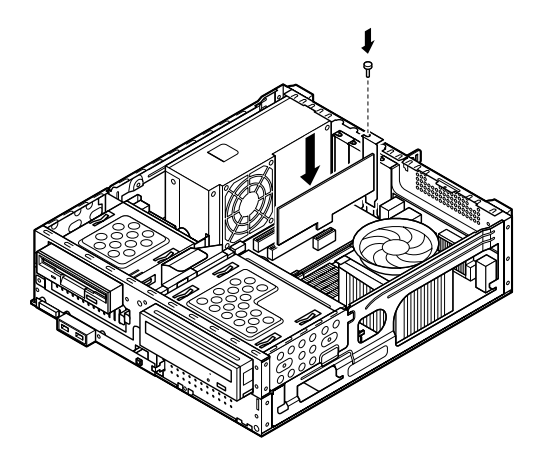

4 「ルーフカバーの閉じ方」(p.111)の手順でルーフカバーを閉じる

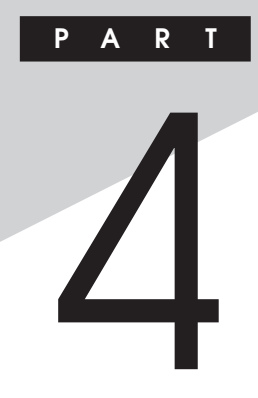

# システム設定

この章では、BIOSセットアップユーティリティについて説明します。 BIOSセットアップユーティリティは、セキュリティ、省電力など本機の 使用環境を設定することができます。

#### この章の読み方

次ページの「BIOSセットアップユーティリティについて」を読んだ後に、 目的に合わせて該当するページをお読みください。

#### この章の内容

| BIOSセットアップユーティリティについて | 142 |
|-----------------------|-----|
| 設定項目一覧                | 145 |

BIOSセットアップユーティリティについて

BIOSセットアップユーティリティの操作や工場出荷時に戻す方法など について説明しています。

#### BIOSセットアップユーティリティの起動

本機の電源を入れて「NEC」ロゴの画面が表示されたら【F2】を数
 回押す

BIOSセットアップユーティリティのメイン画面が表示されます。

ディスプレイ特性により、「NEC」ロゴの画面が表示されず【F2】を押すタ イミングが計れない場合等は、本体の電源を入れた後、BIOSセットアッ プユーティリティが表示されるまで【F2】を数回押し続けてください。

#### BIOSセットアップユーティリティの基本操作

#### 

BIOSセットアップユーティリティで設定を行っている間は、本機の電 源スイッチで電源を切らないでください。電源を切る場合は、必ずメ ニューバーの「Exit」で「Save Changes and Power Off」を選んでBIOS セットアップユーティリティを終了して電源を切ってください。 【F10】または「Save Changes and Exit」で、BIOSセットアップユー ティリティを終了した場合は、Windows起動後にWindows上から電源 を切る操作を行ってください。

操作はキーボードで行います。

- .【→】(→】でメニューバーのカーソルを選択し、【↑】(↓】で設定項目を 選択します。設定内容は、【Enter】でメニューを表示して【↑】(↓】や 【+】(ー】で変更することができます。
- 「System Date」「System Time」の設定ではカーソル移動は【Tab】で行います。

4 システム設定

### BIOS セットアップユーティリティの終了

#### **\$**51

BIOSセットアップユーティリティ終了後に電源を切る場合は、必ず、メ ニューバーの「Exit」で「Save Changes and Power Off」を選んでBIOS セットアップユーティリティを終了して電源を切ってください。【F10】 または「Save Changes and Exit」で、BIOSセットアップユーティリ ティを終了した場合は、Windows起動後にWindows上から電源を切る 操作を行ってください。

◆変更を保存して終了する

#### 1 【F10】を押す

確認の画面が表示されます。 中止したいときは【Esc】を押してください。

2 「Ok」が選ばれていることを確認して【Enter】を押す 設定が保存され、BIOSセットアップユーティリティが終了し、本 機が起動します。

#### ×E

メニューバーの「Exit」で「Save Changes and Exit」を選んでBIOSセッ トアップユーティリティを終了することもできます。 また、本機を起動せずに電源を切る場合は、メニューバーの「Exit」で 「Save Changes and Power Off」を選んでBIOSセットアップユーティ リティを終了することもできます。

◆変更を保存せず終了する

- 1 キーボードの【←】【→】でメニューバーの「Exit」を選ぶ メニューが表示されます。
- 2 キーボードの【↓】で「Discard Changes and Exit」を選んで 【Enter】を押す

「Discard changes and exit setup?」と表示されます。

# **3** 「Ok」が選ばれていることを確認して【Enter】を押す

設定値を変更せずにBIOSセットアップユーティリティが終了し、 本機が起動します。

#### 工場出荷時の設定値に戻す

#### \_\_\_\_\_\_\_チェック!! \_\_

BIOSセットアップユーティリティ終了後に電源を切る場合は、必ず、メ ニューバーの「Exit」で「Save Changes and Power Off」を選んでBIOS セットアップユーティリティを終了して電源を切ってください。【F10】 または「Save Changes and Exit」で、BIOSセットアップユーティリ ティを終了した場合は、Windows起動後にWindows上から電源を切る 操作を行ってください。

設定を工場出荷時の値に戻すときは、次の手順で行ってください。

- 1 BIOSセットアップユーティリティを起動する
- **2** 【F9】を押す

「Load Optimal Defaults?」と表示されます。

- 3 「Ok」が選ばれていることを確認して【Enter】を押す 工場出荷時の設定値を読み込みます。
- **4** 【F10】を押す

「Save configuration changes and exit setup?」と表示されます。

5 「Ok」が選ばれていることを確認して【Enter】を押す 設定値が保存され、BIOSセットアップユーティリティが終了し、本機が 再起動します。

以上で作業は終了です。
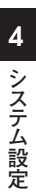

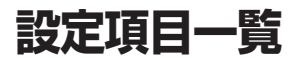

BIOSセットアップユーティリティで設定可能な項目について説明しています。表中の反転部分は工場出荷時の設定です。

### 「Main」メニュー

| 設定項目                | 設定値               | 説明                     |
|---------------------|-------------------|------------------------|
| <b>BIOS Version</b> | —                 | 搭載されているBIOSのバージョ       |
|                     |                   | ンが表示されます。              |
| Product Name        | _                 | 型番が表示されます。             |
| Serial Number       | —                 | 製造番号が表示されます。           |
| System Time*1       | HH:MM:SS          | 現在の時刻を「時:分:秒」(24時      |
|                     |                   | 間形式)で入力します。            |
| System Date*1       | MM/DD/YYYY        | 日付を「曜日(表示のみ)/月/日       |
|                     |                   | /年」で入力します。             |
| Floppy A            | Disabled *2       | フロッピーディスクドライブAのモー      |
|                     | 360 KB 5 1/4      | ドを選択します。「Disabled」に    |
|                     | 1.2 MB 5 1/4      | 設定するとフロッピーディスクド        |
|                     | 720 KB 3 1/2      | ライブが使用できなくなります (1/0    |
|                     | 1.44 MB 3 1/2 **3 | 制限)。                   |
|                     | 2.88 MB 3 1/2     |                        |
| (Primary IDE)       | —                 | 現在マザーボードのIDEインター       |
| \Master )           |                   | フェイスに接続されているIDEデ       |
|                     |                   | バイスが表示されます。【Enter】     |
|                     |                   | を押すと情報画面が表示され、         |
|                     |                   | SMART機能に対応しているハー       |
|                     |                   | ドディスクが接続されている場合        |
|                     |                   | は、SMART機能の有効/無効        |
|                     |                   | を設定します。                |
| Secondary \         |                   | 「Primary IDE Master」の設 |
| IDE                 |                   | 定と同様です。                |
| \Master             |                   |                        |

※1: ユーザパスワードで起動したときに変更可能な項目です。

※2: FDDレスモデルの工場出荷時の設定

※3: FDDモデルの工場出荷時の設定

| 設定項目      | 設定値 | 説明                |
|-----------|-----|-------------------|
| CPU Type  | —   | 搭載されているCPUの種類が表   |
|           |     | 示されます。            |
| CPU Speed | —   | 搭載されているCPUの速さ(クロッ |
|           |     | ク数)が表示されます。       |
| System    | —   | システムメモリの容量が表示さ    |
| Memory    |     | れます。              |

### 「Advanced」メニュー

| 設定項目        | 設定値 | 説 明             |
|-------------|-----|-----------------|
| Advanced    | —   | BIOS固有の詳細な機能    |
| BIOS Setup  |     | について設定します。      |
|             |     | 【Enter】を押すと設定画  |
|             |     | 面になります。         |
| Advanced    | —   | チップセット固有の詳細な    |
| Chipset     |     | 機能について設定します。    |
| Setup       |     | 【Enter】を押すと設定画  |
|             |     | 面になります。         |
| Integrated  | —   | 周辺機器の機能について     |
| Peripherals |     | 設定します。【Enter】を  |
|             |     | 押すと設定画面になります。   |
| Power       | —   | 省電力の設定を行うため     |
| Management  |     | の設定項目について説明     |
| Setup       |     | します。【Enter】を押すと |
|             |     | 設定画面になります。      |

### メモ I/O制限

I/O制限は、外部とのデータ交換の手段であるI/Oを使用しないようにす る(制限する)機能です。I/Oを「Disabled」に設定することで制限するこ とができます。対象となるインターフェイスは、フロッピーディスクドラ イブ(OnBoard Floppy Controller)、シリアルポート(Serial Port1 Address)、パラレルポート(Parallel Port Address)、USBポート(USB 1.1 Controller)、DVD/CDドライブ(SATA Port2)です。

### ◎Advanced BIOS Setup

## 

「Single Logical Processor Mode」の設定は変更しないでください。

| 設定項目                                | 設定値                 | 説明                                                                                                 |
|-------------------------------------|---------------------|----------------------------------------------------------------------------------------------------|
| Clear NVRAM                         | Disabled<br>Enabled | 「Enabled」を選択すると、<br>NVRAMの初期化を行います。<br>ただし、再起動時には「Disabled」<br>に戻ります。                              |
| Quick Boot                          | Disabled<br>Enabled | 起動時のクイックブートの使用を設<br>定します。<br>「Enabled」の場合、一部のテストを<br>スキップするので、起動時間が短縮<br>されます。                     |
| Silent Boot                         | Disabled<br>Enabled | 「Disabled」に設定すると、起動時<br>にBIOSチェック情報を表示します。<br>「Enabled」に設定すると、「NEC」<br>ロゴの画面が表示されます。               |
| Bootup Num-<br>Lock                 | Off<br>On           | 起動時にNum Lockをオンにするか<br>を設定します。Windows起動時では、<br>Windows上の設定が優先されます。                                 |
| Single Logical<br>Processor<br>Mode | Disabled<br>Enabled | 「Enabled」に設定すると、搭載してい<br>るCPUをSingle Logical Processor<br>Modeに設定します。                              |
| No-Execute<br>Memory<br>Protection  | Disabled<br>Enabled | 搭載しているCPUのNo-Execute<br>Memory Protection機能を利用<br>できるように設定します。<br>「Enabled」に設定するとDEP機能<br>が利用できます。 |
| Intel(R)<br>SpeedStep(tm)<br>tech.  | Disabled<br>Enabled | Intel(R) SpeedStep(tm)機能<br>の動作の有効/無効を設定します。                                                       |

### ×٤

「Single Logical Processor Mode」、「Intel(R) SpeedStep(tm) tech.」 は、モデルによって表示されない場合があります。

### OAdvanced Chipset Setup

| 設定項目          | 設定値     | 説明                |
|---------------|---------|-------------------|
| Boots Graphic | IGD     | 使用するグラフィックカー      |
| Adapter       | PCI/IGD | ドを設定します。「IGD」は    |
|               | PCI/PEG | 内蔵グラフィックデバイスを、    |
|               | PEG/IGD | 「PEG」はPCI Express |
|               | PEG/PCI | スロットに挿入したグラフィッ    |
|               |         | クカードを、「PCI」はPCI   |
|               |         | スロットに挿入したグラフィッ    |
|               |         | クカードを指します。        |
| Top of Usable | Auto    | 大容量のメモリを搭載し、      |
| Memory        | 3.00GB  | ホットプラグ対応デバイス      |
|               | 2.75GB  | を使用する場合、この項目      |
|               |         | で利用可能メモリの上限       |
|               |         | を変更する必要があります。     |
|               |         | たとえば、3.25GB以上の    |
|               |         | メモリを搭載し、ホットプラ     |
|               |         | グ対応デバイスを使用する      |
|               |         | 場合は、ホットプラグ対応      |
|               |         | デバイスに割り当てられる      |
|               |         | メモリ分をあらかじめ確保      |
|               |         | するために、本設定を        |
|               |         | 3.00GBに設定します。     |

| 設定項目          | 設定値      | 説明                    |
|---------------|----------|-----------------------|
| USB 1.1       | Disabled | USB機能の有効/無効を          |
| Controller    | Enabled  | 設定します(I/O制限)。         |
| USB 2.0*1     | Disabled | USB2.0機能の有効/無効        |
| Controller    | Enabled  | を設定します。「USB 1.1       |
|               |          | Controller」を「Enabled」 |
|               |          | に設定している場合のみ表          |
|               |          | 示されます。                |
| Legacy USB    | Disabled | USB接続のキーボードお          |
| Support       | Enabled  | よびマウスのレガシー機能          |
|               |          | の有効/無効を設定します。         |
|               |          | [USB 1.1 Controller]  |
|               |          | を「Enabled」に設定して       |
|               |          | いる場合のみ表示されます。         |
| USB Storage   | Disabled | USBストレージデバイス          |
| Device        | Enabled  | のレガシーエミュレーショ          |
| Support*2     |          | ンの有効/無効を設定し           |
|               |          | ます。本項目は「Legacy        |
|               |          | USB Support」の設定が      |
|               |          | 「Enabled」の場合に設定       |
|               |          | が可能です。                |
| USB Storage   | _        | 接続されたUSBストレージ         |
| Device        |          | デバイスのエミュレーション         |
| Configuration |          | タイプを設定します。本項目         |
|               |          | は「USB Storage Device  |
|               |          | Support」の設定が          |
|               |          | 「Enabled」の場合に設定       |
|               |          | が可能です。また、USBスト        |
|               |          | レージデバイスが接続され          |
|               |          | た場合のみ表示されます。          |
|               |          | 接続するUSBストレージデ         |
|               |          | バイスによっては正しく動          |
|               |          | 作しない場合があるので、          |
|               |          | そのときは本項目を適切な          |
|               |          | 設定に変更してください。          |
|               |          | たとえば、接続されたUSB         |
|               |          | ストレージデバイスのブート         |
|               |          | イメージがFDフォーマット         |
|               |          | で作成されている場合は、          |
|               |          | 本項目を「Forced FDD」      |
|               |          | に変更してください。            |

| 設定項目        | 設定値      | 説明                |
|-------------|----------|-------------------|
| LAN         | Disabled | LANコントローラの有効      |
| Controller  | Enabled  | /無効を設定します。        |
| Network     | Enabled  | ネットワークブート機能の      |
| Boot Agent  | Disabled | 有効/無効を設定します。      |
| Audio       | Enabled  | 内蔵オーディオ機能の有       |
| Controller  | Disabled | 効/無効を設定します。       |
| SATA Port 1 | Disabled | SATAポート1の有効/無     |
|             | Enabled  | 効を設定します。          |
|             |          | 「Disabled」に設定すると、 |
|             |          | 内蔵ハードディスクにインス     |
|             |          | トールされているWindows   |
|             |          | が起動できなくなるため、本     |
|             |          | 設定は変更しないでください。    |
| SATA Port2  | Disabled | SATAポート2の有効/無     |
|             | Enabled  | 効を設定します。          |
|             |          | 「Disabled」に設定すると  |
|             |          | SATAポート2に接続され     |
|             |          | ているDVD/CDドライブな    |
|             |          | どのIDEデバイスが使用で     |
|             |          | きなくなります (I/O制限)。  |

※1:指紋センサ機能付きUSB小型キーボードモデルは、USB2.0接続となっています。
※2:「Enabled」に設定した場合、USBメモリやメモリスロット付きUSBプリンタを接続して起動すると、そのデバイスから優先的に起動を試みてHDDから起動しない場合があります。その場合は、起動順位の設定(Bootメニュー)で「Hard Disk Drives」の起動順位を「Removable Drives」より優先させるなどの変更を行ってください。

### **○Integrated Peripherals**

| 設定項目          | 設定値         | 説明                 |
|---------------|-------------|--------------------|
| OnBoard       | Disabled *1 | 内蔵フロッピーディスクコ       |
| Floppy        | Enabled *2  | ントローラを設定します。       |
| Controller    |             | フロッピーディスクコントロー     |
|               |             | ラを使用しない場合は、        |
|               |             | 「Disabled」を選んでくだ   |
|               |             | さい(1/0制限)。さらに、     |
|               |             | 「Main」メニューの「Floppy |
|               |             | A」を「Disabled」に設定   |
|               |             | する必要があります。         |
| Serial Port 1 | Disabled    | シリアルポート1の1/0アド     |
| Address       | 3F8/IRQ4    | レスとIRQを設定します。      |
|               | 2F8/IRQ3    | 「Disabled」に設定すると   |
|               | 3E8/IRQ4    | シリアルポート1が使用で       |
|               | 2E8/IRQ3    | きなくなります(1/0制限)。    |
| Serial Port2  | Disabled    | シリアルポート2の1/0アド     |
| Address       | 3F8/IRQ4    | レスとIRQを設定します。      |
|               | 2F8/IRQ3    | 「Disabled」に設定すると   |
|               | 3E8/IRQ4    | シリアルポート2が使用でき      |
|               | 2E8/IRQ4    | なくなります(I/O制限)。     |
| Parallel Port | Disabled    | パラレルポートの1/0アドレ     |
| Address       | 378         | スを設定します。「Disabled」 |
|               | 278         | に設定するとパラレルポー       |
|               | 3BC         | トが使用できなくなります       |
|               |             | (I/O制限)。           |

※1: FDDレスモデルの工場出荷時の設定 ※2: FDDモデルの工場出荷時の設定

| 設定項目          | 設定値            | 説明                      |
|---------------|----------------|-------------------------|
| Parallel Port | SPP            | パラレルポートの動作モー            |
| Mode          | Bi-Directional | ドを設定します。「Parallel       |
|               | EPP+SPP        | Port Address」の設定        |
|               | ECP            | が「Disabled」以外の場         |
|               | ECP+EPP        | 合に設定可能です。ご利用            |
|               |                | のプリンタモードについて            |
|               |                | はプリンタのマニュアルを            |
|               |                | ご覧ください。                 |
| EPP Version   | 1.9            | EPPのバージョンを設定し           |
|               | 1.7            | ます。「Parallel Port Mode」 |
|               |                | の設定が「EPP + SPP」ま        |
|               |                | たは「ECP + EPP」の場合        |
|               |                | に設定が可能です。               |
| ECP Mode      | DMAO           | パラレルポートで使用する            |
| DMA Channel   | DMA1           | DMAチャネルを設定しま            |
|               | DMA3           | す。「Parallel Port Mode」  |
|               |                | の設定が「ECP」または            |
|               |                | 「ECP+EPP」の場合に           |
|               |                | 設定が可能です。                |
| Parallel Port | IRQ5           | パラレルポートで使用する            |
| IRQ           | IRQ7           | IRQを設定します。              |

### **○**Power Management Setup

| 設定項目        | 設定値        | 説明                 |
|-------------|------------|--------------------|
| Restore on  | Power Off  | AC電源(AC100V)が失     |
| AC Power    | Power On   | われた際に、AC電源復帰       |
| Loss        | Last State | 後の動作を設定します。        |
|             |            | 「Power Off」に設定すると、 |
|             |            | AC電源が復帰しても、電源      |
|             |            | はオフのままになります。       |
|             |            | 「Power On」に設定する    |
|             |            | と、AC電源が復帰した際       |
|             |            | に電源がオンになります。       |
|             |            | 「Last State」に設定す   |
|             |            | ると、AC電源が失われた       |
|             |            | ときの電源状態になります。      |
| Resume On   | Disabled   | 本体内蔵のLANによって電      |
| LAN         | Enabled    | 源を操作します。リモートパ      |
|             |            | ワーオン機能を利用するには、     |
|             |            | この項目を「Enabled」に    |
|             |            | 設定します。             |
| Wake On PCI | Disabled   | リモートパワーオン機能が       |
|             | Enabled    | サポートされたPCIデバイ      |
|             |            | スを搭載した場合に、PCI      |
|             |            | デバイスによって電源を操       |
|             |            | 作します。リモートパワー       |
|             |            | オン機能を利用するには、       |
|             |            | この項目を「Enabled」に    |
|             |            | 設定します。             |

### 「Security」メニュー

#### ◆スーパバイザパスワード、ユーザパスワードの設定

「Change Supervisor Password」または「Change User Password」にカー ソルを合わせて【Enter】を押すと表示される設定画面で設定します。

新しくパスワードを設定する場合は、「Enter New Password」欄に設定 するパスワードを入力して【Enter】を押し、「Confirm New Password」 欄に確認のために同じパスワードを入力して【Enter】を押してください。

設定済みのパスワードを変更する場合は、「Enter Current Password」欄 に現在のパスワードを入力して【Enter】を押した後で、新しくパスワード を設定する場合と同様にパスワードを入力してください。

なお、スーパバイザパスワードを忘れてしまった場合のパスワードの解 除方法については「PART5 付録」の「ストラップスイッチの設定」(p.170) をご覧ください。

### 

- スーパバイザパスワード、ユーザパスワードに使用できる文字は半角 英数字のみで、15文字以内でなければなりません。また、大文字と小 文字の区別はありません。
- スーパバイザパスワードの場合、新しいパスワードに何も入力しないで【Enter】を押せば、スーパバイザパスワード、ユーザパスワードの両方が解除されます。
- ユーザパスワードでBIOSセットアップユーティリティを起動した場合、ユーザパスワードを解除することはできません。
- スーパバイザパスワード、ユーザパスワードを設定する場合は、パス ワードやパスワードの解除の方法を忘れたときのために、事前にこの 「「Security」メニュー」および「PART5 付録」の「ストラップスイッチ の設定」(p.170)を印刷しておくことをおすすめします。
- ・ 無断でパスワードが解除されることを防ぐために、筐体ロックを使用 することをおすすめします。
- ・ご購入元、またはNECに本機の修理を依頼される際は、設定したパス ワードは解除、または無効にしておいてください。

参照 NECのお問い合わせ先→『保証規定&修理に関するご案内』

| 設定項目        | 設定値     | 説明                           |
|-------------|---------|------------------------------|
| Supervisor  | _       | スーパバイザパスワードの設                |
| Password    |         | 定状態を表示します。工場出                |
|             |         | 荷時は「Not Installed」で          |
|             |         | す。「Change Supervisor         |
|             |         | Password」でスーパバイ              |
|             |         | ザパスワードを設定した場合、               |
|             |         | 「Installed」が表示されます。          |
| User        | —       | ユーザパスワードの設定状                 |
| Password    |         | 態を表示します。工場出荷                 |
|             |         | 時は「Not Installed」です。         |
|             |         | [Change User Password]       |
|             |         | でユーザパスワードを設定                 |
|             |         | した場合、「Installed」が表           |
|             |         | 示されます。                       |
| Change      | (パスワード) | スーパバイザパスワードの                 |
| Supervisor  |         | 設定を行います。設定した                 |
| Password    |         | 場合、BIOSセットアップユー              |
|             |         | ティリティ起動時にスーパ                 |
|             |         | バイザパスワードを入力す                 |
|             |         | る必要があります。                    |
| Change User | (パスワード) | ユーザパスワードの設定を                 |
| Password*1  |         | 行います。スーパバイザパ                 |
|             |         | スワードが設定されている                 |
|             |         | 場合、設定可能になります。                |
| Password    | Setup   | パスワードを入力する場面                 |
| Check*2     | Always  | を設定します。 Setup」で              |
|             |         | はBIOSセットアップユーティ              |
|             |         | リティ起動時に、Always」              |
|             |         | ではシステム起動時と                   |
|             |         | BIUSセットアップユーティ               |
|             |         | リティ起動時にハスワードの                |
|             |         | 八川を安氷します。 人一八                |
|             |         | ハイザハスワートか設定さ<br>ねていて担合 読中可能に |
|             |         | 11 こいる場合、設定可能に               |
|             |         | なります。                        |

※1: ユーザパスワードで起動したときに変更可能な項目です。

※2:「Always」に設定する場合は、必ずユーザパスワードも設定してください。

| 設定項目          | 設定値 | 説明              |
|---------------|-----|-----------------|
| Hard Disk     | _   | ハードディスクにパスワー    |
| Security      |     | ドを設定します。【Enter】 |
|               |     | を押すと、サブメニューの    |
|               |     | 設定画面になります。      |
| Security Chip | —   | セキュリティチップ機能の    |
| Configuration |     | 設定を行うことができます。   |
|               |     | 【Enter】を押すと、サブ  |
|               |     | メニューの設定画面にな     |
|               |     | ります。            |

### **OHard Disk Security**

√ チェック!
ハードディスクパスワードの設定を変更する場合は、本機の電源が切れている状態からBIOSセットアップユーティリティを起動し、設定を行ってください。

| 設定項目           | 設定値     | 説明                 |
|----------------|---------|--------------------|
| Primary Master | _       | それぞれのハードディスク       |
| HDD Password   |         | のハードディスクパスワー       |
| is             |         | ドの設定状態を表示します。      |
| Secondary      | _       | 設定されている場合は         |
| Master HDD     |         | 「Enabled」、設定されて    |
| Password is    |         | いない場合は「Disabled」   |
|                |         | と表示されます。ハードディ      |
|                |         | スクが取り付けられていな       |
|                |         | い場合は設定項目が表示        |
|                |         | されません。             |
| Primary        | (パスワード) | ハードディスク(Primary    |
| Master HDD     |         | Master)のハードディス     |
| Master         |         | クマスタパスワード設定画       |
| Password       |         | 面になります。            |
| Primary        | (パスワード) | ハードディスク (Primary   |
| Master HDD     |         | Master)のハードディス     |
| User Password  |         | クユーザパスワード設定画       |
|                |         | 面になります。            |
| Secondary      | (パスワード) | ハードディスク (Secondary |
| Master HDD     |         | Master)のハードディス     |
| Master         |         | クマスタパスワード設定画       |
| Password       |         | 面になります。            |
| Secondary      | (パスワード) | ハードディスク (Secondary |
| Master HDD     |         | Master)のハードディス     |
| User Password  |         | クユーザパスワード設定画       |
|                |         | 面になります。            |

◆ハードディスクパスワードの設定

設定するパスワードの項目にカーソルを合わせて【Enter】を押すと設 定画面が表示されます。

すでにパスワードが設定されている場合は「Enter Current Password」欄が表示されるので、現在のパスワードを入力し【Enter】を 押します。

「Enter New Password」欄に新しいパスワードを入力して【Enter】を 押し、「Confirm New Password」欄に確認のために同じパスワードを 入力して【Enter】を押すと設定されます。

ハードディスクパスワードを設定しても、設定したハードディスクマ スタパスワードやハードディスクユーザパスワードを本機の起動時に 入力する必要はありません。

### \_��チェック! \_

- パスワードに使用できる文字は半角英数字のみで、32文字以内でなければなりません。また、大文字/小文字の区別はありません。
- ハードディスクパスワードは必ずハードディスクマスタパスワード
   /ハードディスクユーザパスワードの両方を設定してください。
- ユーザパスワードは、マスタパスワードが設定されていなければ設定 できません。
- 「Enter Current Password」欄は、一度入力すると次回起動時まで 表示されません。
- 購入元またはNECに本機の修理を依頼される際は、設定したパス ワードは解除または無効にしておいてください。また、起動できずに パスワードを解除または無効にできない場合は、修理から戻ってきた 際に、使用していたマスタパスワードとユーザパスワードを再設定し てください。
- ハードディスクのパスワードを忘れてしまった場合、NECに持ち込んでもロックの解除はできません。ハードディスクに保存されているデータは二度と使用できなくなり、ハードディスクも有償で交換することになります。ハードディスクのパスワードは忘れないように十分注意してください。

#### ◆ハードディスクのロックの解除

本機の起動時にハードディスクがロックされたという内容のメッセー ジが表示された場合は、次の手順でハードディスクパスワードを再設 定し、ハードディスクのロックを解除してください。

- ・ ハードディスクユーザパスワードがわかる場合
  - 本機の電源を切り、もう一度電源を入れてBIOSセットアップユー ティリティを起動し、ハードディスクユーザパスワードを再設定し てください。
- ハードディスクマスタパスワードがわかる場合
   本機の電源を切り、もう一度電源を入れてBIOSセットアップユー ティリティを起動し、ハードディスクマスタパスワードとハード ディスクユーザパスワードを再設定してください。

### 

- ハードディスクがロックされたという内容のメッセージが表示された状態で、ハードディスクユーザパスワードまたはハードディスクマスタパスワードを入力すると一時的にロックを解除することができます。
- ロックを一時的に解除している状態では、スタンバイ状態および休止 状態にしないでください。

### ◆ハードディスクパスワードの解除

パスワードを解除したいハードディスクのマスタパスワードの項目に カーソルを合わせて【Enter】を押し設定画面を表示させます。 「Enter Current Password」欄に現在のパスワードを入力し【Enter】 を押し、「Enter New Password」欄および「Confirm New Password」 欄に何も入力しないで【Enter】を押すとパスワードが解除されます。

### ごチェック!

「Enter Current Password」欄は、一度入力すると次回起動時まで表示 されません。

### **Osecurity Chip Configuration**

| 設定項目                  | 設定値                | 説明                       |
|-----------------------|--------------------|--------------------------|
| TPM Support*1         | Disabled           | 「Enabled」を選ぶと、セキュリティチッ   |
|                       | Enabled            | プ(TPM)が利用可能になります。        |
| Current TPM           | —                  | 現在のセキュリティチップ(TPM)の設定     |
| State <sup>**2</sup>  |                    | 状態を表示します。                |
| Change TPM            | Enable&Activate    | セキュリティチップ(TPM)の設定を変更しま   |
| State <sup>*1*2</sup> | Disable&Deactivate | す。                       |
|                       | Clear              |                          |
|                       | No change          |                          |
| Password              | Disabled           | 「Enabled」に設定すると、セキュリティチッ |
| Authentication        | Enabled            | プの状態を変更するときにスーパバイザ       |
| *3                    |                    | パスワードの入力が必要になります。        |

※1: ユーザパスワードで起動したときに変更可能。

ただし、「Password Authentication」が「Enabled」に設定されている場合は変更 できません。

- ※2:「TPM Support」を「Enabled」に設定している場合のみ表示。
- ※3: スーパバイザパスワードが設定済みで、かつ「TPM Support」の設定が「Enabled」 の場合のみ設定可能。

▼↓チェック!

- 本機能を使用する場合は、スーパバイザパスワード/ユーザパスワードを併用し、BIOSセットアップユーティリティのセキュリティを強化してお使いください。また、「Boot」メニューの「Boot Device Priority」で、「1st Boot Device」に「Hard Disk Drives」を設定することを推奨します。
- 「Change TPM State」での初期化は、「Current TPM State」の表示が「Enable & Activate」に設定されていないと実行できません。 また、初期化を行うと「Current TPM State」は「Disable&Deactivate」 になります。
- 「Password Authentication」を「Enabled」に設定した場合、セキュ リティチップの設定変更時の確認画面のあとに、パスワードの入力画 面が表示されます。設定の変更を有効にするには、スーパバイザパス ワードを入力してください。間違ったパスワードやユーザパスワード を入力した場合、設定の変更は無効になります。
- セキュリティチップ機能のユーザー情報を初期化すると、Windows 上で保護したデータが参照できなくなりますので、必要なデータは参 照可能な場所に退避してから初期化を行ってください。また、本機を 廃棄する際には、ユーザー情報を初期化することで、データの漏えい を防ぐことができます。

参照 セキュリティチップ機能について→『Mate/Mate J 電子マニュアル』の「セ キュリティチップ ユーティリティ マニュアル」

### 「Boot」メニュー

## \_\_\_\_\_\_チェック!!\_\_\_\_\_\_

- 「Boot」メニューは、ユーザパスワードで起動したときには変更できません。
- ・ USBデバイスからのブートはサポートしておりません。

| 設定項目        | 設定値 | 説明              |
|-------------|-----|-----------------|
| Boot Device | _   | 本機を起動するデバイス     |
| Priority    |     | (ブートデバイス)の優先    |
|             |     | 順位を設定します。       |
|             |     | 【Enter】を押すと、サブメ |
|             |     | ニューの設定画面になります。  |
| Hard Disk   | _   | 起動するハードディスクの    |
| Drives      |     | 優先順位を設定します。     |
|             |     | 【Enter】を押すと、サブメ |
|             |     | ニューの設定画面になります。  |
| Removable   | _   | 起動するフロッピーディス    |
| Drives      |     | クドライブなどのリムーバ    |
|             |     | ブルドライブの優先順位を    |
|             |     | 設定します。          |
|             |     | 【Enter】を押すと、サブメ |
|             |     | ニューの設定画面になります。  |
| CD/DVD      | _   | 起動するDVD/CDドライ   |
| Drives      |     | ブの優先順位を設定します。   |
|             |     | 【Enter】を押すと、サブメ |
|             |     | ニューの設定画面になります。  |

### **◎Boot Device Priority**

| 設定項目         | 設定値              | 説明                 |
|--------------|------------------|--------------------|
| lst Boot     | CD/DVD Drives    | デバイスの優先順位を設定       |
| Device       | Removable Drives | します。起動順位は「1st      |
|              | Hard Disk Drives | Boot Device」に指定し   |
|              | Network:XXXXX    | た装置から順番に起動しま       |
|              | Disabled         | す。                 |
| 2nd Boot     | CD/DVD Drives    | デバイスの優先順位を設定       |
| Device       | Removable Drives | します。               |
|              | Hard Disk Drives |                    |
|              | Network:XXXXX    |                    |
|              | Disabled         |                    |
| 3rd Boot     | CD/DVD Drives    | デバイスの優先順位を設定       |
| Device       | Removable Drives | します。               |
|              | Hard Disk Drives |                    |
|              | Network:XXXXX    |                    |
|              | Disabled         |                    |
| 4th Boot     | CD/DVD Drives    | デバイスの優先順位を設定       |
| Device       | Removable Drives | します。               |
|              | Hard Disk Drives |                    |
|              | Network:XXXXX    |                    |
|              | Disabled         |                    |
| Boot from    | No               | 「1st Boot Device」か |
| Other Device | Yes              | ら「4th Boot Device」 |
|              |                  | で設定された装置から起動       |
|              |                  | できなかった場合に、ほか       |
|              |                  | のデバイスから起動するか       |
|              |                  | どうかを設定します。         |

起動する装置は次のとおりです。

- CD/DVD Drives 搭載されているDVD/CDドライブ
- Removable Drives 搭載されているフロッピーディスクドライブなどのリムーバブルディ スクドライブ
- Hard Disk Drives
   搭載されているハードディスク
- Network:XXXXX 搭載されているLAN
- Disabled
   使用しない

### **OHard Disk Drives**

| 設定項目       | 設定値        | 説明               |
|------------|------------|------------------|
| lst Drive* | SATA:XXXXX | 1st Driveに設定したハー |
|            | Disabled   | ドディスクドライブから起動    |
|            |            | します。             |

※:ドライブが複数接続されている場合は、「2nd Drive」、「3rd Drive」、「4th Drive」の ように設定項目が表示されます。ドライブが接続されていない場合は、設定項目は 表示されません。

### **©** Removable Drives

| 設定項目       | 設定値      | 説明                |
|------------|----------|-------------------|
| 1st Drive* | XXXXX    | 1st Driveに設定したリムー |
|            | Disabled | バブルディスクドライブか      |
|            |          | ら起動します。           |

※:ドライブが複数接続されている場合は、「2nd Drive」、「3rd Drive」、「4th Drive」の ように設定項目が表示されます。ドライブが接続されていない場合は、設定項目は 表示されません。

### **○CD/DVD** Drives

| 設定項目       | 設定値          | 説明             |
|------------|--------------|----------------|
| 1st Drive* | CD/DVD:XXXXX | 1st Driveに設定した |
|            | Disabled     | DVD/CDドライブから起  |
|            |              | 動します。          |

※:ドライブが複数接続されている場合は、「2nd Drive」、「3rd Drive」、「4th Drive」の ように設定項目が表示されます。ドライブが接続されていない場合は、設定項目は 表示されません。

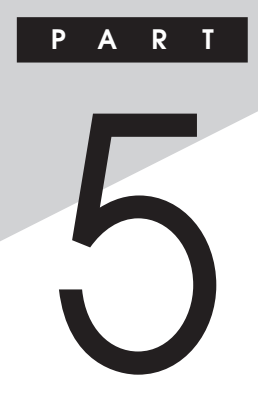

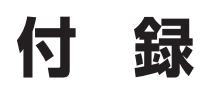

この章の読み方

目的に合わせて該当するページをお読みください。

### この章の内容

| 割り込みレベル・DMAチャネル | 168 |
|-----------------|-----|
| ストラップスイッチの設定    | 170 |
| お手入れについて        | 172 |

# 割り込みレベル・DMAチャネル

本機が工場出荷時に使用しているリソースについて説明しています。

### 割り込みレベルとDMAチャネルについて

リソースは、それぞれの機器ごとに違う設定をしなければなりません。リ ソースが複数の機器に割り当てられている状態(リソースの競合)では、 機器が正常に使用できないばかりか、システム全体の動作も不安定に なってしまいますので、競合しないように設定してください。

### 割り込みレベル

「割り込みレベル(IRQ)」は、複数の機器から同時にCPUにアクセスした ときに、どのような順序で処理していくかを決めるものです。 本機では、ご購入時には次のように割り当てられています。

| IRQ | インターフェイス              | IRQ | インターフェイス    |
|-----|-----------------------|-----|-------------|
| 0   | システムタイマ               | 15  | (空き)        |
| 1   | PS/2接続キーボード           | 16  | グラフィック      |
| 2   | (空き)                  |     | PCI Express |
| З   | SMBus Controller      |     | USB コントローラ  |
| 4   | 通信ポート(COM1)*1         | 17  | LAN         |
| 5   | (空き)                  |     | PCI Express |
| 6   | フロッピーディスクドライブ*2       | 18  | USBコントローラ   |
| 7   | (空き)                  | 19  | USBコントローラ   |
| 8   | リアルタイムクロック            |     | S-ATAコントローラ |
| 9   | ACPI-Compliant System | 20  | (空き)        |
| 10  | (空き)                  | 21  | (空き)        |
| 11  | (空き)                  | 22  | サウンド        |
| 12  | PS/2接続マウス             | 23  | USBコントローラ   |
| 13  | 数値データプロセッサ            |     |             |
| 14  | (空き)                  |     |             |

※1: 別のI/O機器に変更する場合は、BIOSの設定を変更してください。※2: FDDモデルの場合

## DMAチャネル

| DMAチャネル | データ幅      | デバイス      |
|---------|-----------|-----------|
| 0       | 8または16ビット | (空き)      |
| 1       | 8または16ビット | (空き)      |
| 2       | 8または16ビット | フロッピーディスク |
| 3       | 8または16ビット | (空き)      |
| 4       |           | DMAコントローラ |
| 5       | 16ビット     | (空き)      |
| 6       | 16ビット     | (空き)      |
| 7       | 16ビット     | (空き)      |

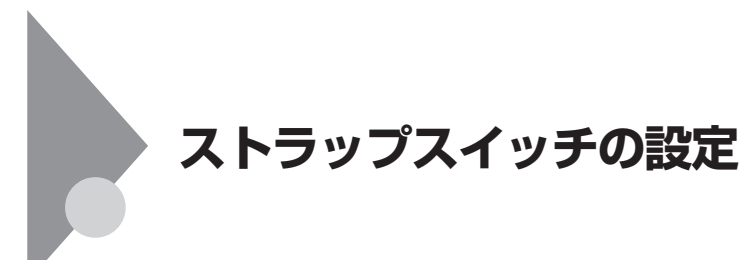

### 設定前の確認

パスワード解除の設定をする前に、ピンセットやラジオペンチなど、小さ な物をつかむのに適した工具を用意してください。

### パスワードの解除

本機では、BIOSセットアップユーティリティを使用してスーパバイザパ スワードとユーザパスワードを設定できます。これらのパスワードを忘 れてしまった場合、次の方法でパスワードを解除することができます。

**ベ**チェック! 無断でパスワードが解除されることを防ぐために、筐体ロックに錠を 取り付けることをおすすめします。

- ストラップスイッチでパスワードの解除をした場合、BIOSが工場出 荷時の設定値に初期化されます。パスワード解除前の設定に戻した い場合は、設定内容をメモしておくなどして、パスワード解除後に再 度設定をしてください。
- 1 「ルーフカバーの開け方」(p.108)の手順でルーフカバーを開ける

2 ピンセットなどを使ってストラップスイッチのジャンパを、次の図のように引き抜く

抜いたジャンパはなくさないように保管してください。

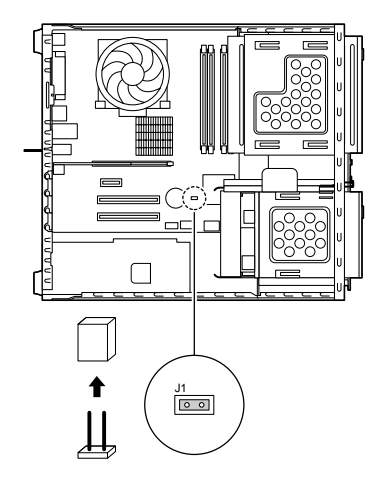

- 3 「ルーフカバーの閉じ方」(p.111)の手順でルーフカバーを閉じる
- 4 電源を入れ、Windowsを起動させる

✓ チェック? \_\_\_\_\_\_
必ずルーフカバーを取り付けた後、電源を入れてください。

- 5 Windowsを終了させ、電源を切る
- 6 「ルーフカバーの開け方」(p.108)の手順でルーフカバーを開ける
- 7 手順2で引き抜いたジャンパをストラップスイッチのもとの場所に差し込む
- 8 「ルーフカバーの閉じ方」(p.111)の手順でルーフカバーを閉じる

以上で、パスワード解除のストラップスイッチの設定は終了です。

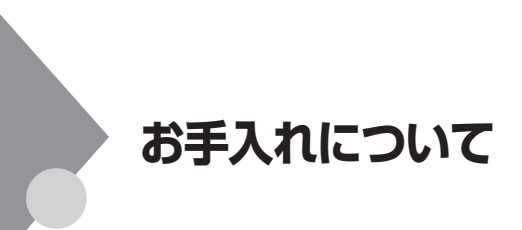

### お手入れをはじめる前に

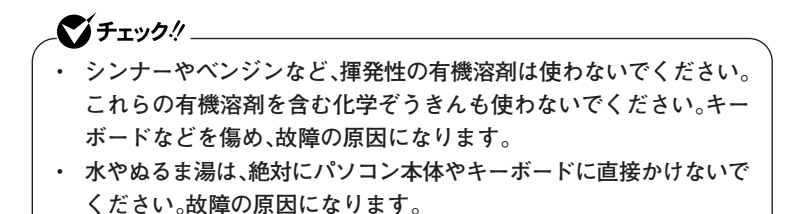

◎準備するもの

◆軽い汚れのとき 乾いたきれいな布

◆汚れがひどいとき 水かぬるま湯を含ませて、よくしぼった布

### お手入れのしかた

### 

お手入れの前には、必ずパソコン本体や周辺機器の電源を切ってください。 通常パソコンを使っていないときも、パソコンがスタンバイ状態になって いる場合があります。一度、Windowsを起動してから、電源を切ってくだ さい。

電源コードはコンセントから抜いてください。電源を切らずにお手入れを はじめると、感電することがあります。

### ◆パソコン本体、キーボード、マウス

やわらかい布でふいてください。 汚れがひどいときは、水かぬるま湯を布に含ませ、よくしぼってからふ き取ってください。

- ◆液晶ディスプレイ やわらかい素材の乾いた布でふいてください。化学ぞうきんやぬらし た布は使わないでください。 ディスプレイの画面は傷などが付かないように軽くふいてください。
- ◆電源コード 電源コードのプラグを長期間コンセントに接続したままにすると、プ ラグにほこりがたまることがあります。 定期的にやわらかい布でふいて、清掃してください。

5 付 録 光センサー式マウスをお使いの場合、マウスの底面のセンサーにほこり などが付着して、マウスの移動を正しく読み取ることができなくなる場 合があります。

センサー周辺の汚れやほこりを軽くはらってください。

ボール式マウスをお使いの場合は、マウス内部のローラーやボールが汚れると、マウスポインタの動きが悪くなります。次の手順で定期的にク リーニングしてください。ローラーだけクリーニングするときは、手順4、 5は省略してもかまいません。

### 

- クリーニング中に、マウス内部にゴミが入らないように注意してください。
- クリーニングの際にマウスから取り出した部品は、なくさないようにしてください。
- 水やぬるま湯は、絶対にマウスに直接かけないでください。故障の原因になります。
- シンナーやベンジンなどの有機溶剤は、使用しないでください。マウスの外装を傷めたり、故障の原因になったりします。
- ローラーの汚れを取る場合には、絶対に金属ブラシやカッター、ヤス リなどのような硬いものは使用しないでください。ローラーに傷が付 き、故障の原因になります。

1 本機の電源を切り、マウスを取り外す

2 マウスの裏側のボール止めを、矢印の方向に回転させる

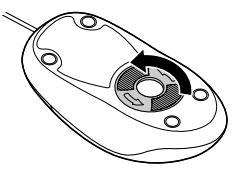

3 ボール止めを取り外し、ボールを取り出す

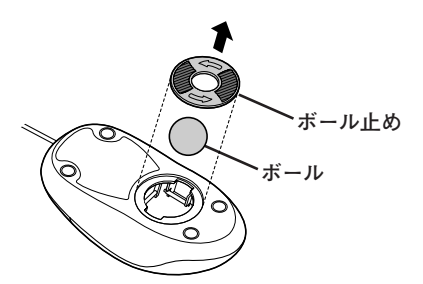

- 4 ボールを水かぬるま湯で洗い、汚れを落とす
- 5 布で水分をふき取り、風通しの良いところで十分に乾燥させる
- 6 マウス内部のローラーの汚れを、水分を含ませた綿棒でこすり 落とす

汚れが落ちないときは、やわらかい歯ブラシなどを使用して汚れ を取ってください。

\_**◇●チェック!**\_\_\_\_\_ 歯ブラシには水やはみがき粉などを付けないでください。

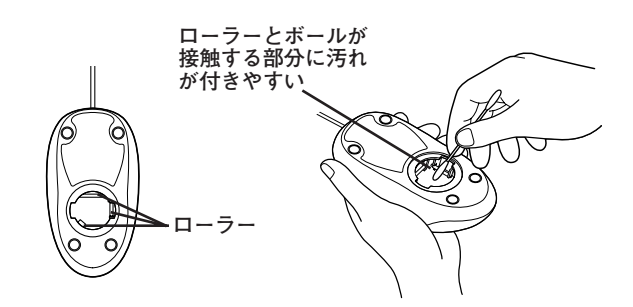

7 ボールをマウスに戻す

8 ボール止めを取り付け、手順2と逆の方向に回して固定する

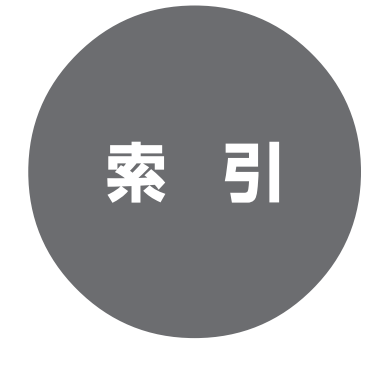

# 索引

# 英数字

| AC電源コネクタ 22                   |
|-------------------------------|
| BIOSセットアップユーティリティ             |
|                               |
| CD-R/RW with DVD-ROMドライブ      |
|                               |
| DEP機能 ······ 94               |
| DeviceProtector ····· 97      |
| DMAチャネル 169                   |
| DVD/CDドライブ 17,65              |
| DVD-ROMドライブ 17                |
| DVDスーパーマルチドライブ 17             |
| DVI-Dコネクタ 22, 58              |
| FeliCaポート 93                  |
| 【Fn】(エフエヌキー) 47               |
| I/O制限 ······ 92               |
| LANコネクタ 80                    |
| LANの設定                        |
| NASCA                         |
| Nキーロールオーバ 40                  |
| PCIスロット 22, 129               |
| PCI Express x1スロット … 22, 138  |
| PCI Express x16スロット … 21, 132 |
| PS/2 キーボードコネクタ 20             |
| PS/2 マウスコネクタ 20               |
| SecureRedirector              |
| USBコネクタ 18, 20, 86            |

# ア行

| アナログRGBコネクタ 20, | 58 |
|-----------------|----|
| 暗号化ファイルシステム     | 95 |
| ウイルス            | 94 |
| お手入れ 1          | 72 |
| 音楽CD再生時の設定      | 75 |
| 音量の調節           | 72 |

# カ行

| 解像度           | 51 |
|---------------|----|
| キーボード         | 40 |
| 強化USBコネクタ     | 41 |
| 休止状態          | 31 |
| 休止状態からの復帰     | 32 |
| 筐体ロック         | 93 |
| ケーブルストッパ 20,1 | 14 |
| 誤挿入防止機構 1     | 22 |

# サ行

| サウンド機能 72             |
|-----------------------|
| 指紋認証機能93              |
| 省電力機能                 |
| ジャンパ 171              |
| シリアルコネクタ <b>20</b>    |
| 周辺機器 106              |
| スクロールホイール 49          |
| スタビライザ ······ 18, 109 |

| スタンバイ              | 29  |
|--------------------|-----|
| スタンバイ状態からの復帰       | 30  |
| スーパバイザパスワード … 90,1 | 55  |
| スライドストッパ           | 21  |
| セキュリティ機能           | 90  |
| セキュリティチップ機能        | 95  |
| 増設RAMボード           | 17  |
| 増設したメモリの確認         | 128 |

## タ行

| タイマ  | •••••    | • • • • • • • | ••••• | ••••• | •••• | ••••• | 35 |
|------|----------|---------------|-------|-------|------|-------|----|
| 通信速度 | ミランプ     | • •••         | ••••• | ••••• | •••• | ••••• | 80 |
| 通風孔  | •••••    | • • • • • • • | ••••• | ••••• | •••• | ••••• | 22 |
| ディスフ | ゚レイ      | •••••         | ••••• | ••••• | •••• | ••••• | 50 |
| デバイス | ドライ      | バ             | ••••• | ••••• | •••• | •• 1  | 01 |
| デバイス | 、マネー     | ・ジャ           | ••••  | ••••• | •••• | ••••• | 7  |
| 電源 … | •••••    | • • • • • • • | ••••• | ••••• | •••• | ••••• | 23 |
| 電源スイ | ッチ       | •••••         | ••••  | ••••• | •••• | ••••• | 17 |
| 電源ラン | プ …      | • • • • • • • | ••••• | ••••• | •••• | ••••• | 17 |
| 盗難防止 | <u>.</u> | • • • • • • • | ••••• | ••••• | •••  | 21,   | 93 |

## ナ行

ネットワーク通信/接続ランプ ……80 ネットワークブート機能 …… 85,98

## ハ行

| ハードディスク             |
|---------------------|
| ハードディスクアクセスランプ … 17 |
| ハードディスクパスワード 159    |
| ハイパワーデバイス 42        |

| パスワードの解除 170       |
|--------------------|
| バックアップ60           |
| パラレルコネクタ           |
| 非常時ディスク取り出し穴66, 71 |
| 表示色                |
| フォーマット 62,63       |
| プラグ&プレイ 101        |
| フロッピーディスクドライブ 62   |
| ヘッドフォン/ライン共用出力端子   |
|                    |

### マ行

| マイク端子     | 20 |
|-----------|----|
| マウス       | 48 |
| マネジメント機能  | 98 |
| ミニジャック    | 20 |
| メモリ 1     | 17 |
| メモリスロット 1 | 18 |

## ヤ行

| ユーザパスワード  | ••••• | 90, 155 |
|-----------|-------|---------|
| ユニバーサル管理ア | ドレス   |         |

## ラ行

| ライトプロテクト   | 64 |
|------------|----|
| ライン共用出力端子  | 20 |
| ライン入力端子    | 20 |
| リソースの競合 10 | 01 |
| リフレッシュレート  | 50 |
|            |    |

索引

リモートパワーオン機能

|   | ••• | • | ••• | • | ••• | ••• | ••• | ••• | ••• | ••• | ••• | ••• | ••• | ••• | ••• | ••• |    | 3  | 5,  | 8   | 2,  |   | 98 |
|---|-----|---|-----|---|-----|-----|-----|-----|-----|-----|-----|-----|-----|-----|-----|-----|----|----|-----|-----|-----|---|----|
| ル | . – | - | 5   | 1 | 力   | )   | ĩ - | -   |     | •   | ••• | ••• | ••• | ••  | ••• | ••  | •• | •• | ••• | ••• |     | 1 | 80 |
|   | -   | - | )   | ŝ | ワ   | _   | - 5 | デノ  | Ň   | 1   | 2   | ス   |     | ••  | ••• | ••  | •• | •• | ••• | ••• | ••• |   | 42 |

## ワ行

| 割り込みレベル | ••••• | 168 |
|---------|-------|-----|
|---------|-------|-----|
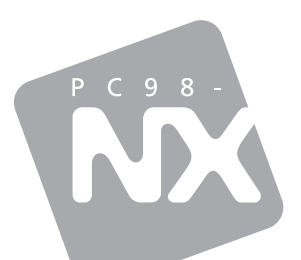

## 活用ガイド ハードウェア編

PC98-NX >y-x Mate Mate J

タイプMA

初版 2008年10月 NEC

853-810602-322-A